# **KAMVAS Pro 16** GT-156

R

R

R

R

R

R

- 2 User Manual
- 26 Benutzerhandbuch
- (46) Manuel d' utilisateur
- ⑥ ユーザーマニュアル
- 86 Manuale d' uso
- 106 Manual de Usuario

| 000   |  |  |
|-------|--|--|
| ()000 |  |  |

### Contents

| 1/  | Precautions                    | .3  |
|-----|--------------------------------|-----|
| 2 / | Product Overview               | 4   |
| 2.1 | Display Introduction           | 4   |
| 2.2 | Product and Accessories        | 4   |
| 2.3 | Setting up Display             | 6   |
| 2.4 | Install Driver                 | 7   |
| 3 / | Pen Basic Operation            | 9   |
| 3.1 | Hold the pen                   | 9   |
| 3.2 | Position the cursor            | 9   |
| 3.3 | Click                          | 10  |
| 3.4 | Move                           | 10  |
| 3.5 | Use the side buttons           | 10  |
| 3.6 | Pen Nib Replacement            | 11  |
| 4/  | Using the Display              | .12 |
| 4.1 | Power Button                   | 12  |
| 4.2 | Press Keys                     | 12  |
| 4.3 | Touch Bar                      | 12  |
| 4.4 | OSD Function                   | 12  |
| 5/  | Function Setting               | .13 |
| 5.1 | Working Area Setting           | 13  |
| 5.2 | Press Keys Function Setting    | 14  |
| 5.3 | Pen Buttons Function Setting   | 16  |
| 5.4 | Enable the Windows Ink Feature | 16  |
| 5.5 | Pressure Sensitivity Setting   | 17  |
| 5.6 | Pen Pressure Testing           | 18  |
| 5.7 | Enable the Windows Ink Feature | 18  |
| 6/  | Specifications                 | .19 |
| 7/  | Trouble Shooting               | .20 |
| 8/  | After-service Contact          | 23  |

#### EN

### 1 / Precautions

#### [Please read this manual carefully before using, and keep it well for future reference.]

--Before cleaning the display, please unplug the USB cable and wipe with a soft damp cloth, do not use any kind of detergents.

--Please don't place the display near water sources such as bathtub, washbasin, sinks, washing machine, damp basement, swimming pool, etc.

--Do not place the display on where is unstable or a height for children reaching easily in order to avoid danger.

--Do not place the display and digital pen close to the magnetic field.

--The grooves and holes on the back case is designed for ventilation to prevent the monitor from overheating. Please don't place the display on beds, sofas, carpets or in embedded device.

--Only power supplies shown on the nameplate can be used for the display. If you have questions about the power supply which you are using, please consult the distributor of your display.

--To protect your display, please switch off the power when it is not in use. During blackouts or not using for long time, please unplug the display from the socket.

--Make sure no foreign bodies get inside the monitor through grooves and prevent liquid from splashing on the display as to prevent short-circuit or fire.

--If the display has a breakdown, do not open the main case and try to repair it by yourself. Please ask for a service for proper repair and maintenance.

--When the following situations occur, please unplug the power adapter and you may need a service for full repair and maintenance:

A. The power wire or plug is damaged or worn out;

B. There is liquid splashed inside of the display;

C. The display has fallen or the LCD is broken;

D. When obvious abnormalities occur to the display.

--While getting the components replaced, you are supposed to guarantee that the repairman is using the substitute components specified by the manufacturer. Unauthorized component replacement might cause fire, electric shocks or other dangers.

3

EN

## **2** / Product Overview

#### 2.1 Display Introduction

Thanks for choosing HUION<sup>®</sup> KAMVAS<sup>®</sup> Pro 16 creative display. This is a new generation of desktop-level professional drawing display, which can greatly improve your work efficiency of painting and creation, and full of fun. You can freely paint and write, depicting different lines and colors, just as the pen writes on the paper, which brings you a real shock experience.

To give you a better understanding and using of your display, please read this user manual carefully. The user manual only shows the information under Windows, unless otherwise specified, this information applies to both Windows and Macintosh systems.

#### 2.2 Product and Accessories

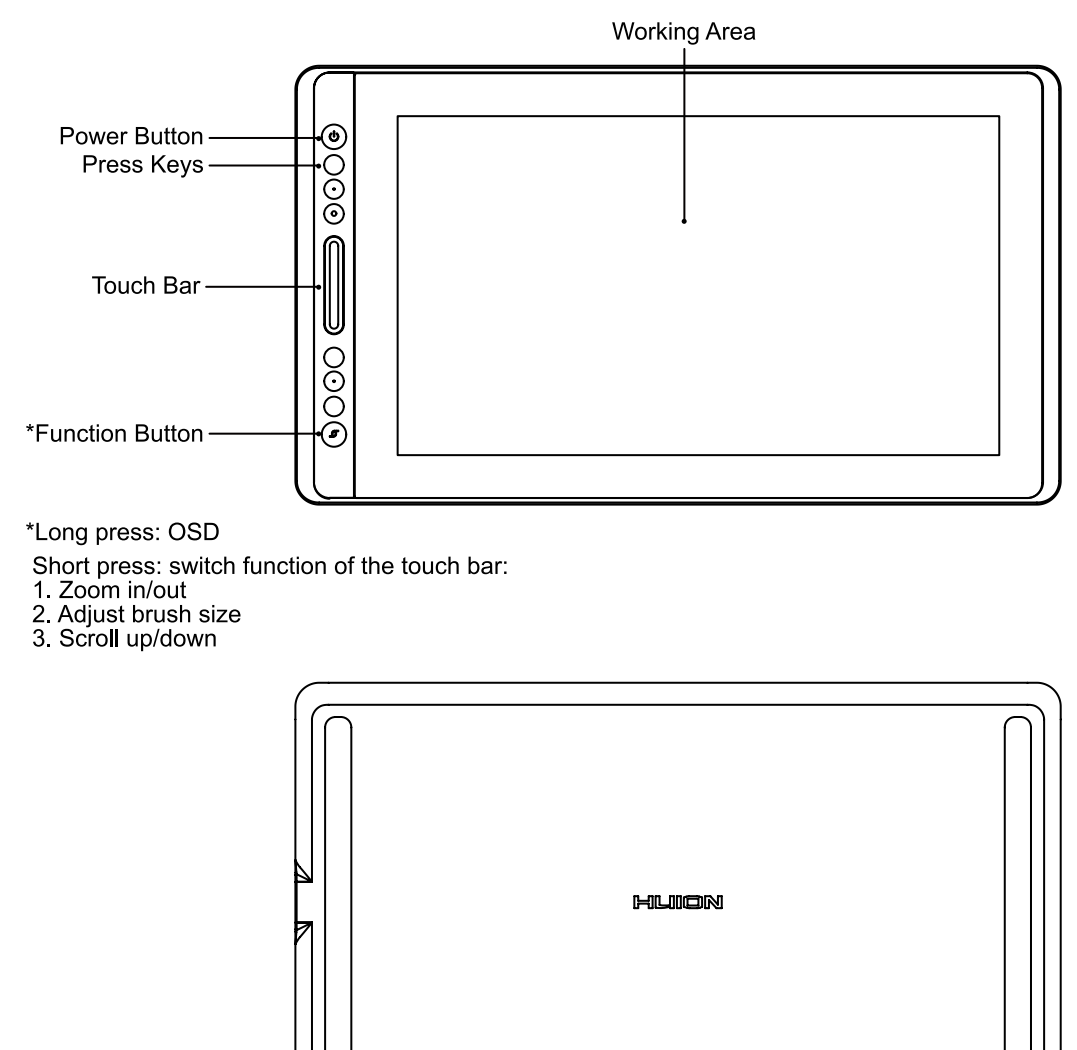

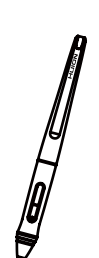

Battery-free pen

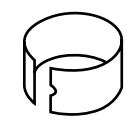

Pen Nib Clip

(inside the pen holder)

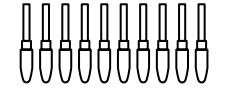

Replacement Nibs (inside the pen holder)

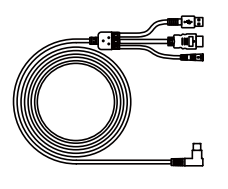

3-in-1 Cable

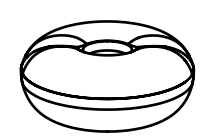

Pen Holder

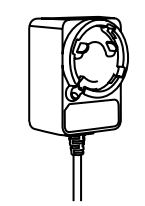

Power Adapter

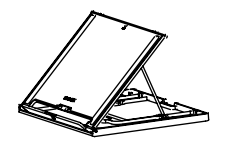

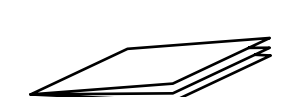

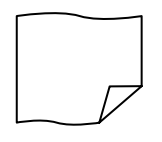

Stand

Quick Start Guide

**Cleaning Cloth** 

2.2.2 Adjustable Stand

We designed this ergonomic adjustable stand specially for your KAMVAS display, you can adjust the angle of the display according to your usage habit, and make you feel more comfortable when painting and creating.

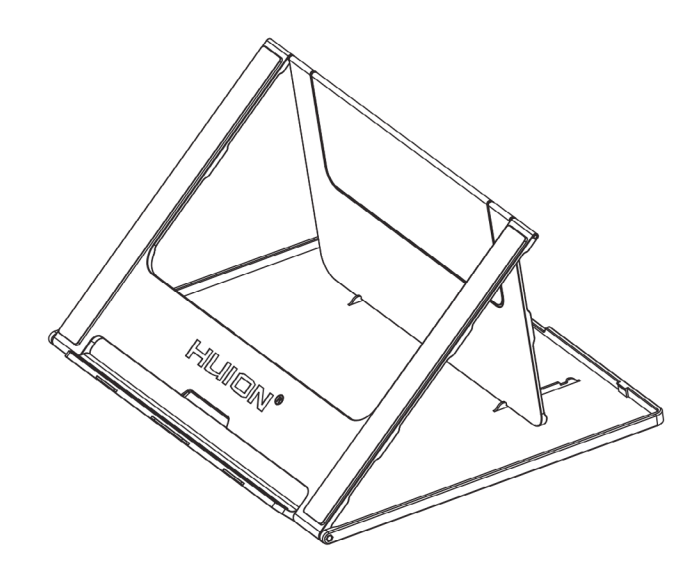

GT-156

#### 2.2.3 3-in-1 Cable

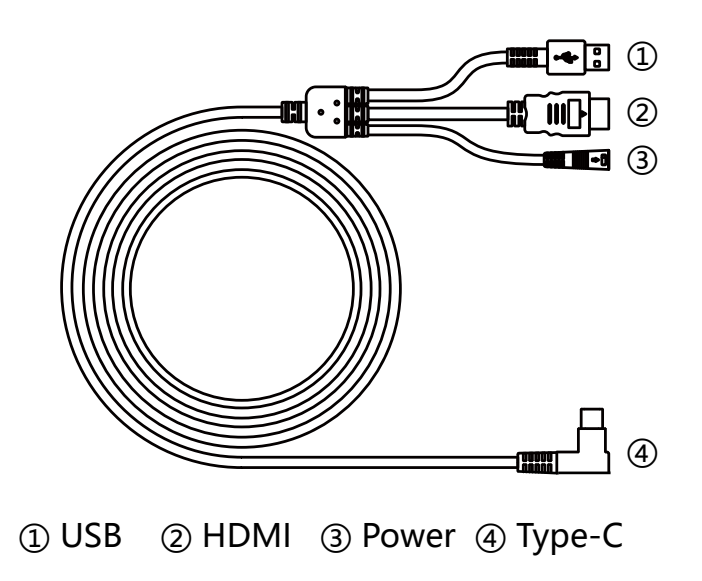

#### 2.2.4 Plug

Please choose the right plug according to your country or region, and assemble it to the power adapter. (It may not come with all the plugs)

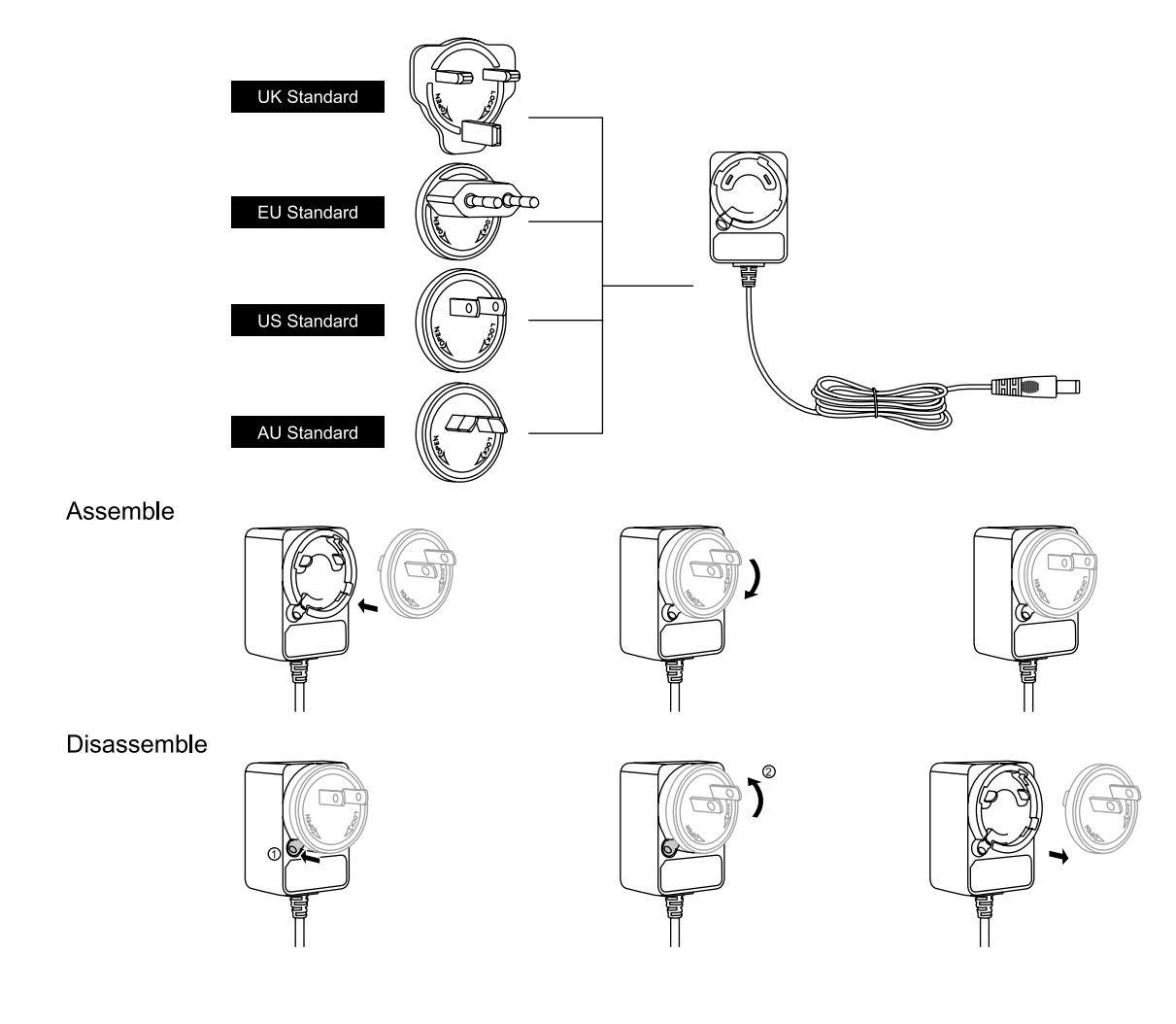

6

ΕN

#### 2.3 Setting Up Display

[1] Connect your PC and the display with 3-in-1 cable.

[2] Plug the power adapter into the cable power connector and turn it 90° to ensure that the plug does not come off and connect the power adapter to the power source.

[3] Turn on computer and switch on the display, the LED indicator will show the current status: Green means working normal, Orange means no signal.

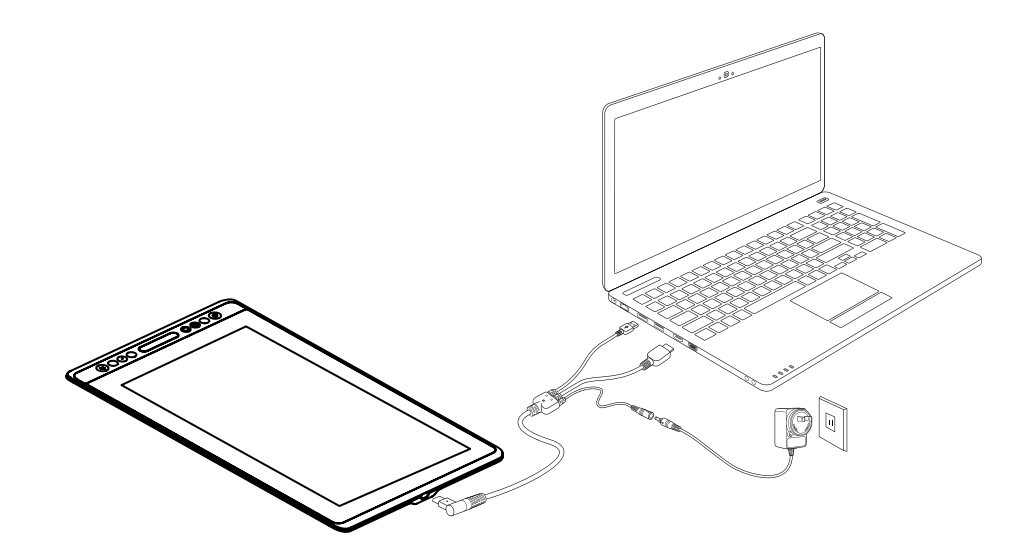

#### 2.4 Install Driver

#### 2.4.1 OS Support

Windows 7 or later, macOS 10.12 or later.

#### 2.4.2 Install Driver

Please download the driver from our website: www.huion.com/download

After finishing installation, you can find the driver icon "2" in the system tray area, which means the driver was installed successfully; when you connect the display to computer, the icon will change to color "2", which means the driver has already recognized the display and you can start using it now.

### () Notes:

[1] Before installing, you need to uninstall other driver of similar products, including the old driver of this product.

[2] Before installing, please close all graphics software and anti-virus software to avoid unnecessary mistake.

7

#### 2.4.3 Driver Page

After the download is successful, double-click to open the driver, connect the display to your computer with attached cable.

When the connection is complete, watch for a prompt at the bottom left of the driver page that display two states "Device disconnected" or "Device connected".

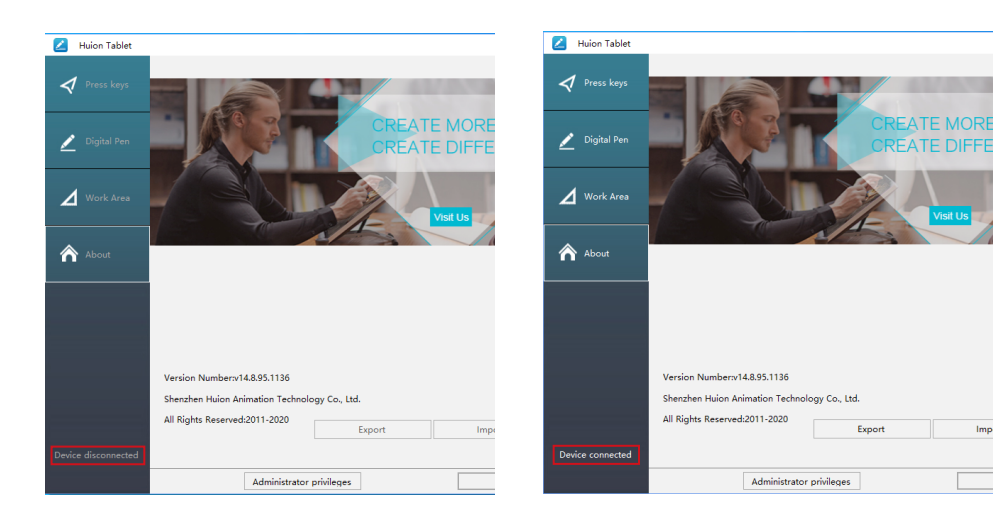

8

### **3** / Pen Basic Operation

#### 3.1 Hold the pen

Hold the pen as you hold a normal pen or pencil. Adjust your grip so that you can toggle the side switch easily with your thumb or forefinger. Be careful not to accidentally press the switch while drawing or positioning with the pen. Notice:

When not in use, place the pen in the pen case or on the desk. Do not place the pen on the surface of screen, which may interfere with the use of other screen cursor positioning equipment, may also cause your computer can not enter the sleep mode.

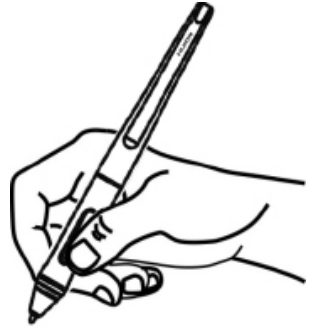

#### 3.2 Position the cursor

Move the pen slightly above the active area without touching the screen surface, the cursor will move to the new position accordingly.

Press the pen tip on the screen to make a selection. Tap the screen once with the pen tip, or touch it to the screen with enough pressure to register a click.

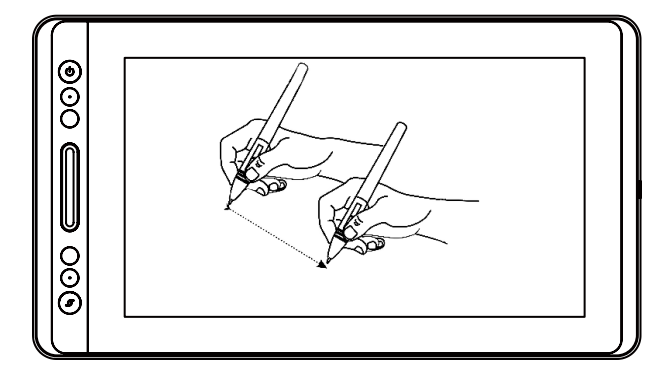

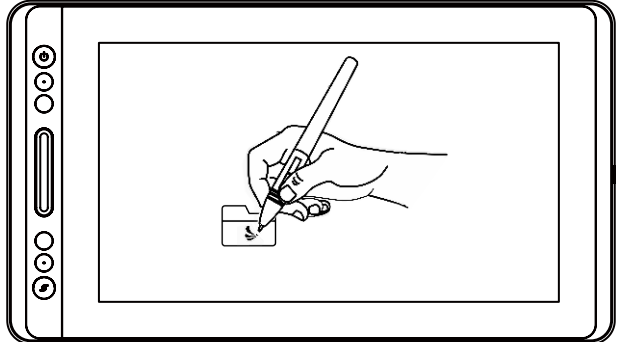

EN

#### 3.3 Click

Use the pen tip to tap once on the screen to register a click. Tap to highlight or select an item on the screen and double-click to open it.

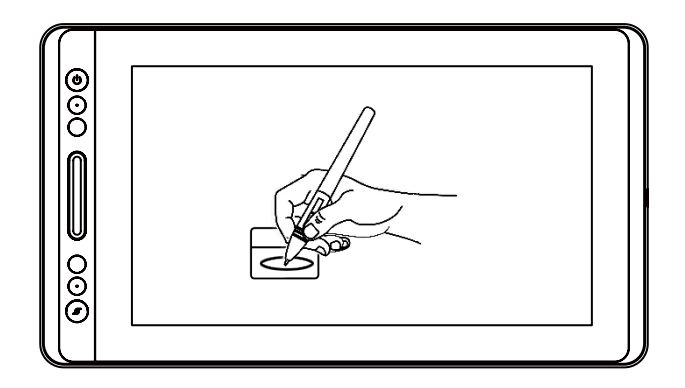

#### 3.4 Move

Select the object, then slide the pen tip across the screen to move it.

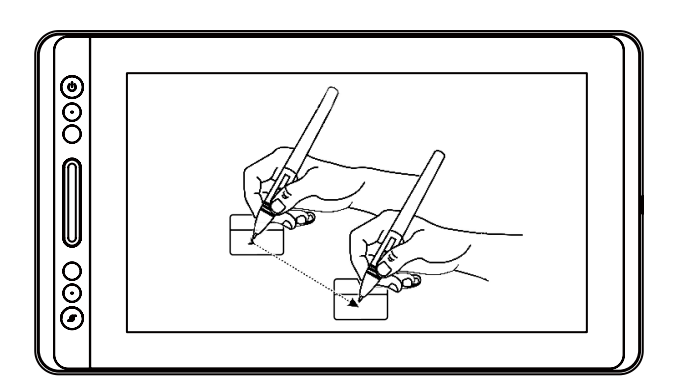

#### 3.5 Use the side buttons

The buttons on the pen can be set to two different customizable functions.

You can use the buttons whenever the pen tip is within 10mm of the display active area.

You do not have to touch the pen tip to the display in order to use the switch.

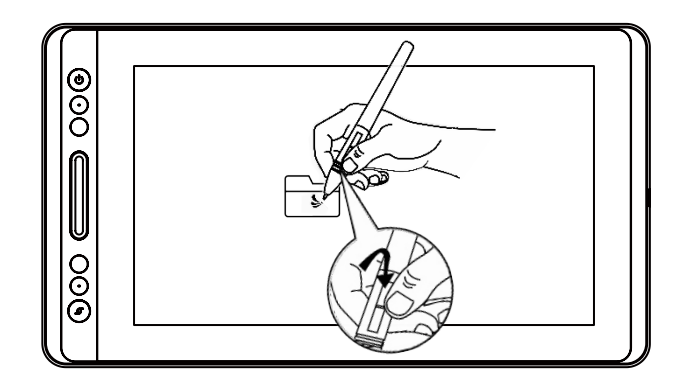

#### 3.6 Pen Nib Replacement

The nib will be worn off after using for a long time, then you need to replace a new nib.

[1] Anticlockwise rotate the pen holder to open the cover, take a new nib out.

[2] Insert the pen nib into the hole on the bottom of the holder and tilt the pen to pull out the old nib.

[3] Insert the new nib straight into the pen and push the nib slowly and firmly until it stops.

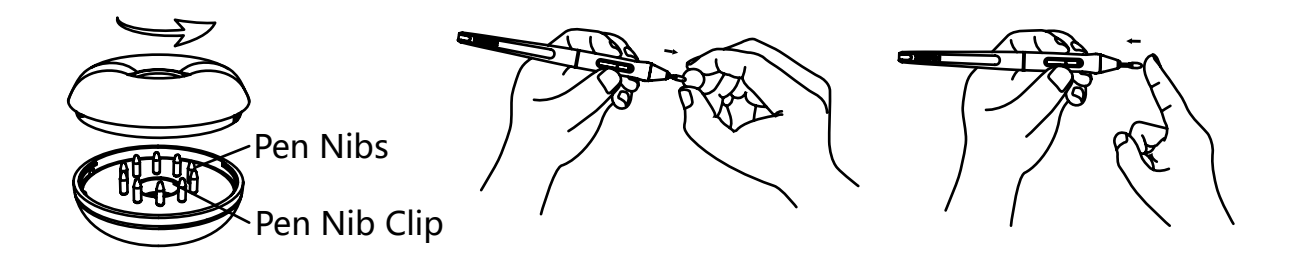

EN

### **4** / Using the Display

### 4.1 Power Button

The power button was placed on the left side of the digital screen, you need to turn on the power switch before using.

### 4.2 Press Keys

There are 4 press keys on the top left side of the display, which you can modify the functions according to your own habits, thus will help to improve your work efficiency.

#### 4.3 Touch Bar

The left side of the display is provided with a touch bar, you can slide up and down to achieve zoom function, or you can self-define the function on the driver.

#### 4.4 OSD Function

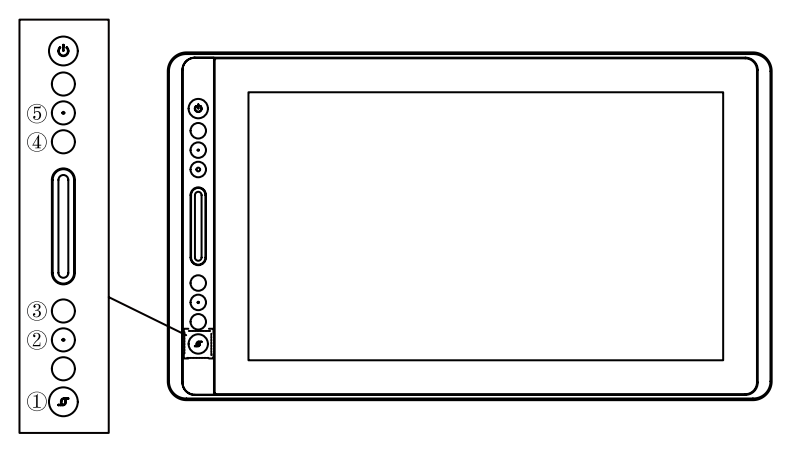

Enter OSD Menu:

[1] Press ① "Function Button" around three seconds until the OSD menu appears and meanwhile the indicator will be on. The function of the Keys ② ③ ④ ⑤ will become OSD function.

[2] In the menu, the function of 2345 will become as the following:

② AUTO: Before entering menu, its function is "auto adjustment".

After entering menu, its function is "back to previous menu".

③ MENU: Press to call up the menu, after entering menu, its function is "confirm".

④ - : After entering menu, its function is "down/left/decrease".

⑤ +: After entering menu, its function is "up/right/increase".

Exit OSD Menu:

[3] Press ① "Function Button" again for around three seconds until the indicator will be off, the function of the Keys ②③④⑤ will become "short cuts function again".

### **5** / Function Setting

#### 5.1 Working Area Setting

#### 5.1.1 Using Multiple Monitors

Select the Working Area tab to define the relationship between pen movement on the display and cursor movement on the monitor screen.

By default the entire active area of display maps to the entire monitor. If more than one monitor is in use and you are in extended mode, you need to choose the related monitor on the driver interface which you are going to map to.

If your monitors are in mirror mode (All monitors display the same content), the display maps to the entire space on each monitor and the screen cursor is displayed on each monitor simultaneously.

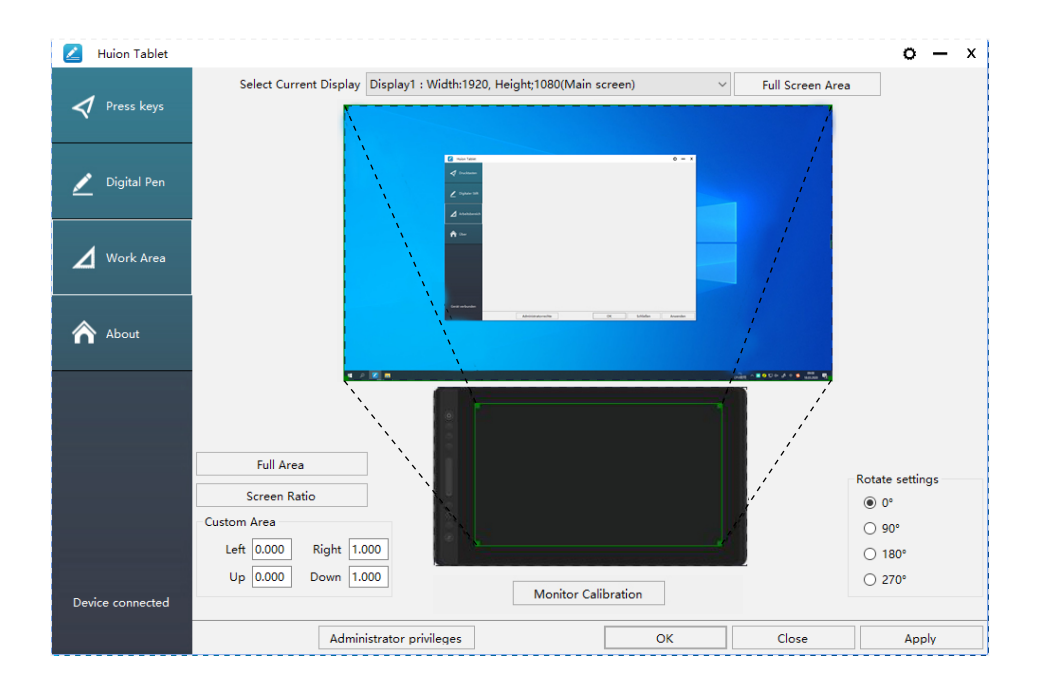

#### 5.1.2 Working Area Setting

Define the display area that will be mapped to the screen area.

- [1] Full Area: the entire active area of the display. This is the default setting.
- [2] Screen Ratio: As a general rule, be 16:9.
- [3] Customized Area:
- 1> Enter coordinate values.
- 2> Drag the corners of the foreground graphic to select the screen area.

EN

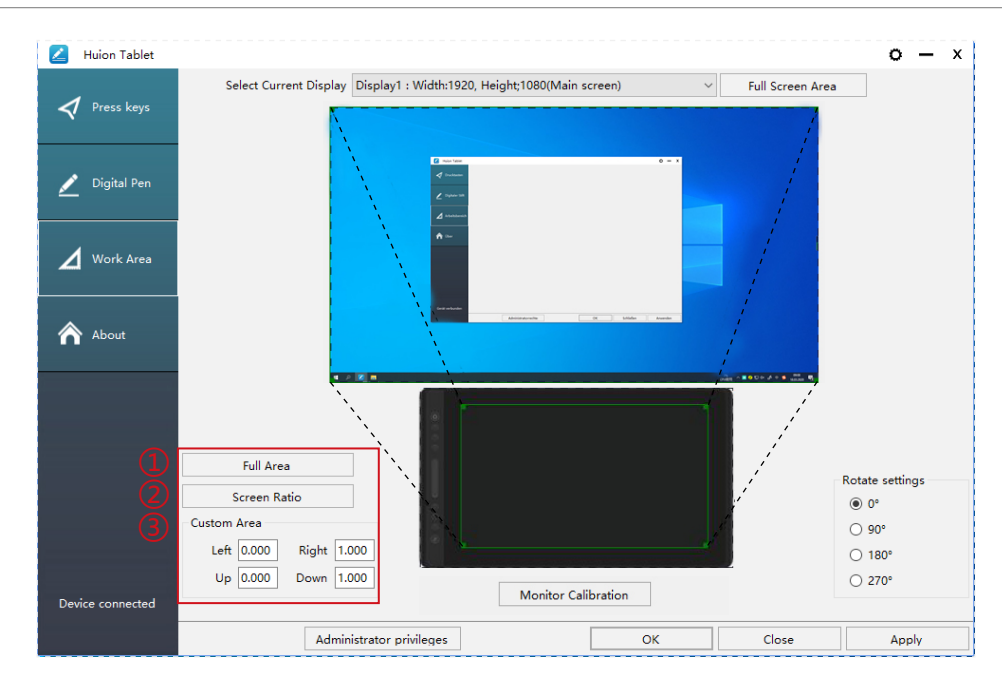

#### 5.1.3 Rotate Working Area

By changing the direction of the display to adapt to the left and right hand operation. You can rotate the display by  $0^{\circ}$ ,  $90^{\circ}$ ,  $180^{\circ}$  or  $270^{\circ}$ .

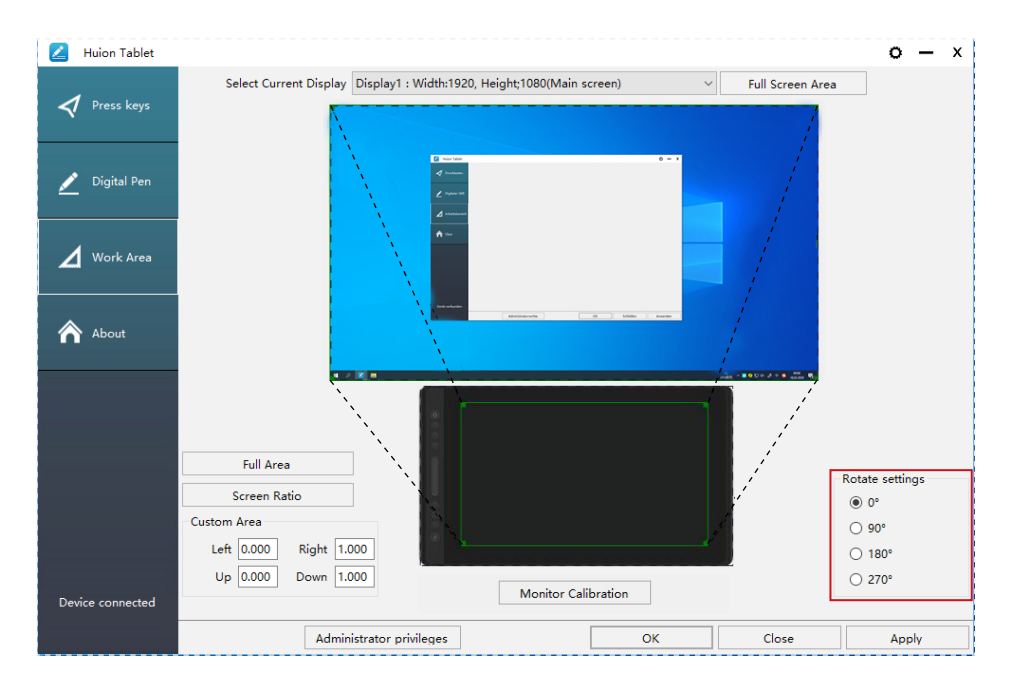

#### **5.2 Press Keys Function Setting**

Default Setting: Place the cursor on the press key or click the press key to find the default values.

Customized Setting: Select the function to be achieved on the pop-up dialog box, then click "Apply" or "OK" to take effect.

Enable/Disable Press Keys: Check/Uncheck "Enable Press Keys".

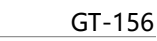

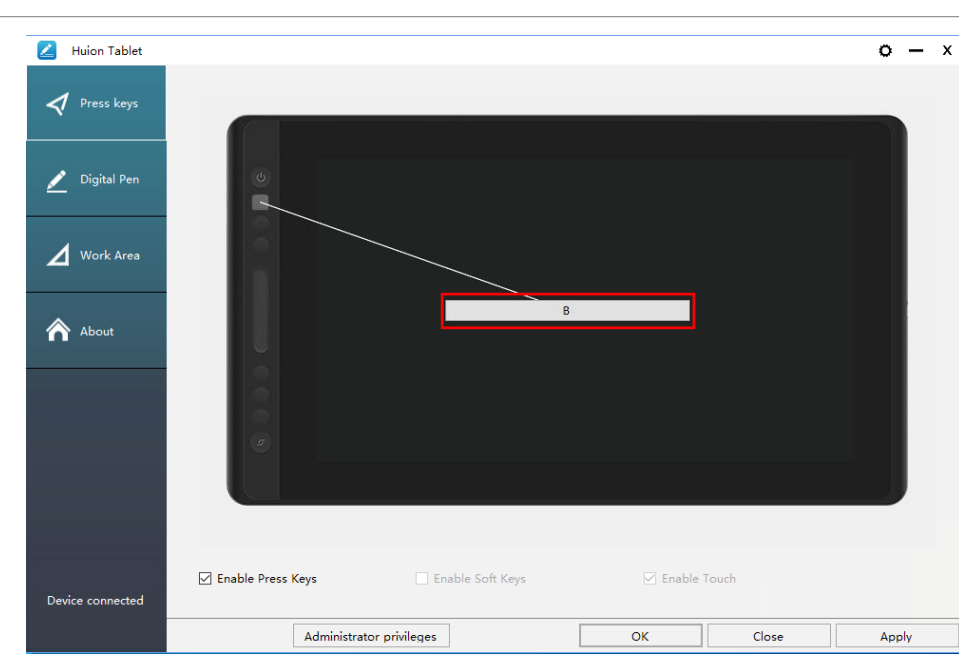

The following shortcut key customization interface is displayed, with a total of 5 Settings.

① Custom: according to the use of custom or professional terms to set.

② Key combination function keys: Ctrl, Shift, Alt, Win+ any letter or other. Ctrl,

Shift, Alt, Win, you can select one or more of them, and you can arrange them in any combination. Enter the corresponding Settings in the input box. For example: deselect -Ctrl +D, enter task manager -Ctrl+Alt+Delete, etc.

③ Mouse Button Function: click the box, select the required function, can be set to complete.

④ switch function: also click the box, select the required function.

⑤ Run the program function: click browse, select the connection, to achieve the required run the program function.

| 💋 Huion Tablet   | Press Keys Setting                                                            |                          | x ×  |
|------------------|-------------------------------------------------------------------------------|--------------------------|------|
| 🕈 Press keys 🤇   | 🕽 🗹 Custom Name                                                               |                          |      |
| 🗾 Digital Pen    | <ul> <li>✓ Keyboard Combination Keys</li> <li>✓ Ctrl Shift Alt Win</li> </ul> |                          |      |
| Work Area        | Ctrl + S                                                                      | Maximum: 16 Clear String |      |
| About            | Mouse Button Mouse Left Button Wheel Forward Wheel Backward                   | O Mouse Right Button     |      |
| Ć                | Switch Function                                                               |                          |      |
| C                | Run Program                                                                   |                          |      |
| Device connected | Program Path                                                                  | browse                   |      |
|                  | Administrator privileges                                                      | OK Cancel                | pply |

ΕN

#### **5.3 Pen Buttons Function Setting**

Select the function to be achieved on the pop-up dialog box, then click "Apply" or "OK" to take effect.

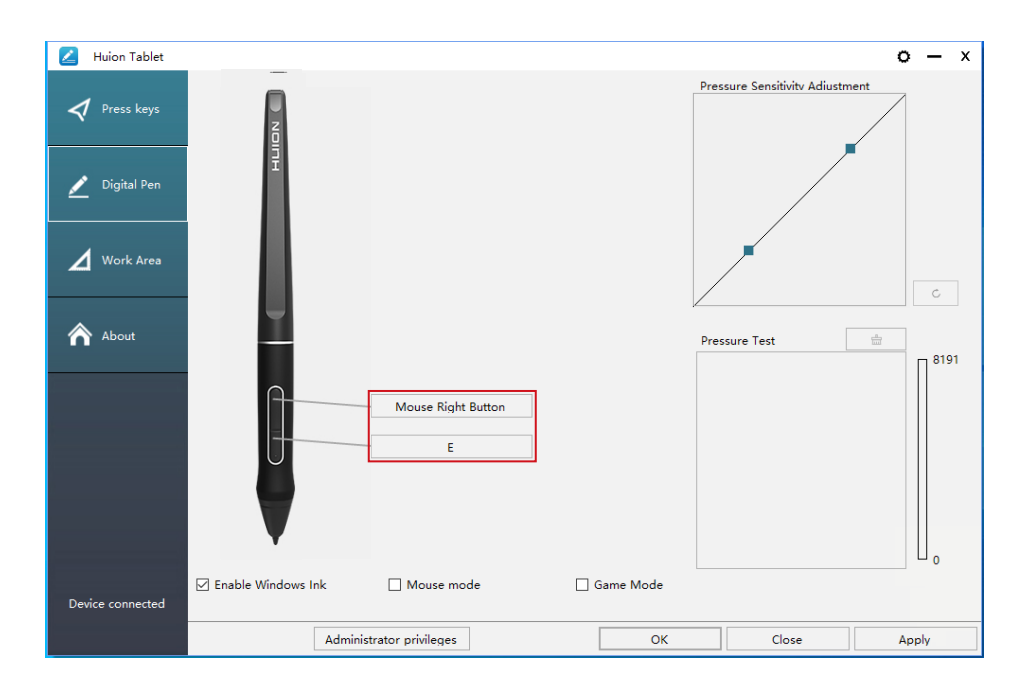

#### 5.4 Enable the Windows Ink feature

Microsoft Windows provides extensive support for pen input. Pen features are supported in such as Microsoft Office, Windows Journal, Adobe Photoshop CC, SketchBook 6 and so on.

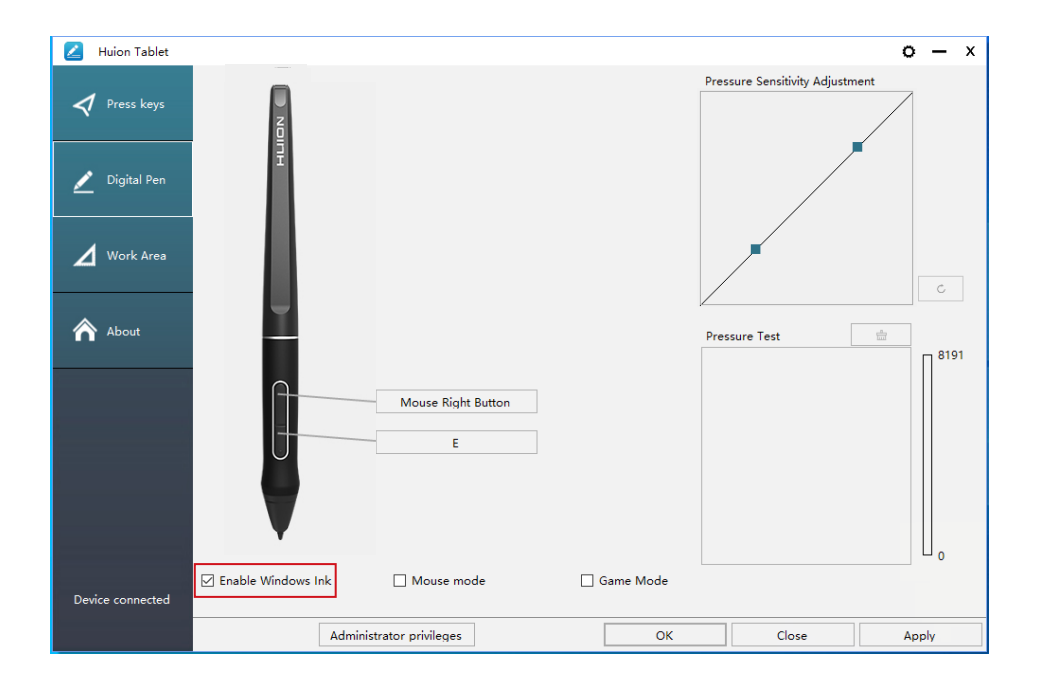

EN

#### 5.5 Pressure Sensitivity Setting

The pressure sensitivity will be changed by dragging the slider up and down, the smaller the value, the more pressure sensitive.

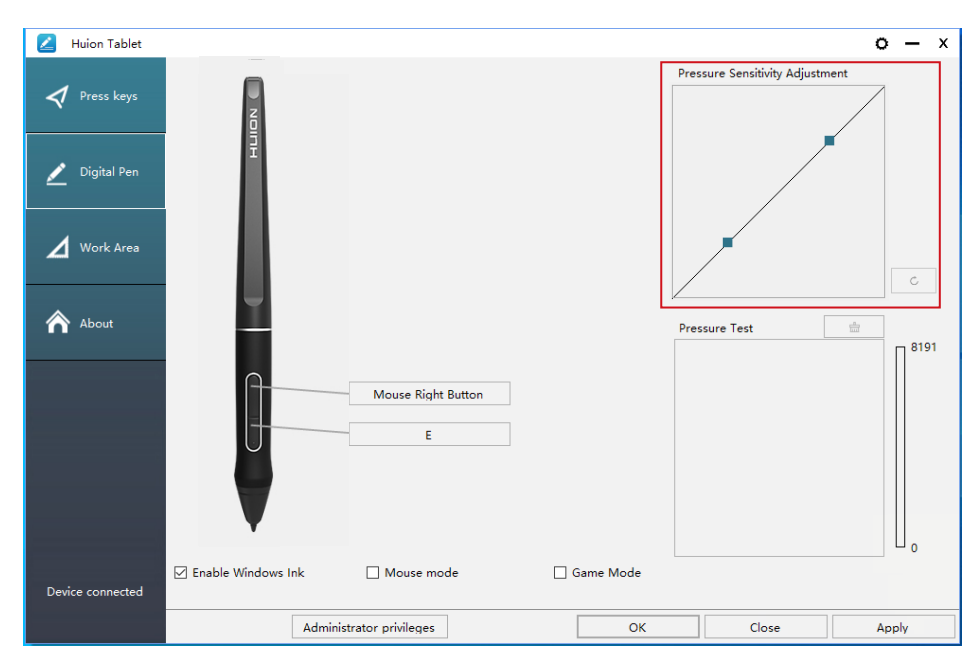

Drag upward (left): the pressure change is more obvious, small pressure produces a great pressure.

Drag down (right): pressure change is weak, a lot of pressure produces less pressure.

Click the button at the bottom right of the Settings box to reset the pressure sensitivity to the default state.

For example: apply \*N respectively the same pressure, under different pressure coefficient produced different pressure effects. According to their habit of holding the pen posture and the size of the hand for the appropriate pressure Settings.

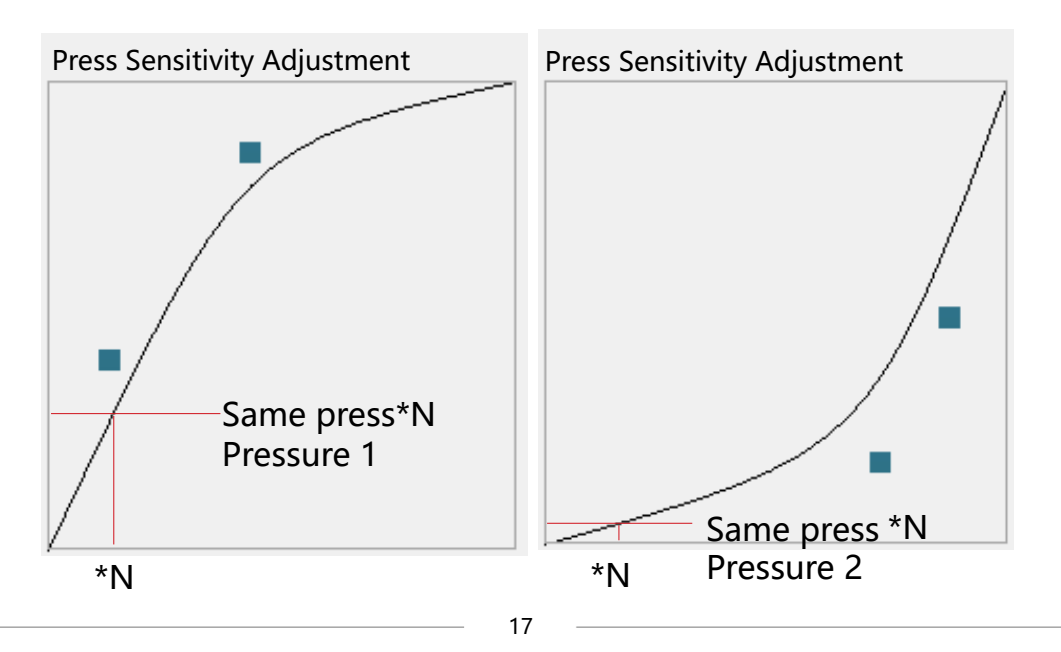

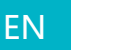

#### 5.6 Pen Pressure Testing

You can gradually apply pressure to the stylus on the screen to test the pressure level. Click "\_\_\_\_\_" button to clear all the ink.

| 🗾 Huion Tablet     |                      |                     |           |                                 | o – × |
|--------------------|----------------------|---------------------|-----------|---------------------------------|-------|
| Press keys         | N N                  |                     |           | Pressure Sensitivity Adjustment |       |
| 🗾 Digital Pen      | Ŧ                    |                     |           |                                 |       |
| <b>A</b> Work Area |                      |                     |           |                                 | C     |
| About              |                      |                     |           | Pressure Test                   | 8191  |
|                    | <u>A</u>             | Mouse Right Button  |           |                                 |       |
|                    | J                    | E                   |           |                                 |       |
|                    |                      |                     |           |                                 |       |
| Device connected   | ☑ Enable Windows Ink | Mouse mode          | Game Mode |                                 | 0     |
|                    | Admir                | istrator privileges | ОК        | Close                           | Apply |

#### 5.7 Enable the Windows Ink feature

Microsoft Windows provides extensive support for pen input. Pen features are supported in such as Microsoft Office, Windows Journal, Adobe Photoshop CC, SketchBook 6 and so on.

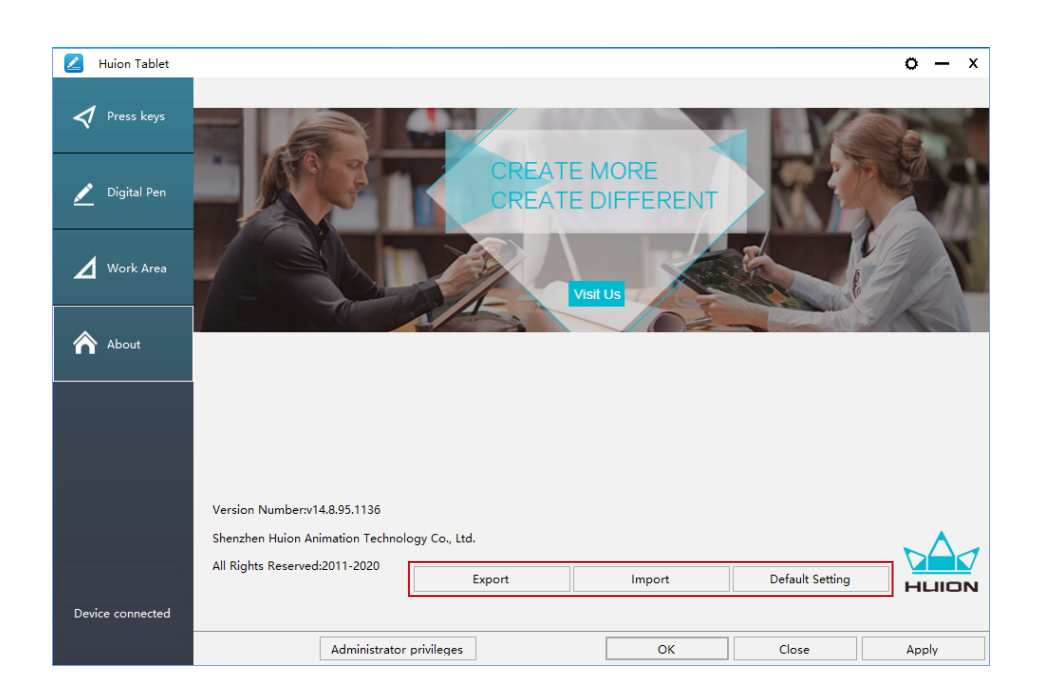

18

# **6**/Specifications

| Model   |                 | GT-156                                      |  |
|---------|-----------------|---------------------------------------------|--|
| Screen  | Panel Size      | 15.6 inch                                   |  |
|         | Resolution      | 1920 x 1080 (16:9)                          |  |
|         | LCD Type        | IPS                                         |  |
|         | Active Area     | 344.16 x 193.59mm                           |  |
|         | Contrast Ratio  | 1000:1                                      |  |
|         | Brightness      | 220 cd/m2                                   |  |
|         | Response Time   | 25ms                                        |  |
|         | View Angle      | 89° /89° (H) /89° /89° (V) (Typ.) (CR > 10) |  |
|         | Gamut           | 120% sRGB                                   |  |
|         | Display Color   | 16.7M (8bit)                                |  |
|         | Touch Type      | Battery-Free Electromagnetic Resonance      |  |
|         | Resolution      | 5080LPI                                     |  |
| Touch   | Pressure Level  | 8192                                        |  |
| Touch   | Accuracy        | ±0.5 mm (Center), ±3 mm (Corner)            |  |
|         | Sensing Height  | 10mm                                        |  |
|         | Report Rate     | 266PPS                                      |  |
|         | Model           | PW507                                       |  |
| Pen     | Dimension       | 163.7 x Ф14.3mm                             |  |
|         | Buttons         | Two Customized Press Key                    |  |
|         | Output Voltage  | 12V 1A                                      |  |
|         | Video Interface | USB-C                                       |  |
| Gonoral | Press Key       | 6 Customized Press Key                      |  |
| General | Dimension       | 437.8 x 251.2 x 11.5mm                      |  |
|         | Net Weight      | 1.35kg                                      |  |
|         | OS Support      | Windows 7 or later, mac OS 10.12 or later   |  |

# **7**/Trouble Shooting

#### 7.1 Possible Breakdowns Related to DISPLAY

| Abnormal Phenomena                | Possible Solutions                                                                                                    |  |
|-----------------------------------|----------------------------------------------------------------------------------------------------|--|
| Power indicator does not<br>flash | <ol> <li>Make sure power is on.</li> <li>Check the socket and power cable.</li> </ol>                                                                                                    |  |
| No display on the screen          | <ol> <li>Make sure power is on.</li> <li>Correctly connect the cables.</li> <li>If you connect the display with a laptop, please make<br/>sure the display is on the right display mode: extend or<br/>duplicate mode.</li> <li>Check whether the side indicator shows green, if not,<br/>it means no signal in. Please reboot your computer or<br/>reconnect the cable.</li> <li>Is the signal wire broken or bent? If so, please replace the<br/>signal wire.</li> </ol>                                                                                                    |  |
| No signal                         | <ol> <li>Make sure the cables are well connected.</li> <li>If you use a desktop, make sure the HDMI port is<br/>plugged into the graphic card on the tower, but not into<br/>the motherboard.</li> <li>If you use a Windows OS computer, make sure to press<br/>"Windows+P" on keyboard, then choose Duplicate or<br/>Extend. Don't choose Computer Only or Projector Only.</li> <li>If there is no HDMI port on your computer, you need<br/>an extra HDMI adapter. We don't recommend a USB to<br/>HDMI adapter. Also, we don't recommend a USB hub. We<br/>recommend DVI/ VGA/ Display Port/ Type-C/ Thunderbolt,<br/>etc. to HDMI adapters.</li> </ol> |  |
| Images are blurred                | Please set the display resolution with 1920 x 1880.                                                                                                    |  |

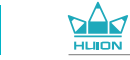

| Abnormal Phenomena                                            | Possible Solutions                                                                                                    |
|---------------------------------------------------------------|----------------------------------------------------------------------------------------------------|
| Displays wallpaper & task<br>bar of computer monitor<br>only. | <ol> <li>It is because you are under extended mode right now. It is a<br/>normal situation.</li> <li>If you are not familiar with extended mode, we recommend<br/>you to use in Duplicate/Mirror mode. Windows OS: Press<br/>keyboard combinationWindows+Pthen choose Duplicate<br/>Mac OS: System PreferenceDisplays Arrangement<br/>Check "Mirror Displays".</li> <li>If you decide to use in Extended mode. Make sure to choose<br/>pen display as Work Area in Driver. It is usually "Display 2".</li> </ol> |
| Lack of colors                                                | Check the pins of the signal wire are not bent or fractured.                                                                                                    |
| There is chromatic<br>aberration                              | As the regional color temperature is different, so minor chromatic aberration is a normal phenomenon.                                                                                                    |
| Images jitter or ripple<br>images appear                      | It is likely that there is electric equipment nearby that brings about electronic interference.                                                                                                    |

### 7.2 Possible Breakdowns Related to FUNCTIONS

| Abnormal Phenomena                                                       | Possible Solutions                                                                                                    |  |  |
|--------------------------------------------------------------------------|----------------------------------------------------------------------------------------------------|--|--|
| There is no pressure in<br>the graphics software<br>but the cursor moves | You may have installed other display drivers or opened the<br>drawing software when installing the driver. Please uninstall all<br>drivers and close the drawing software, then reinstall the Huion<br>driver. It's better to restart your computer after finishing<br>the installation. |  |  |
| The pen does not work                                                    | <ol> <li>Make sure you are using the pen that originally came with<br/>your display.</li> <li>Make sure you installed the driver correctly.</li> </ol>                                                                                                    |  |  |
| Press Keys does not<br>work                                              | <ol> <li>Make sure the Press Keys function was enabled in the driver.</li> <li>Make sure you have correctly defined the Press Keys.</li> <li>Check if the press lock switch is on the unlock position.</li> </ol>                                                                        |  |  |
| The computer can't<br>enter sleep mode                                   | When you are not using the display, please do not put the pen<br>on the display surface, which will keep the computer awake.                                                                                                    |  |  |
| The side button of the<br>pen doesn't work                               | When pressing the side button, please make sure that the nib<br>didn't touch the display surface and the distance between the<br>nib and surface is within 10mm.                                                                                                    |  |  |
| The side button of the<br>pen doesn't work                               | Make sure the USB port is functional, if not, please change to another USB port.                                                                                                    |  |  |
| The computer can't recognize the display                                 | Check that the USB port is normal. If there is any problem, please use another USB port.                                                                                                    |  |  |

EN

# **8** / After-service Contact

SHENZHEN HUION ANIMATION TECHNOLOGY CO., LTD.

- +86-755-32998548
- www.huion.com
- www.facebook.com/huion
- service@huion.com
- S huion-skype
- https://twitter.com/HuionTab

### Inhalt

| 1 / Vorsichtsmaßnahmen                               | 27 |
|------------------------------------------------------|----|
| 2 / Produktübersicht                                 | 28 |
| 2.1 Einführung in das Display                        | 29 |
| 2.2 Produkt und Zubehör                              | 29 |
| 2.3 Einstellen des Displays                          |    |
| 2.4 Treiber installation                             | 31 |
| 3 / Grundlegende Verwendung des Stifts               |    |
| 3.1 Den Stift halten                                 | 32 |
| 3.2 ZeigerpositionierungPosition the cursor          | 33 |
| 3.3 Klicken                                          | 33 |
| 3.4 Bewegung                                         | 33 |
| 3.5 Verwendung der Seitenschalter                    | 33 |
| 3.6 Ersetzen von Stiftspiten                         | 34 |
| 4 / Display-Featureübersicht                         |    |
| 4.1 Ein-/Ausschalter                                 | 35 |
| 4.2 Druckschalter                                    | 35 |
| 4.3 OSD-Funktionen                                   | 36 |
| 5 / Funktionseinstellungen                           |    |
| 5.1 Einstellungen zum Arbeitsbereich                 | 35 |
| 5.2 Druckschalter-Funktionseinstellungen             | 35 |
| 5.3 Einstellungen für die Funktionen der Stifttasten | 36 |
| 5.4 Windows Ink aktivieren                           | 36 |
| 5.5 Einstellungen zur Drucksensitivität              | 37 |
| 5.6 Stiftdrucktest                                   |    |
| 5.7 Exportieren und Importieren                      | 40 |
| 6 / Spezifikationen                                  |    |
| 7 / Problemlösungen                                  |    |
| 8 / After-Service-Kontakt                            |    |

### / Vorsichtsmaßnahmen

# [Bitte lesen Sie diese Anleitung vor der ersten Verwendung, und bewahren Sie es zur späteren Verwendung auf.]

--Entfernen Sie das USB-Kabel, bevor Sie das Display mit einem weichen, feuchten Tuch reinigen. Verwenden Sie keine Reinigungsmittel.

--Vermeiden Sie es, das Gerät in der Nähe von Wasserquellen wie Badewannen,

Waschbecken, Spülbecken, Waschmaschinen, feuchten Kellern, Schwimmbecken usw. zu verwenden.

--Achten Sie darauf, dass das Display einen stabilen Stand hat, und platzieren Sie es außerhalb der Reichweite von Kindern.

--Platzieren Sie das Display und den digitalen Stift nicht in der Nähe von Feldern.

--Die Rillen und Öffnungen auf der Hinterseite des Geräts dienen der Belüftung und verhindern das Überhitzen des Monitors. Stellen Sie das Gerät nicht auf Betten, Sofas oder Teppiche und verwenden Sie es nicht in geschlossenen Gehäusen.

--Ausschließlich Stromnetzadapter, welche auf dem Namensschild erwähnt sind, dürfen für das Display verwendet werden. Wenn Sie Fragen über ihren Netzadapter haben, wenden Sie sich bitte an den Vertriebspartner des Geräts.

--Schalten Sie das Display zum Schutz aus, wenn Sie es nicht verwenden. Ziehen Sie im Falle eines Stromausfalls oder einer längeren Nutzung den Netzstecker.

--Stellen Sie sicher, dass keine Fremdkörper durch die Rillen in das Gerät eindringen und vermeiden Sie Wasserspritzer auf dem Display, um Kurzschlüssen und Bränden vorzubeugen.

--Im Falle eines Schadens, versuchen Sie nicht, das Gerät zu öffnen und selbst zu

reparieren. Wenden Sie sich an den Kundenservice für Reparatur und Wartung.

--Wenn die folgenden Probleme auftreten, ziehen Sie den Netzstecker. Sie benötigen möglicherweise Reperaturen oder Wartung:

A. Das Stromkabel oder der Netzstecker sind beschädigt oder abgenutzt;

B. Wasser ist in das Display gelangt;

C. Das Display ist zu Boden gefallen und das LCD ist beschädigt;

D. Offensichtlich abnormale Darstellung auf dem Display.

--Wenn Komponenten ersetzt werden, stellen Sie sicher, dass ihr Servicetechniker

Ersatzteile des Herstellers verwendet. Nicht authorisierte Komponenten können zu Bränden, Elektroschocks und anderen Risiken führen.

DE

### **2** / ProduktübersichtProduct Overview

#### 2.1 Einführung in das Display

Wir danken Ihnen, dass Sie sich für das kreative HUION<sup>®</sup> KAMVAS<sup>®</sup> Pro 16 Display entschieden haben. Es ist Teil einer neuen Generation professioneller Zeichnen-Display mit Desktop-Qualität, welche ihre Arbeitseffizienz und künstlerische Kreativität deutlich erhöhen kann und dazu auch einfach Spaß macht. Sie können völlig frei zeichnen und schreiben, in verschiedenen Farben, wie mit einem Stift auf Papier. Es ist eine erfrischende Erfahrung.

Bitte lesen Sie dieses Handbuch ausführlich, um Ihr Display besser zu verstehen und verwenden zu können. Diese Anleitung stellt die Anwendung unter Windows dar. Sofern Unterschiede nicht explizit erwähnt werden, gelten diese Informationen sowohl für Windows als auch Macintosh-Systeme.

#### 2.2 Produkt und Zubehör

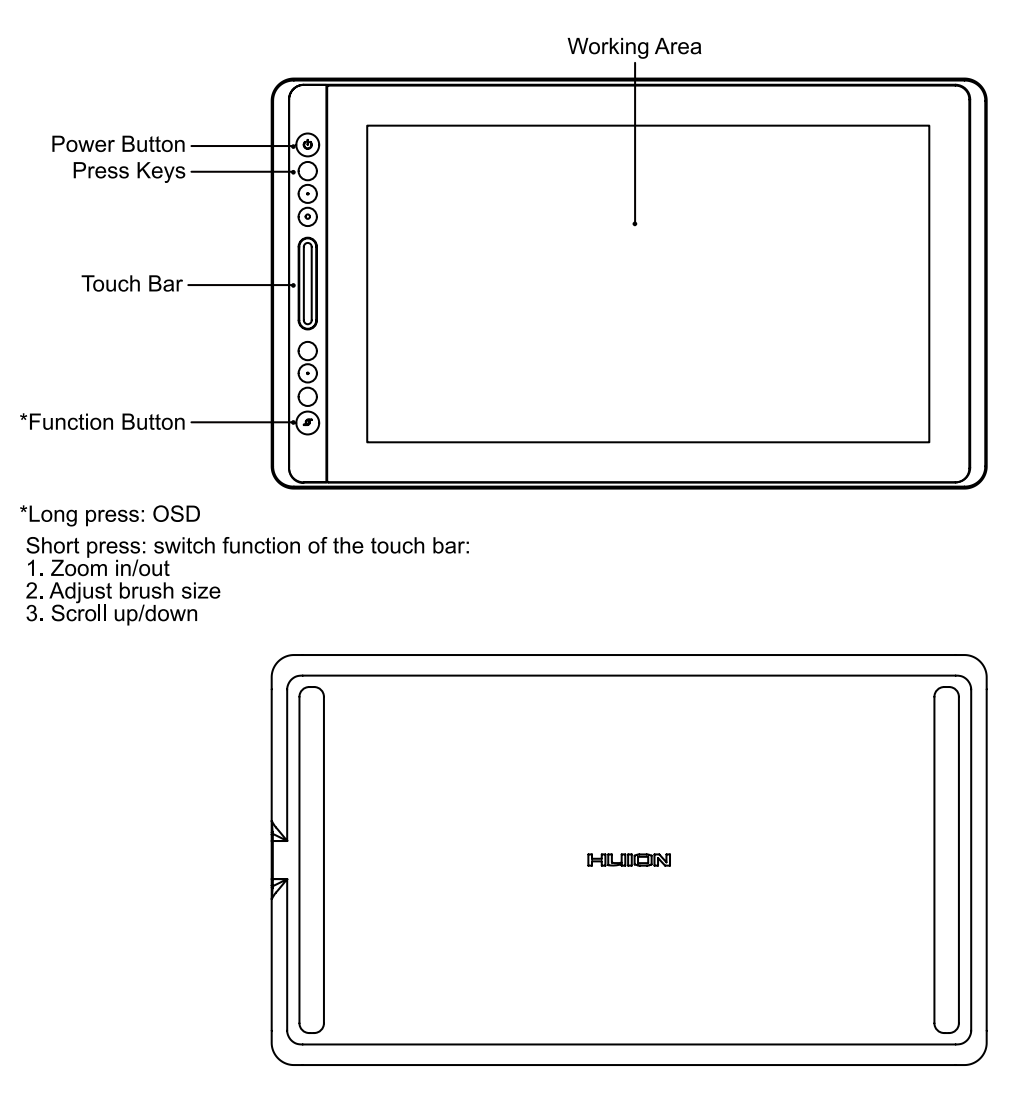

2.2.1 Zubehör

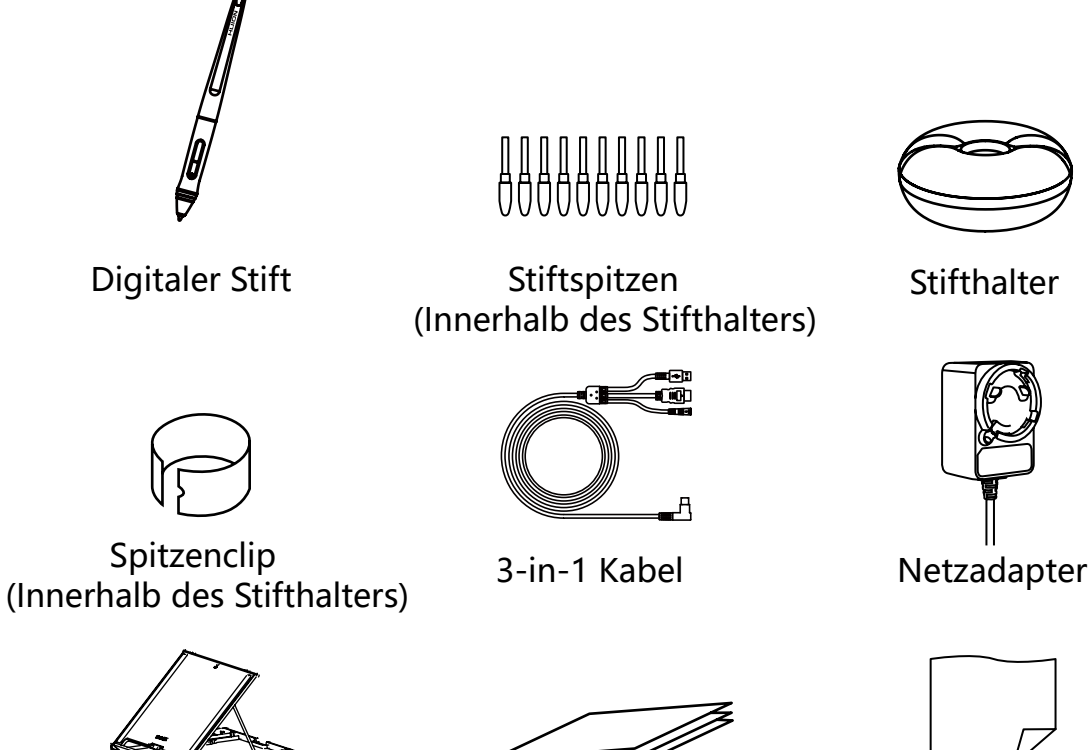

Standfuß

Schnellstartanleitung

Reinigungstuch

2.2.2 Display ständer

Dieser Ständer wurde speziell für das KAMVAS-Display entwickelt. Sie können den Winkel des Displays frei nach ihren Nutzungsgewohnheiten justieren um komfortabel Zeichnen und ihre Kreativität ausleben zu können.

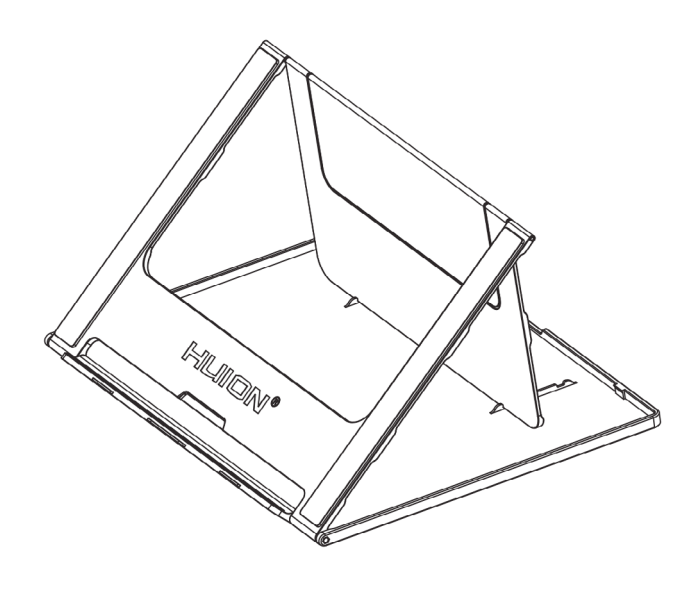

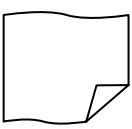

#### 2.2.3 3-in-1-Kabel

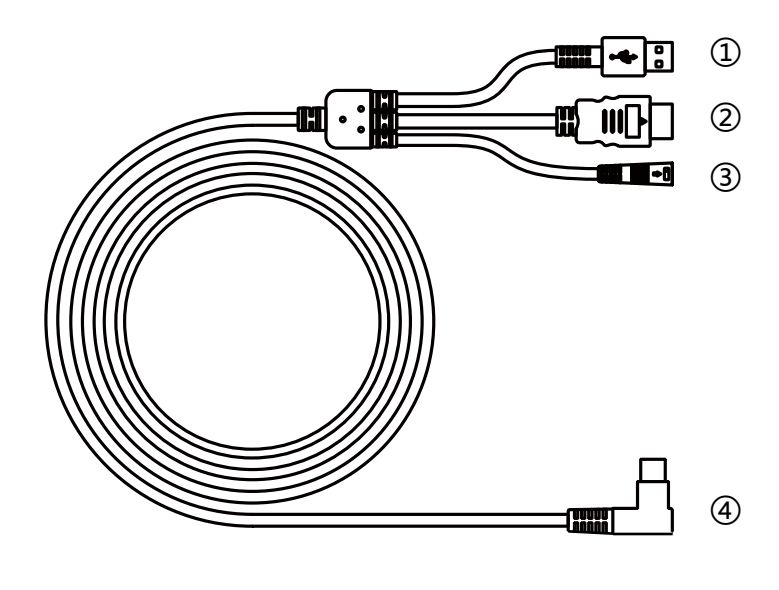

① USB ② HDMI ③ Power ④ Type-C

#### 2.2.4 Stecker

Wählen Sie den richtigen Stecker und montieren Sie den Stecker mit dem Netzadapter nach der folgenden Anleitung.

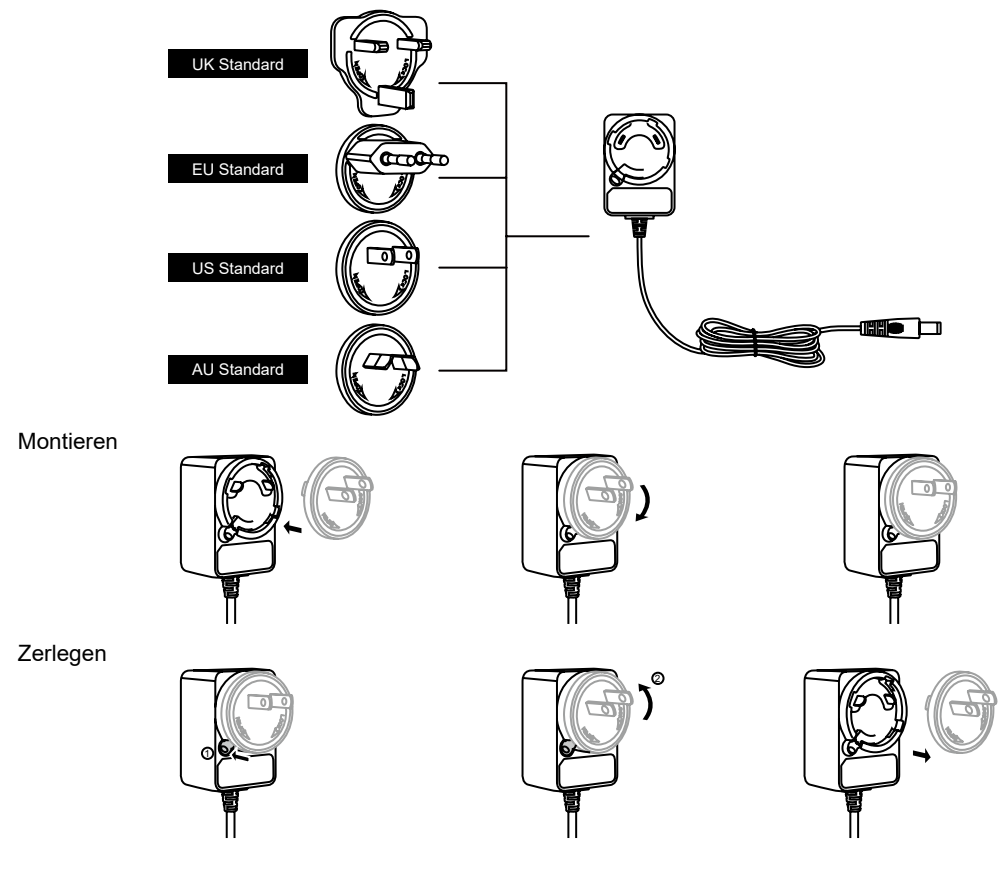

#### 2.3 Displayverbindung

[1] Открыть стенд, а затем положить на дисплее на стенде.

[2] Подключите терминал к компьютеру с 3-в-1 кабель.

[3] Подключите адаптер питания к кабелю питания, а затем повернуть на девяносто градусов, чтобы предотврати.

[4] Нажмите кнопку питания с правой стороны, чтобы включить дисплей.

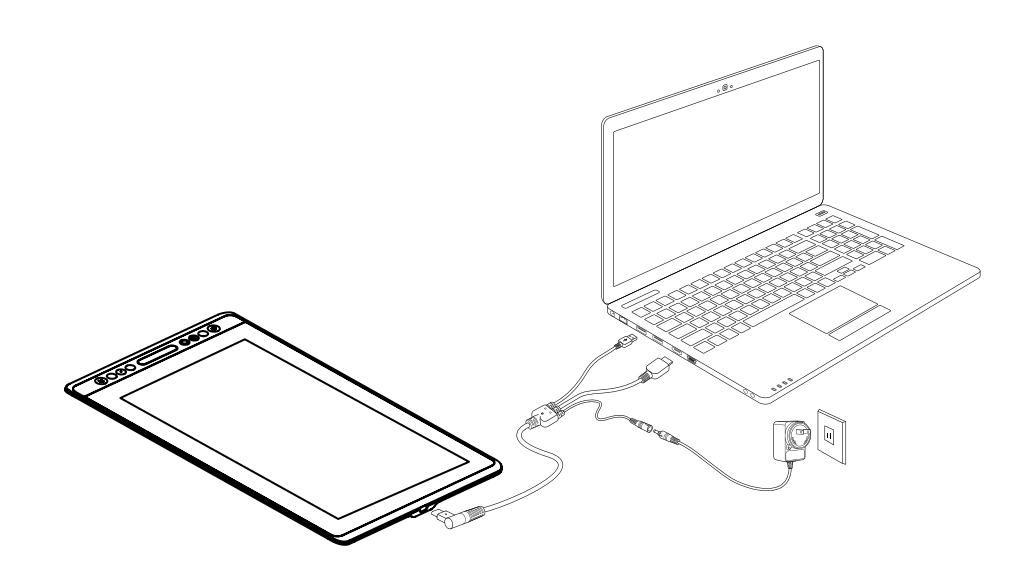

#### 2.4 Treiberinstallation

#### 2.4.1 OS Unterstützte Betriebssysteme

Windows 7 oder neuer, Mac OS 10.12 oder neuer.

2.4.2 Installieren der Treiber

Laden Sie bitte die Treiber von unserer Webseite herunter: www.huion.com/de/ download

Nach der Installation finden sie das Treiber-Icon "2" im grauen Systembereich. Das bedeutet, dass der Treiber erfolgreich installiert wurde. Wenn Sie das Display an den Computer anschließen, verändert sich die Farbe des icons "2". Das bedeutet, der Treiber hat das Display erkannt und Sie können es jetzt verwenden.

#### U Hinweise

[1] Vor der Installation müssen Sie andere Treiber ähnlicher Produkte deinstallieren, das beinhaltet auch ältere Treiber dieses Produkts.

[2] Schließen Sie vor der Installation sämtliche Grafikprogramme und Antivirenprogramme um Konflikte zu vermeiden.

#### 2.4.3 Treiberoberfläche

Machen Sie nach dem erfolgreichen Download einen Doppelklick um den Treiber zu öffnen. Verbinden Sie das Display mit Ihrem Computer durch ein USB-Kabels. Wenn die Geräte verbunden sind, achten Sie auf die Mitteilung unten Links auf der Treiberoberfläche. Hier werden zwei Meldungen angezeigt. "Gerät nicht verbunden" oder "Gerät verbunden".

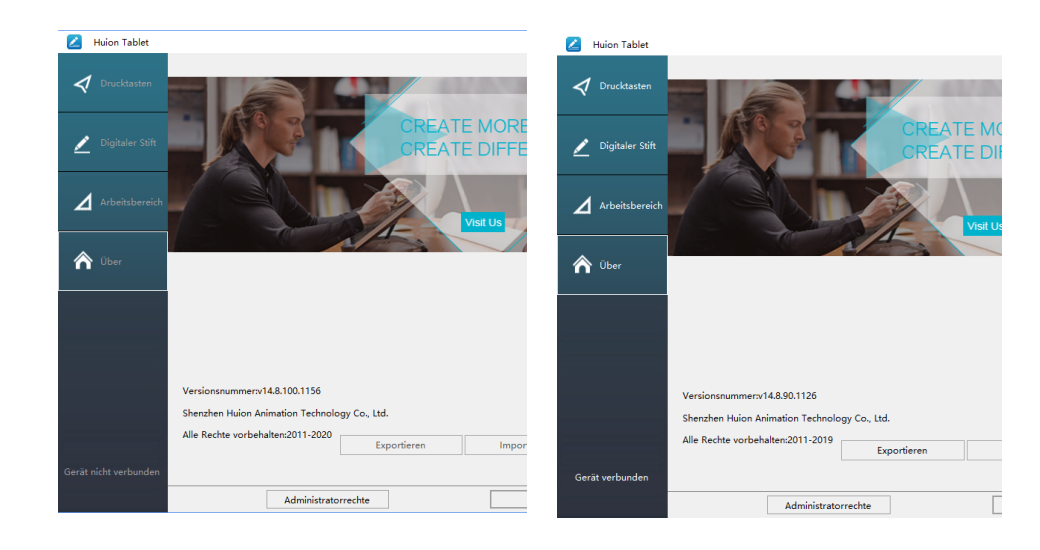

## **3**/ Grundlegende Verwendung des

#### 3.1 Den Stift halten

Halten Sie den Stift wie jeden anderen gewöhnlichen Stift. Halten Sie den Stift so, dass Sie den Schalter an der Seite mit Ihrem Daumen oder Zeigefinger erreichen können. Achten Sie darauf, dass Sie nicht unabsichtlich beim Zeichnen oder Ansetzen den Schalter betätigen.

#### Hinweis:

Wenn Sie den Stift nicht verwenden, verwahren Sie ihn im Etui oder auf dem Tisch. Legen Sie den Stift nicht auf dem Bildschirm ab, um Störungen mit dem Mauszeiger zu vermeiden. Der Stift auf dem Display könnte auch Ihren Computer daran hindern, den Schlafmodus zu aktivieren.

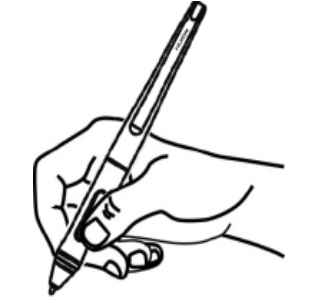

#### 3.2 ZeigerpositionierungPosition the cursor

Bewegen Sie den Stift knapp über der Bildschirmoberfläche, ohne sie zu berühren. Der Mauszeiger folgt Ihren Bewegungen.

Berühren Sie mit der Spitze des Stifts den Bildschirm, um eine Auswahl zu treffen. Tippen Sie den Bildschirm mit der Stiftspitze oder drücken Sie ihn auf das Display um einen Klick zu registrieren.

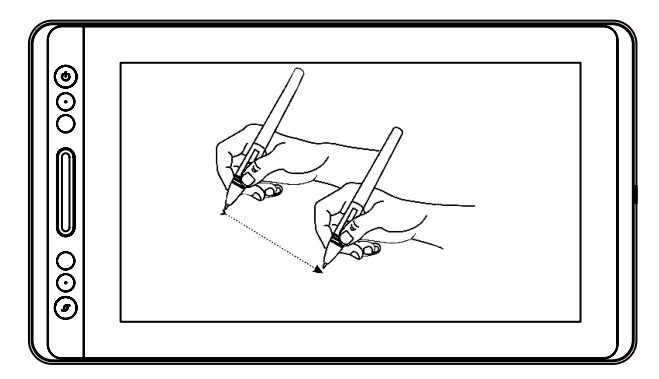

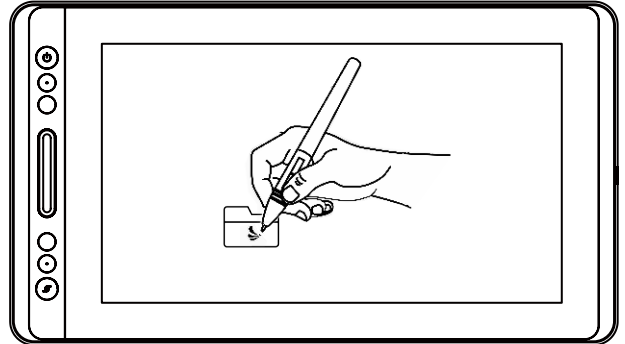

#### 3.3 Klicken

Verwenden Sie die Spitze des Stifts um den Bildschirm anzutippen um einen Klick zu registrieren. Tippen Sie ein Mal um etwas anzuwählen oder Text zu markieren und zwei Mal um etwas zu öffnen.

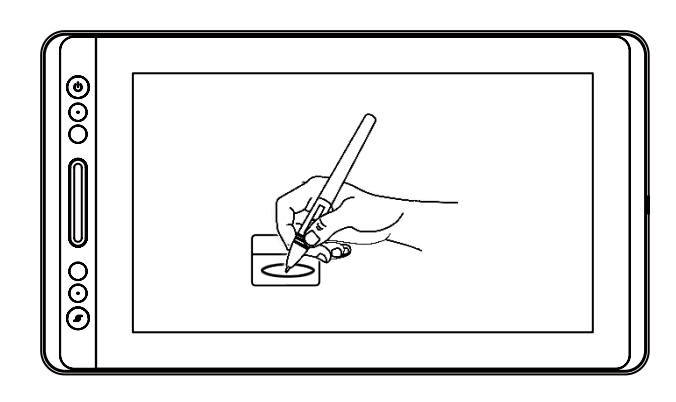

#### 3.4 Bewegung

Wählen Sie ein Objekt aus und ziehen Sie die Stiftspitze über den Bildschirm um es zu bewegen.

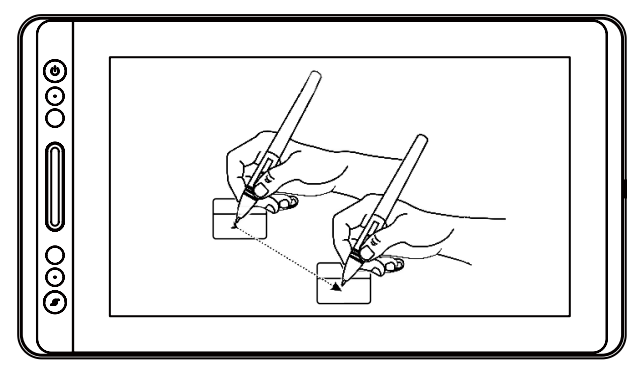

### 3.5 Verwendung der Seitenschalter

Die Schalter auf dem Stift können zwei verschiedene Funktionen ausführen. Sie können die Schaltflächen verwenden, wenn sich die Stiftspitze innerhalb von 10mm zum Display befindet. Sie müssen das Display nicht berühren, um die Schaltflächen zu verwenden.

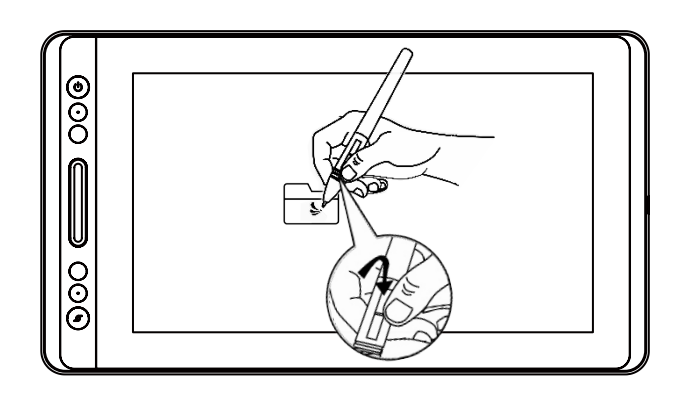

#### 3.6 Ersetzen von Stiftspiten

Die Stiftspitze nutzt sich über längere Zeit ab. Sie muss gelegentlich ersetzt werden.

[1] Rotieren Sie den Stifthalter gegen den Uhrzeigersinn um ihn zu öffnen. Nehmen Sie eine neue Stiftspitze heraus.

[2] Führen Sie die alte Stiftspitze in die Öffnung auf der Unterseite des Stifthalters ein und neigen Sie den Stift um die alte Spitze zu entfernen.

[3] Führen Sie die neue Stiftspitze direkt in den Stift ein und drücken Sie langsam, bis sie sich nicht mehr bewegen lässt.

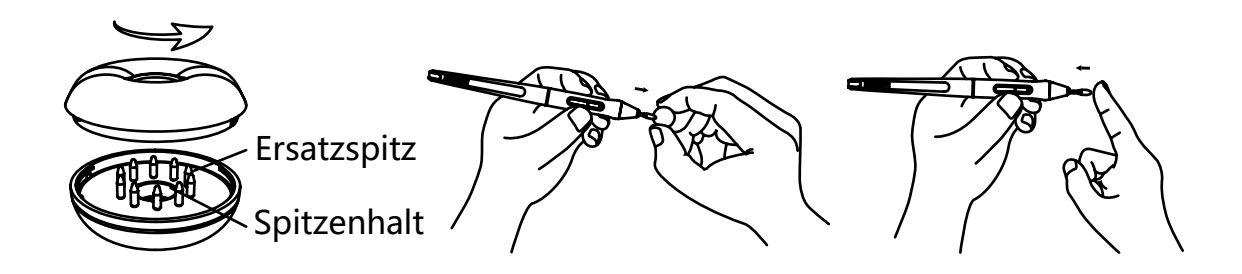

### **4** / Display-Featureübersicht

#### 4.1 Ein-/Ausschalter

Der Ein-/Ausschalter befindet sich auf der linken Seite des digitalen Bildschirms. Sie müssen ihn betätigen, bevor Sie das Gerät benutzen können.

#### 4.2 Druckschalter

Auf der oberen linken Seite des Displays befinden sich 8 Druckschalter, deren Funktionen Sie nach Ihren eigenen Arbeitsgewohnheiten einstellen können, um Ihre Arbeitseffizienz zu verbessern.

#### 4.3 OSD Funktion

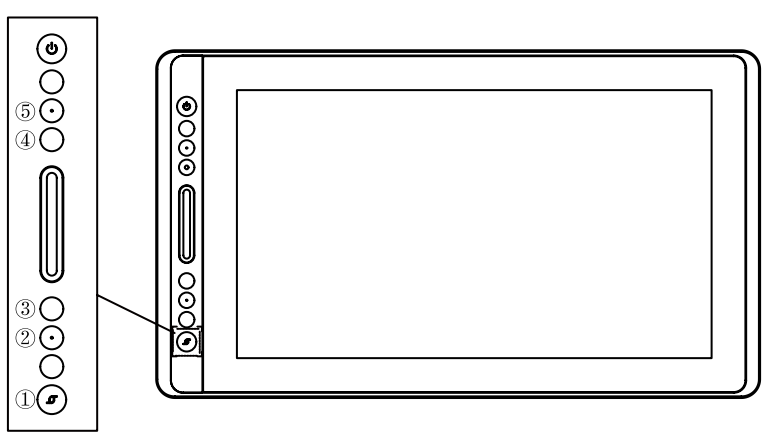

OSD-Menü aufrufen:

[1] Drücken Sie ① "Funktionstaste" etwa drei Sekunden lang, bis das OSD-Menü erscheint und die Anzeige leuchtet. Die Funktion der Tasten ②③④⑤ wird zur OSD-Funktion.

[2] Zu diesem Zeitpunkt wird die Funktion von 2345 wie folgt:

② AUTO: in die Funktionstabelle vor der Funktion, um den Bildschirm automatisch einzustellen.

Nach Eingabe der Funktionstabelle wechselt die Funktion zur vorherigen.

③ MENU: Drücken Sie das Menü Taste, geben Sie das Menü ein, die Funktion wird bestätigt.

④: Nach dem Eingeben des Menüs ist die Funktion nach unten / links / absteigend.

⑤ : Nach dem Eingeben des Menüs ist die Funktion hoch / erhöht.

OSD-Menü verlassen:

[3] Drücken Sie ① "Funktionstaste" erneut für etwa drei Sekunden, bis die Anzeige aus ist, wird die Funktion der Tasten ②③④⑤ wieder Shortcuts-Funktion.

DE

# **5** / Funktionseinstellungen

### 5.1 Einstellungen zum Arbeitsbereich

### 5.1.1 Verwendung von mehreren Monitoren

Öffnen Sie den Arbeitsbereich-Tab, um die Beziehung zwischen den Bewegungen des Stifts auf dem Display und den Zeigerbewegungen auf dem Monitor zu definieren.

Als Standardeinstellung deckt die aktive Region des Display den gesamten Monitor ab. Falls Sie mehr als einen Monitor verwenden, und das Bild auf einen weiteren Monitor erweitern, müssen Sie in der Treiberoberfläche den Bildschirm auswählen, auf dem Sie Ihre Zeigerbewegungen registrieren möchten.

Falls Sie Ihre Monitore spiegeln (alle Monitore zeigen dasselbe Bild), deckt das Display den gesamten Bereich auf jedem Monitor ab und der Mauszeiger wird auf jedem Monitor gleichzeitig angezeigt.

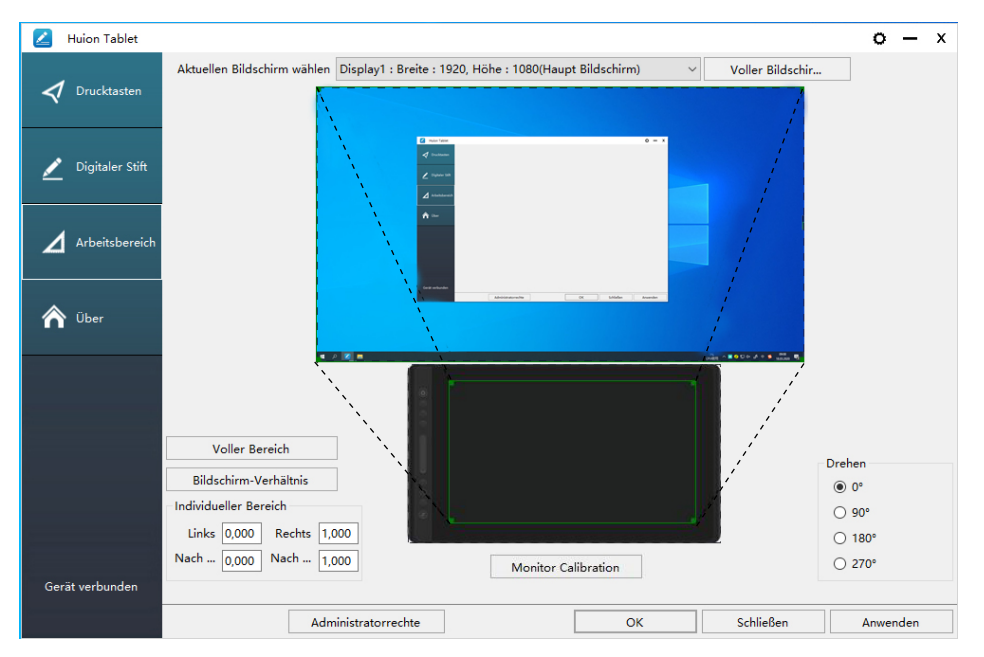

### 5.1.2 Arbeitsbereichseinstellungen

Definition der Displayfläche, die auf dem Bildschirm abgedeckt wird.

[1] Volle Abdeckung: deckt die vollständige aktive Fläche des Display ab. Dies ist die Standardeinstellung.

[2] Seitenverhältnis: Das Seitenverhältnis beträgt generell 16:9.

- [3] Benutzerdefinierte Fläche:
- 1> Koordinateneingabe.
- 2> Die Ecken der Vordergrundgrafik ziehen, um die Bildschirmfläche zu definieren.

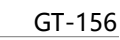

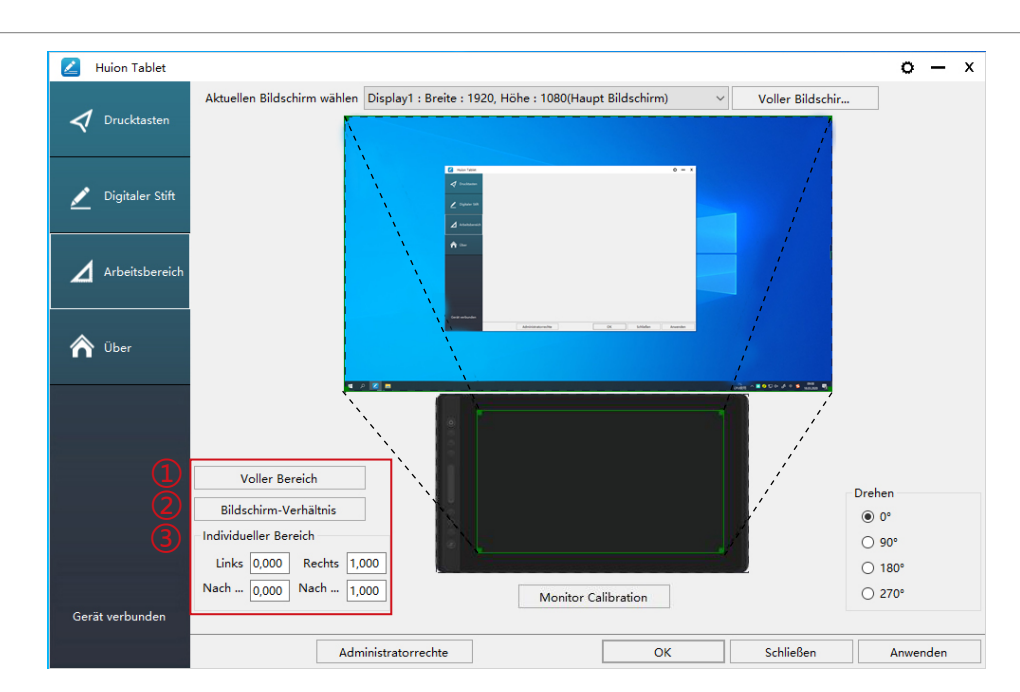

#### 5.1.3 Rotation des Arbeitsbereichs

Die Ausrichtung des Display kann geändert werden, um es links- oder rechtshändig zu verwenden. Sie können das Display in den Schritten 0°, 90°, 180° oder 270°

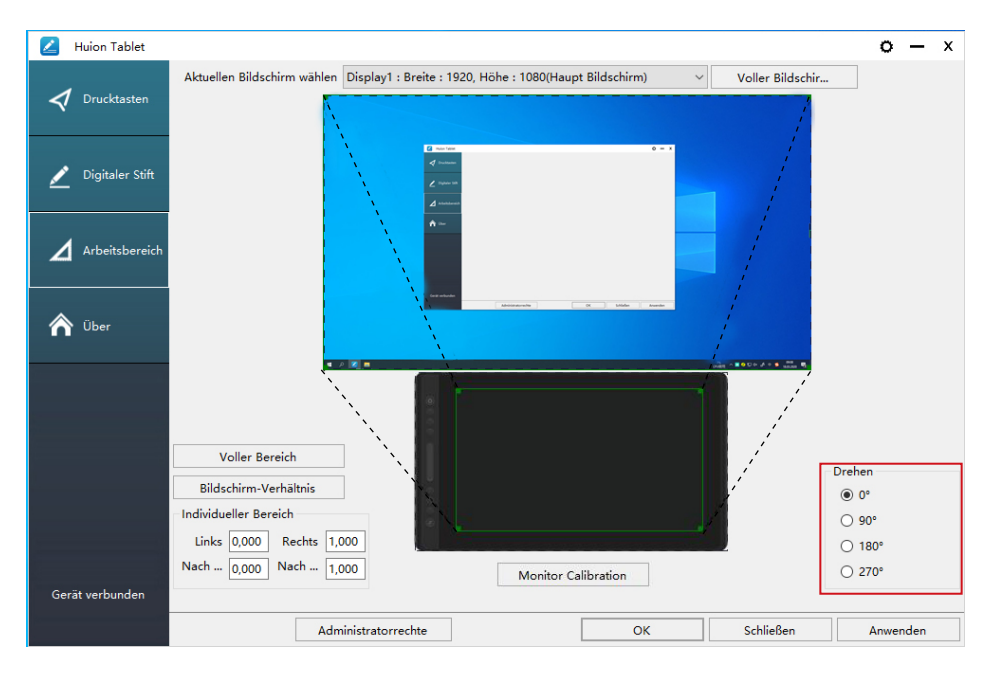

#### 5.2 Druckschalter-Funktionseinstellungen

Standardeinstellung: Platzieren Sie den Mauszeiger auf den Druckschalter oder klicken Sie den Druckschalter um die Standardwerte wiederherzustellen.

Benutzerdefinierte Einstellungen: Wählen Sie die gewünschten Funktionen in der pop-up Dialogbox, klicken Sie dann "Anwenden" oder "OK" um die Änderungen anzuwenden.
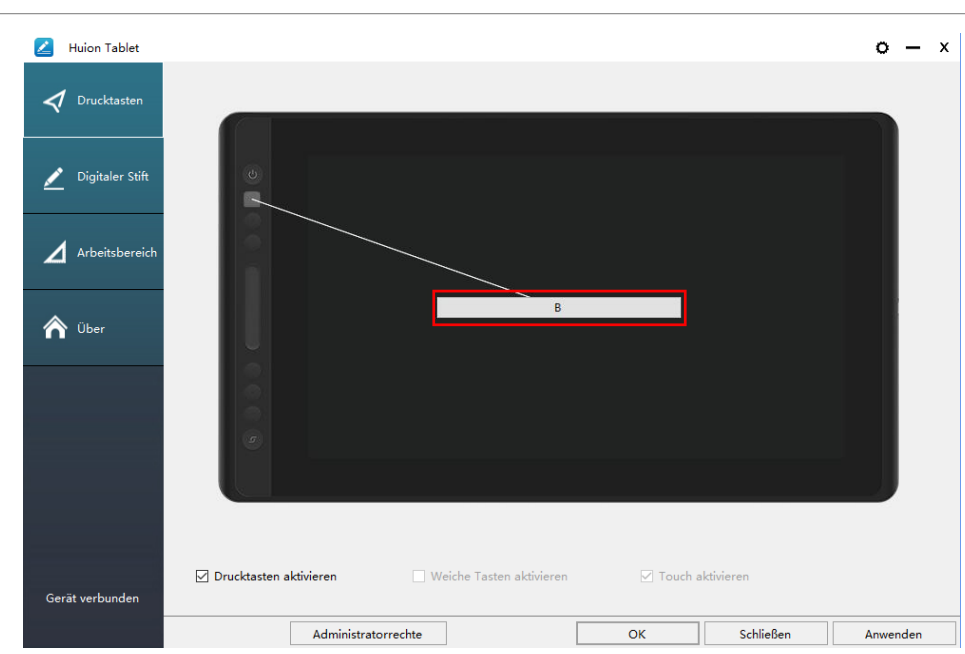

 Benutzerdefiniert: Benutzername das wird anhand der verwendeten gewohnheiten Oder fachausdrücke festgeleg.

② Tastenkombinationen: Strg, Shift, Alt, Win+ beliebige Buchstaben. Strg, Shift, Alt, Win, können einzeln oder in Kombination für benutzerdefinierte Shortcuts verwendet werden. Tragen Sie die entsprechenden Einstellungen in das Eingabefeld ein. Zum Beispiel: Deselektieren: Strg + D, Task Manager öffnen Strg + Alt + Entf.

③ Maustastenfunktionen: Klicken Sie auf die Box, wählen Sie die benötigte funktion.
④ Funktionen austauschen: Klicken Sie auf die Box und wählen Sie die benötigte Funktion.

⑤ Programmausführungsfunktion: Klicken Sie auf durchsuchen und wählen Sie die Verbindung um einen Schnellzugriff auf das am häufigsten genutzte Programm einzurichten.

| Huion Tablet      | Drucktasten-Einstellungen                                              |                      |               | x              |
|-------------------|------------------------------------------------------------------------|----------------------|---------------|----------------|
| 🗸 Drucktasten     | 1 🗹 Benutzerdefinierter Name                                           |                      |               |                |
| 💉 Digitaler Stift | 2  ✓ Kombinationstasten  ✓ Ctrl  Shift                                 | Alt Win              |               |                |
| Arbeitsbereich    | Ctrl + S                                                               |                      | Maximum: 16   | String säubern |
| 🏠 Über            | 3 Maustaste 0 Linke Maustaste                                          | O Mittlere Maustaste | ○ Rechte Mau  | staste         |
|                   | 4 Schalter                                                             | O Rad – hinunter     | O Doppelklick | links          |
|                   | <ul> <li>Bildschirm umschalten</li> <li>Programm umschalten</li> </ul> | O Pinsel umschalten  |               |                |
|                   | Programmpfad                                                           |                      |               | Browsen        |
| Gerät verbunden   |                                                                        |                      | ОК            | Abbrechen      |
|                   |                                                                        |                      |               |                |

37

DE

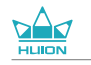

# 5.3 Einstellungen für die Funktionen der Stifttasten

Wählen Sie die gewünschte Funktion in der pop-up Dialogbox und klicken Sie auf "Anwenden" oder "OK" um sie zu übernehmen.

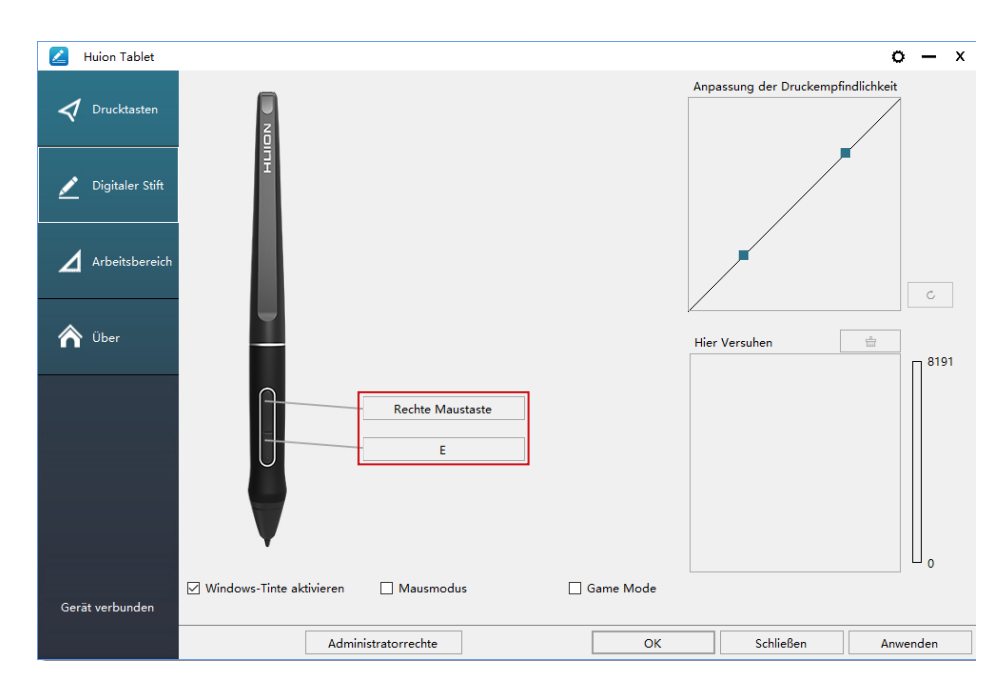

# 5.4 Windows Ink aktivieren

Microsoft Windows bietet erweiterte Unterstützung für Stift-Input. Ihr Stift wird in Programmen wie Microsoft Office, Windows Journal, Adobe Photoshop CC, Sketch Book 6 und so weiter unterstützt.

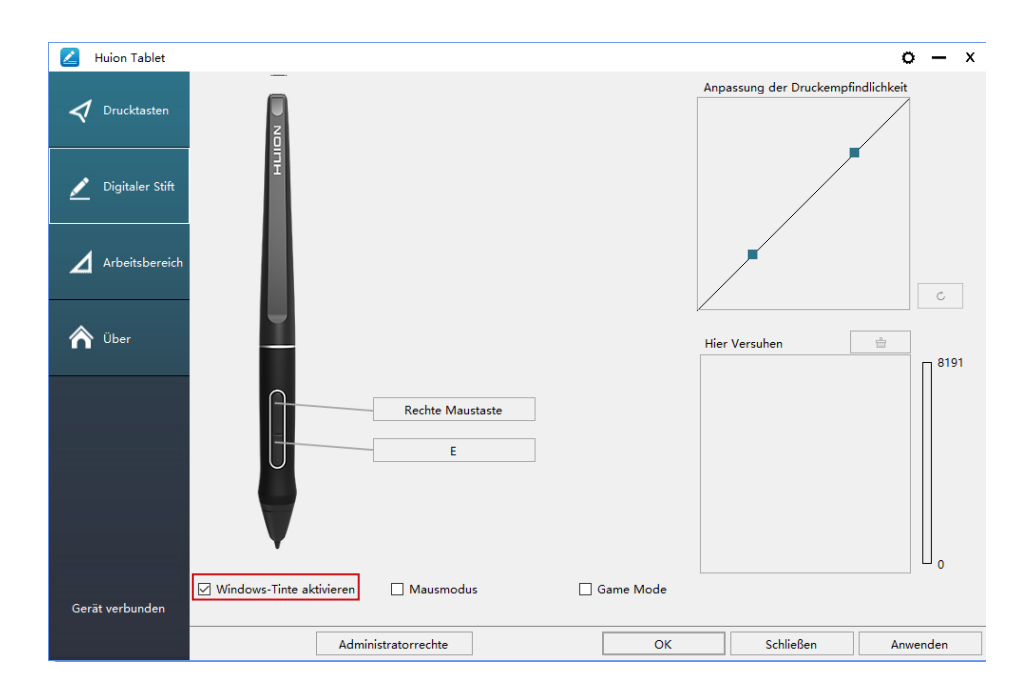

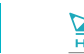

#### 5.5 Einstellungen zur Drucksensitivität

Die Drucksensitivität kann mit der Leiste geändert werden. Je kleiner der Wert, desto sensitiver der Stift.

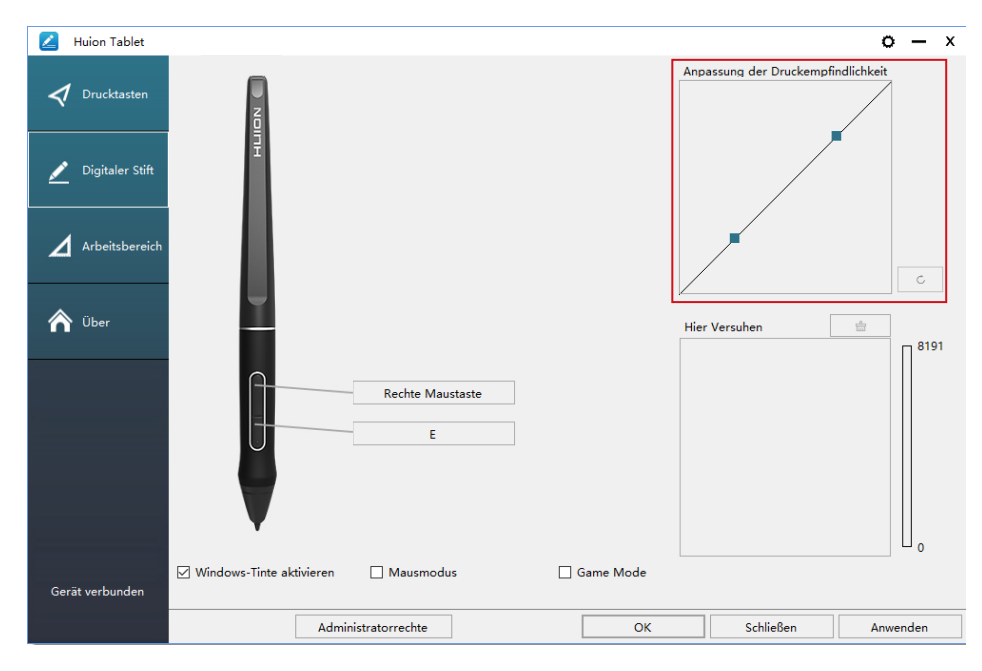

Nach oben ziehen (links): Druck wird offensichtlicher, geringer Druck wird zu großem Druck

Nach unten ziehen (rechts): Druck wird abgeschwächt, auch großer Druck verursacht nur geringen Druck.

Klicken Sie die Schaltfläche unten rechts in der Einstellungs-Box, um den Standardwert der Drucksensitivität wiederherzustellen.

Zum Beispiel: Gleichbleibender physikalischer Druck mit dem Stift auf das Display wird je nach Einstellungen zu unterschiedlichen Druckintensitäten in der Software. Die Drucksensitivität sollte anhand Ihrer Fingerhaltung und Handgröße eingestellt

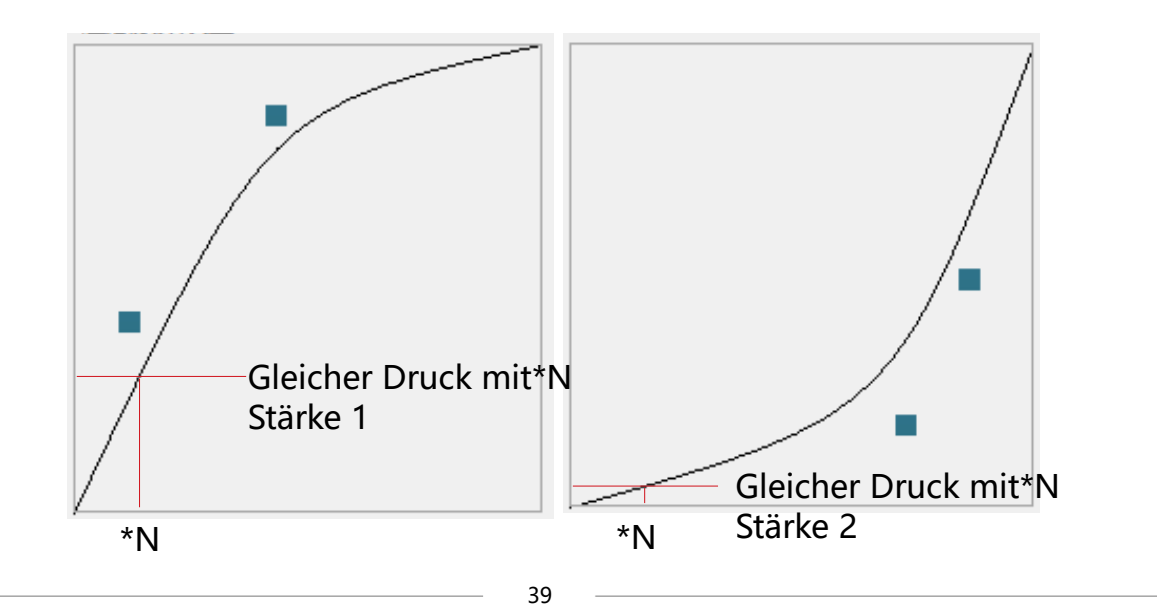

#### 5.6 Stiftdrucktest

Sie können nach und nach den Druck Ihres Stifts auf den Bildschirm erhöhen um das Druckniveau zu testen. Klicken Sie auf die " Schaltfläche um die Tinte zu entfernen.

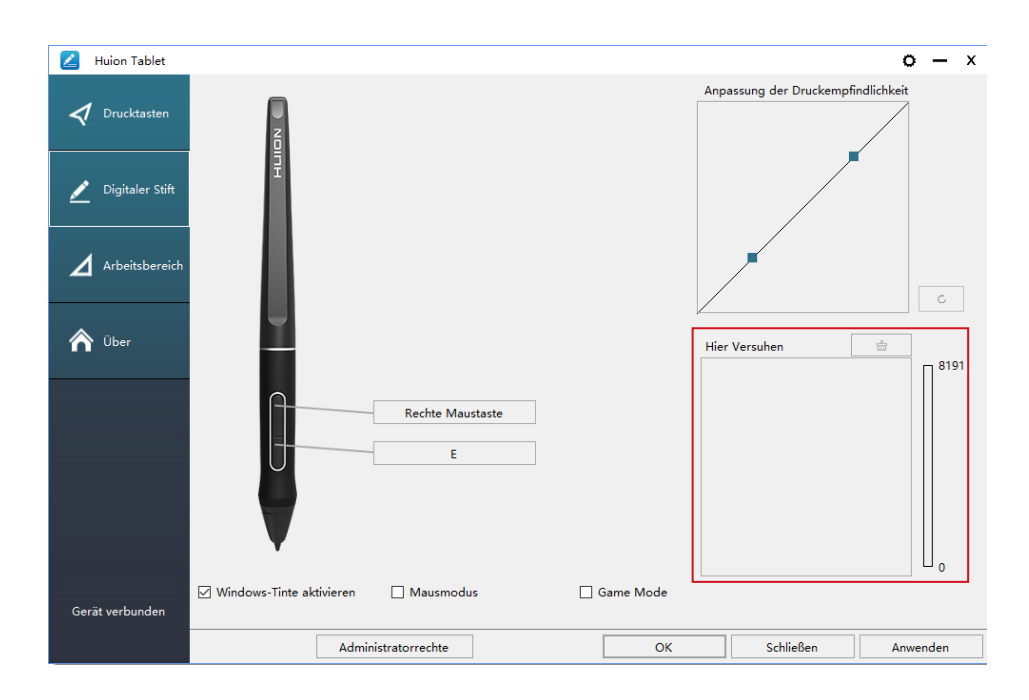

#### 5.7 Exportieren und Importieren

Der Treiber unterstützt das Exportieren und Importieren Ihrer benutzerdefinierten Konfigurationsdaten des Produkts, was für Sie bequem ist, um verschiedene Software zu verwenden und die Probleme wiederholter Einstellungen zu vermeiden.

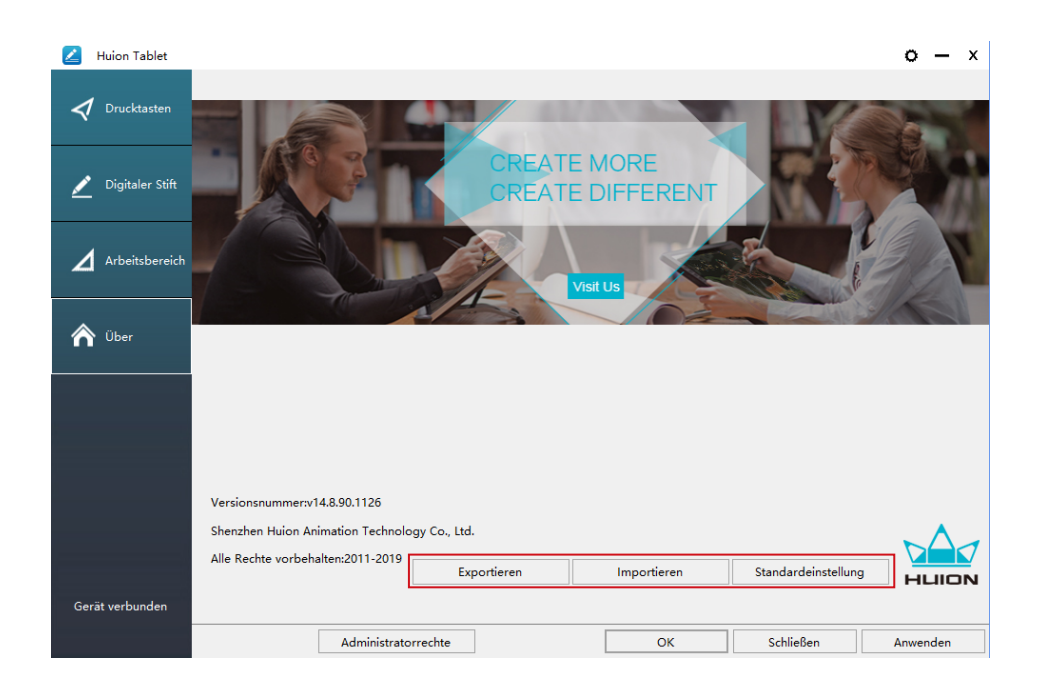

# 6/ Spezifikationen

| Modell     |                         | GT-156                                         |  |
|------------|-------------------------|------------------------------------------------|--|
|            | Panelgröße              | 15.6 Zoll                                      |  |
|            | Auflösung               | 1920 x 1080 (16:9)                             |  |
|            | LCD-Typ                 | IPS                                            |  |
| ,          | Aktive Fläche           | 344.16 x 193.59mm                              |  |
|            | Kontrastverhälts        | 1000:1                                         |  |
| Bildschirm | Helligkeit              | 220 cd/m2                                      |  |
|            | Reaktionszeit           | 25ms                                           |  |
|            | Blickwinkel             | 89° /89° (H) /89° /89° (V) (Typ.) (CR<br>> 10) |  |
|            | Farbtiefe               | 120% sRGB                                      |  |
|            | Displayfarben           | 16,7M (8bit)                                   |  |
| Touch      | Touch Type              | Passive Electromagnetic Resonance              |  |
|            | Auflösung               | 5080LPI                                        |  |
|            | Drucklevel              | 8192                                           |  |
|            | Genauigkeit             | $\pm 0,5$ mm (Mitte), $\pm 3$ mm (Ecken)       |  |
|            | Erkennungshöhe          | 10mm                                           |  |
|            | Erkennungsrate          | 266PPS                                         |  |
|            | Modell                  | PW507                                          |  |
| Stift      | Dimensionen             | 163.7 x Ф14.3mm                                |  |
|            | Schalter                | 2 benutzerdefinierbare Schalter                |  |
|            | Ausgabe-Stro<br>pannung | 12V 1A                                         |  |
|            | Video Interface         | USB-C                                          |  |
| Üborsisht  | Schalter                | 6 benutzerdefinierbare Druckschalter           |  |
| ODEISICIIL | Dimensionen             | 437.8 x 251.2 x 11.5mm                         |  |
|            | Nettogewicht            | 1.35kg                                         |  |
|            | OS Support              | Windows 7 or later, mac OS 10.12 or<br>later   |  |

DE

# **7** / Problemlösungen

# 7.1 Mögliche Probleme mit dem DISPLAY

| Abnormale Phänomene                 | Mögliche Lösungen                                                                                                    |
|-------------------------------------|----------------------------------------------------------------------------------------------------|
| Stromleuchte blinkt nicht           | 1. Stellen Sie sicher, dass das Gerät angeschaltet ist.<br>2. Überprüfen Sie den Anschluss und das Stromkabel                                                                                                    |
| Keine Anzeige auf dem<br>Bildschirm | <ol> <li>Stellen Sie sicher, dass das Gerät angeschaltet ist.</li> <li>Verbinden Sie das Kabels wie in der Beschreibung.</li> <li>Wenn Sie das Display mit einem Laptop verbinden,<br/>stellen Sie sicher, dass das Display im richtigen Modus ist:<br/>Erweiterungsmodus oder Verdoppelungsmodus.</li> <li>Überprüfen Sie ob die Seitenleuchte grün ist. Falls nicht,<br/>bedeutet das kein Signal. Starten Sie Ihren Computer neu<br/>oder verbinden Sie das Kabel erneut.</li> <li>Ist das Signalkabel beschädigt oder verbogen? rsetzen Sie in<br/>diesem Fall das Signalkabel.</li> </ol>                                                                                                    |
| Kein Signal                         | <ol> <li>Stellen Sie sicher, dass die Kabels korrekt verbunden sind.</li> <li>Falls Sie einen Desktop-PC verwenden, stellen Sie sicher,<br/>dass das HDMI-Kabel mit Ihrer Grafikkarte und nicht in<br/>Ihrem Motherboard verbunden ist.</li> <li>Falls Sie ein Windows-Betriebssystem verwenden,<br/>drücken Sie "Windows + P" auf der Tastatur und wählen Sie<br/>verdoppeln oder erweitern. Wählen Sie nicht "Nur Computer<br/>" oder "Nur Beamer".</li> <li>Wenn sich an Ihrem Computer kein HDMI-Port befindet,<br/>benötigen Sie einen zusätzlichen HDMI-Adapter. Wir<br/>empfehlen Ihnen KEINEN USB-zu-HDMI-Adapter zu<br/>verwenden. Wir raten Ihnen außerdem, keinen USB-Hub zu<br/>verwenden. Wir empfehlen DVI/VGA/Display Port/Typ-C/<br/>Thunderbolt/uswzu-HDMI-Adapter</li> </ol> |
| Undeutliches Bild                   | Stellen Sie die Bildschirmauflösung auf 2560 x 1440 ein.                                                                                                    |

 $\Box$ 

| Abnormale Phänomene                                                                  | Mögliche Lösungen                                                                                                    |
|--------------------------------------------------------------------------------------|----------------------------------------------------------------------------------------------------|
| Hintergrundbild und<br>Taskbar werden nur auf<br>dem Computermonitor<br>dargestellt. | <ol> <li>Ihr Bildschirm befindet sich im Erweiterungsmodus. Das ist<br/>normal.</li> <li>Wenn Sie sich nicht mit dem Erweiterungsmodus<br/>auskennen, empfehlen wir Ihnen, den Verdoppelungs-/<br/>Spiegelmodus zu verwenden. Windows: Drücken Sie<br/>die Tastenkombination "Windows + P" und wählen Sie<br/>verdoppeln. Mac OS: SystemeinstellungenDisplays<br/>Arrangement Check "Mirror Displays".</li> <li>Wenn Sie den Erweiterungsmodus verwenden möchten,<br/>stellen Sie sicher, dass das Pen Display als Arbeitsfläche im<br/>Treiber definiert ist. Sie wird üblicherweise als "Display 2"<br/>angezeigt.</li> </ol> |
| Fehlende Farben                                                                      | Überprüfen Sie ob die Pins des Signalsteckers verbogen oder<br>beschädigt sind.                                                                                                    |
| Sichtbare chromatische<br>Aberration                                                 | ADa die regionalen Farbtemperaturen unterschiedlich sind, ist<br>kleinere chromatische Aberration ein normales Phänomen.                                                                                                    |
| Das Bild vibriert oder<br>verformt sich wellenartig                                  | Es ist wahrscheinlich, dass andere elektronische Geräte in der<br>Nähe das Bildsignal stören.                                                                                                    |

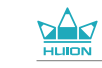

DE

| Abnormale Phänomene                                                                  | Mögliche Lösungen                                                                                                    |
|--------------------------------------------------------------------------------------|----------------------------------------------------------------------------------------------------|
| Es gibt keinen Druck in<br>der Grafiksoftware,<br>aber der Mauszeiger<br>bewegt sich | Sie haben möglicherweise andere Displaytreiber installiert oder<br>während der Treiberinstallation ein Grafikprogramm geöffnet.<br>Deinstallieren Sie die Treiber, schließen Sie ihr Grafikprogramm<br>und installieren Sie die Treiber erneut. Es ist besser, wenn Sie<br>den Computer nach der Installation neustarten. |
| Der Stift funktioniert<br>nicht                                                      | 1. Stellen Sie sicher, dass Sie den Stift benutzen, der ursprünglich<br>mit dem Display geliefert wurde.<br>2. Stellen Sie sicher, dass die Treiber korrekt installiert sind.                                                                                                    |
| Die Schalter<br>funktionieren nicht                                                  | <ol> <li>Stellen Sie sicher, dass die Druckschalter-Funktionen im<br/>Treiber aktiviert wurden.</li> <li>Stellen Sie sicher, dass Sie die korrekten Funktionen definiert<br/>haben.</li> <li>Stellen Sie sicher, dass der Sperrschalter auf der entsprerrten<br/>Position steht.</li> </ol>                               |
| Der Computer kann<br>nicht einschlafen                                               | When you are not using the display, please do not put the pen<br>on the display surface, which will keep the computer awake.                                                                                                    |
| Der Seitenschalter des<br>Stifts funktioniert nicht                                  | Wenn Sie den Seitenschalter betätigen, stellen Sie sicher, dass<br>die Stiftspitze nicht das Display berührt und sich innerhalb von<br>10 mm zur Oberfläche befindet.                                                                                                    |
| Die Stiftspitze und der<br>Mauszeiger bewegen<br>sich nicht synchron.                | Versuchen Sie, den Stift zu kalibrieren.                                                                                                    |
| Der Computer erkennt<br>das Display nicht                                            | Überprüfen Sie, ob Ihr USB-Anschluss funktioniert. Falls ein<br>Problem besteht, verwenden Sie einen anderen USB-Port.                                                                                                    |

# **8**/After-Service-Kontakt

SHENZHEN HUION ANIMATION TECHNOLOGY CO., LTD.

- **a** +86-755-32998548
- e www.huion.com
- www.facebook.com/huion
- service@huion.com
- S huion-skype
- https://twitter.com/HuionTab

# Sommaire

| 1/  | Précautions                              | 47  |
|-----|------------------------------------------|-----|
| 2 / | Présentation du produit                  | 48  |
| 2.1 | Votre appareil                           | .48 |
| 2.2 | Produit et accessoires                   | .49 |
| 2.3 | Configuration de l'Écran                 | .50 |
| 2.4 | Installation des pilotes                 | .51 |
| 3 / | Utilisation du stylet                    | 52  |
| 3.1 | Tenue du stylet                          | .52 |
| 3.2 | Position du curseur                      | .52 |
| 3.3 | Clic                                     | .53 |
| 3.4 | Mouvement                                | .53 |
| 3.5 | Utilisation des boutons latéraux         | .53 |
| 3.6 | Remplacement de la point du stylet       | .54 |
| 4/  | Utilisation de la tablette               | 55  |
| 4.1 | Bouton Marche / Arrêt                    | .55 |
| 4.2 | Boutons                                  | .55 |
| 4.3 | Réglages OSD                             | .55 |
| 5 / | Réglages des fonctions                   | 55  |
| 5.1 | Réglage de l'espace de travail           | .55 |
| 5.2 | Boutons de fonctions                     | .56 |
| 5.3 | Réglage du bouton du stylet              | .56 |
| 5.4 | Activer la fonction Windows Ink          | .57 |
| 5.5 | Réglage de la sensibilité de la pression | .58 |
| 5.6 | Test de la pression du stylet            | .58 |
| 5.7 | Export et import des données             | .60 |
| 6 / | Caractéristiques                         | 61  |
| 7/  | Dépannages                               | 62  |
| 8/  | Contacts après vente                     | 65  |

# **1** / Précautions

[Veuillez lire ce manuel attentivement avant d'utiliser l'display. Conservez-le pour le consulter plus tard si besoin.]

--Avant de nettoyer la tablette, débranchez le câble USB et utilisez un chiffon doux, ne jamais utiliser de détergents.

--Veuillez ne pas placer la tablette près de sources d'eau telles que baignoire, lavabo, éviers, lave-linge, sous-sol humide, piscine, etc.

--Ne placez pas l'appareil sur des surfaces non planes ou trop haut pour les enfants afin qu'ils puissent l'atteindre facilement sans dangers.

--Ne placez pas la tablette et le stylet près de sources magnétiques.

--A l'arrière de l'appareil, les rainures et trous sont conçus pour permettre une bonne ventilation et éviter toute surchauffe. Veuillez à ne pas les boucher et les utiliser sur lits, canapés et tapis.

--Utilisez uniquement le bloc d'alimentation fournit avec l'appareil. Si vous avez des questions sur l'alimentation merci de contacter le distributeur de votre appareil.

--Pour préserver votre appareil, éteignez-le lorsque vous ne l'utilisez pas. Lorsque vous ne l'utilisez pas, veuillez débrancher l'appareil de l'alimentation électrique.

--Assurez-vous qu'aucun corps étranger n'obstrue les rainures et les éclaboussures de liquides sur l'appareil afin d'éviter les risques de court-circuit et d'incendie.

--En cas de panne ne démontez pas l'appareil pour essayer de le réparer vous-même. Contactez le support pour une demande de réparation et maintenance.

--Lorsque les cas suivants se présentent, veuillez débrancher l'adaptateur secteur et une réparation peut être nécessaire :

A. Le câble ou la prise d'alimentation est endommagé;

B. Un liquide a pénétré à l'intérieur de votre appareil;

C. L'appareil est tombé et l'écran est cassé;

D. L'appareil fonctionne de manière anormale.

--Lors de remplacement de composants, garantissez-vous que le réparateur utilise des pièces conformes par le fabricant. Le remplacement par des pièces non autorisées peut provoquer un incendie, court-circuit et autres dangers.

47

# **2** / Présentation du produit

### 2.1 Votre appareil

Merci d' avoir choisi la tablette HUION<sup>®</sup> KAMVAS<sup>®</sup> Pro 16. Il s'agit d'une nouvelle génération d'écran graphique professionnelle conçue pour les ordinateurs afin d'améliorer votre efficacité lors de travaux de dessins, cela de manière ludique. Vous pourrez écrire et dessiner en utilisant les différents styles et couleurs de la même manière que si vous utilisiez un crayon sur du papier, un réel choc pour cette nouvelle expérience. Afin d'utiliser au mieux votre KAMVAS veuillez lire le manuel d'utilisation. Celui-ci utilise des impressions écrans sous Windows. Sauf indication contraire ces informations sont

valables aussi bien pour les systèmes Windows et Macintosh.

### 2.2 Produit et accessoires

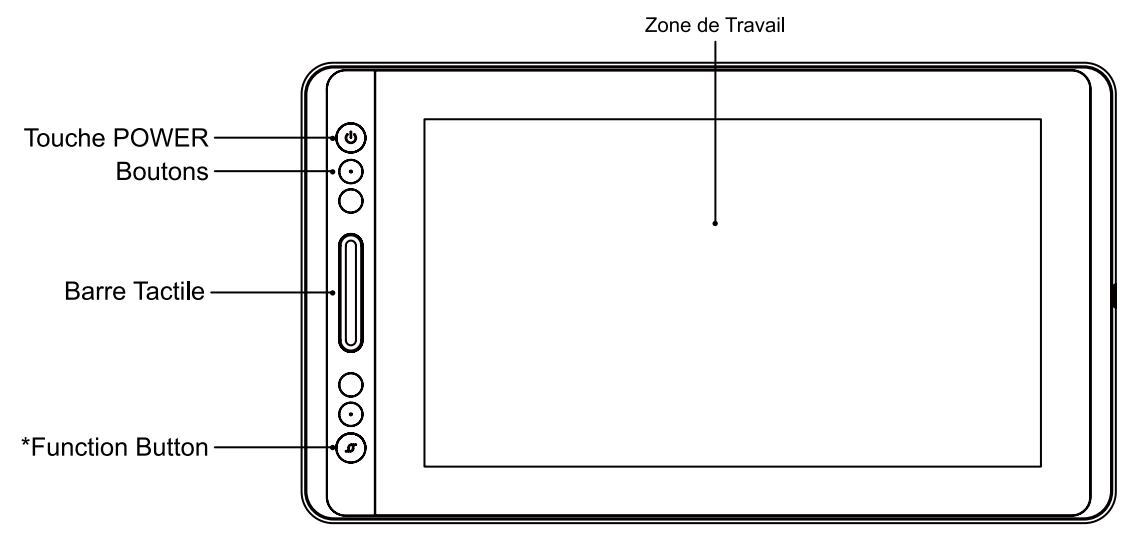

\*Appui long: OSD

Appui court: fonction de commutation de la barre tactile:

1 Zoom avant / arrière

Ajuster la taille du pinceau
 Faites défiler vers le haut / bas

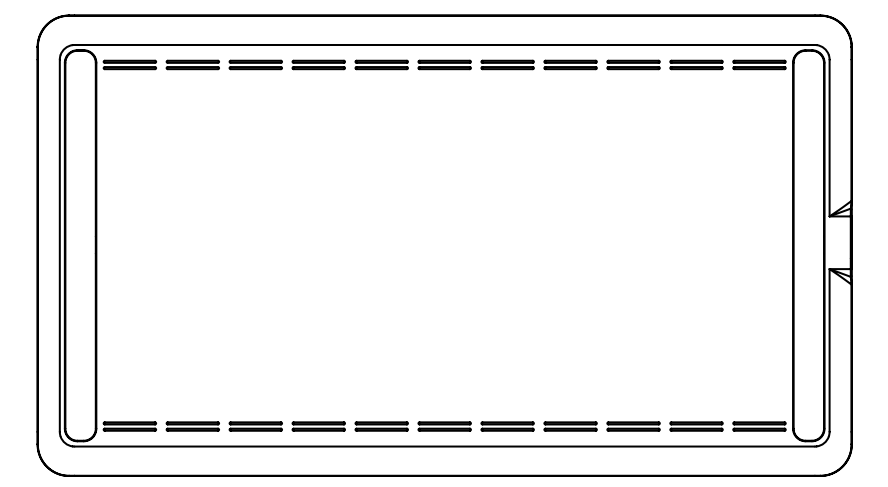

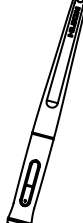

Stylet

0

Pointes de rechange (à l'intérieur du support pour stylet)

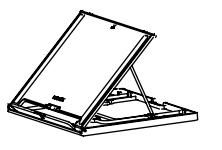

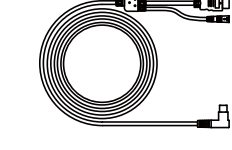

Câble 3 en 1

Porte stylet

Adaptateur Électrique

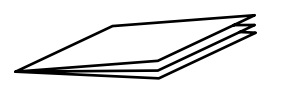

Support

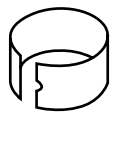

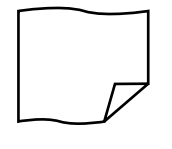

Guide

Remplace pointe Chiffon de nettoyage (à l'intérieur du support pour stylet)

# 2.2.2 Support réglable

Nous avons conçu ce support réglable spécialement pour la KAMVAS. Vous pouvez régler l'angle en fonction de vos habitudes et besoin d'utilisation pour améliorer votre confort quand vous dessinez.

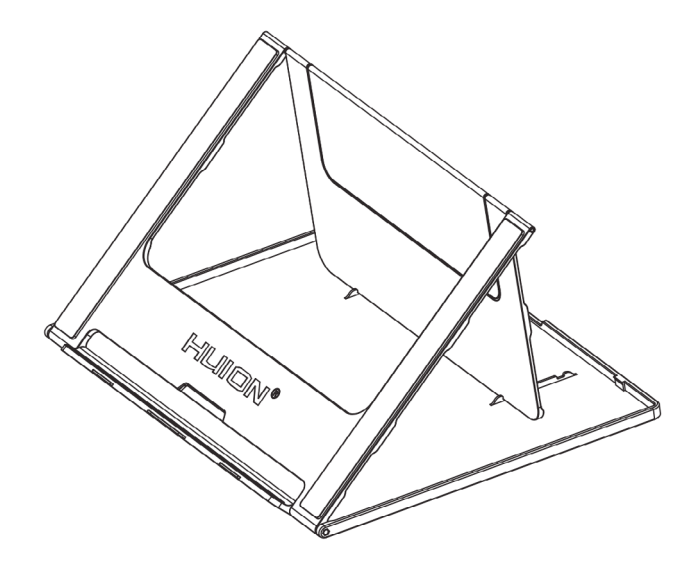

#### 2.2.3 Câble 3 en 1

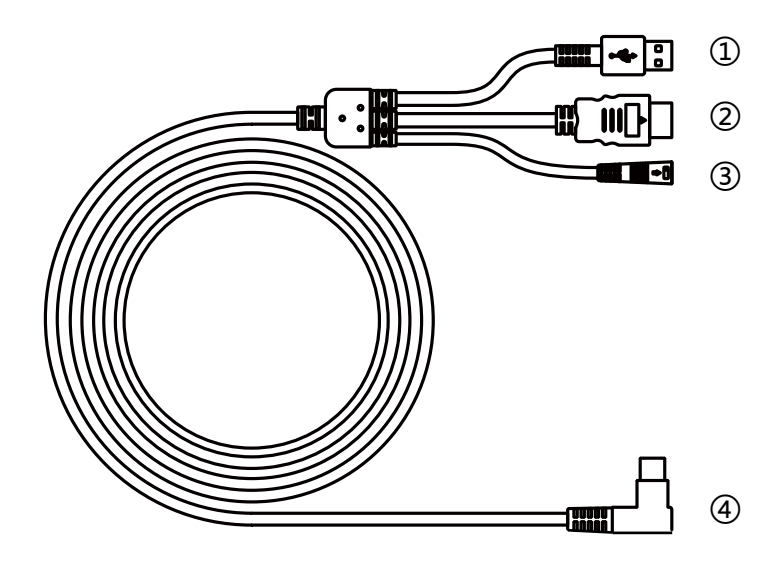

1) USB 2) HDMI 3) Power 4) Type-C

### <u>2.2.4 Fiche</u>

Choisissez la bonne fiche et assembler la à l'adaptateur d'alimentation selon les instructions ci-dessous.

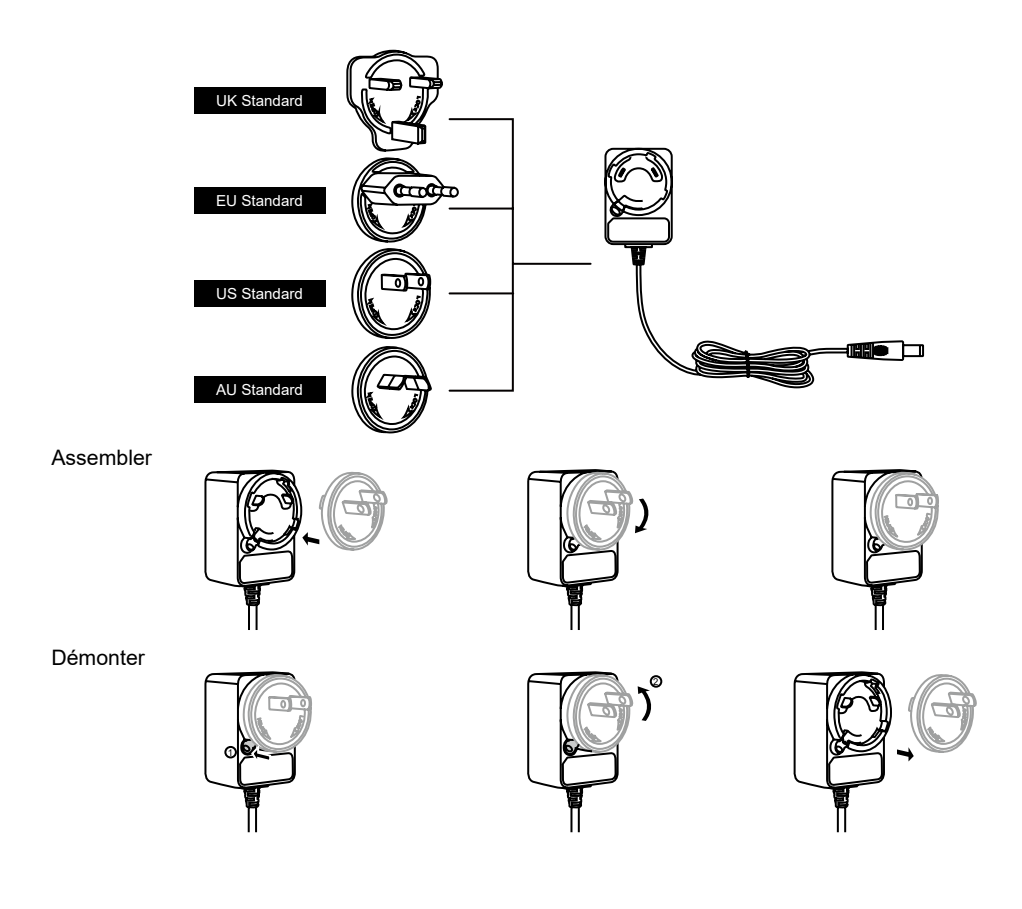

FR

### 2.3 Connexion de la tablette

Connectez la tablette à votre ordinateur avec un câble USB:

[1] Sortez le câble Usb de l'emballage, puis connectez la tablette à votre ordinateur.

[2] Ouvrez l'interface du conducteur, le coin inférieur montre l'tablette connecté, indiquant que la tablette est connectée avec succès à l'ordinateur. Vous pouvez commencer à utiliser la tablette.

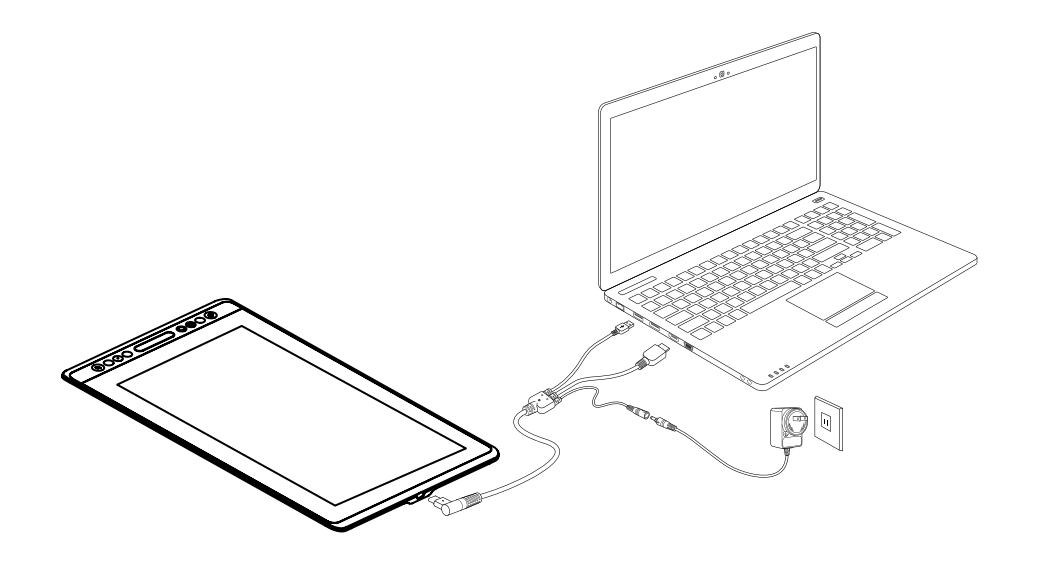

#### 2.4 Installation des pilotes

#### 2.4.1 Systèmes supportés

Windows 7 ou supérieur, macOS 10.12 ou supérieur.

2.4.2 Installation des pilotes

Merci de télécharger les pilotes depuis notre site web : www.huion.com/fr/ download

Une fois l'installation terminée, vous retrouverez l'icône " système, cela indique que les pilotes ont été correctement installés. Lorsque vous connectez l' tablette, l'icône change de couleur " a bien reconnu la tablette et que vous pouvez l'utiliser.

# U Notes

[1] Avant l'installation il faut désinstaller tout autre pilote de produits similaires, ainsi que l'ancien pilote de ce produit.

[2] Avant l'installation, fermez toutes les applications graphiques et anti-virus pour éviter tout risque d'erreur.

### 2.4.3 Page des pilotes

Après avoir téléchargé avec succès les pilotes, double cliquez pour lancer l'installation. Connectez la appareil à votre ordinateur en utilisant câble.

Quand la connexion est établie, surveillez une notification en bas à gauche dans la page des pilotes. Il y a 2 états possibles : "Dispositif Déconnecté" (Disconnected) ou "Dispositif Connecté" (Connected) et une LED s'allumera.

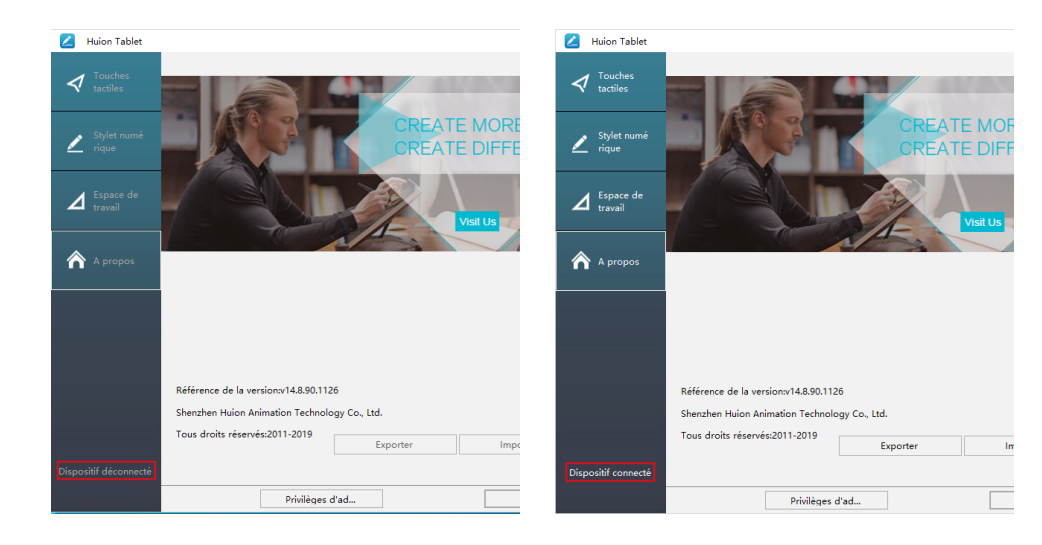

# **3**/Utilisation du stylet

### 3.1 Tenue du stylet

Tenez le stylet comme vous tiendrez un stylo normal. Ajustez la tenue afin de pouvoir facilement accéder avec votre pouce aux boutons latéraux. Faites attention de ne pas être gêné par ces boutons et de les actionner accidentellement lors de l'utilisation.

A noter :

Lorsque vous n'utilisez pas le stylet, rangez le dans son étui ou sur votre bureau. Ne le laissez pas sur l'écran, cela pourrait perturber l'utilisation. Cela pourrait également empêcher le passage de votre ordinateur en mode veille.

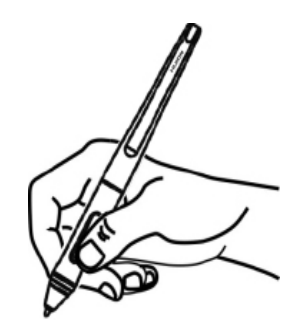

### 3.2 Position du curseur

Déplacez le stylet légèrement au dessus de l'écran sans le toucher. Le curseur se déplacera en suivant votre mouvement.

Appuyez avec la pointe du stylet sur l'écran pour faire votre choix. Appuyez avec suffisamment de pression pour enregistrer un clic.

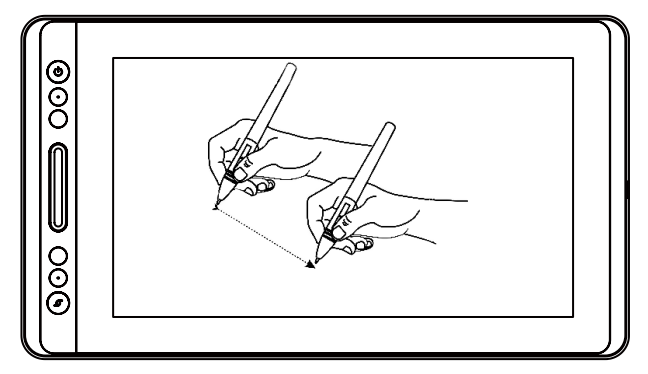

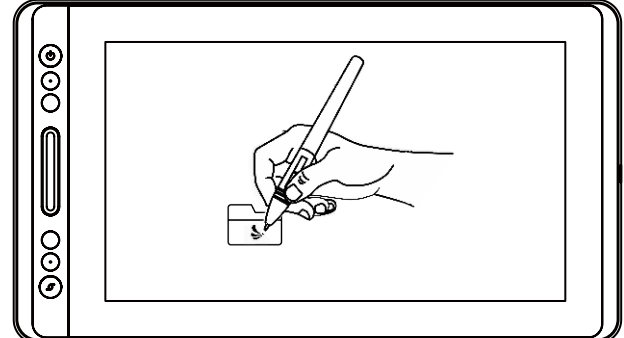

### 3.3 Clic

Utilisez le stylet en appuyant sur l'écran pour réaliser un clic. Cliquez pour effectuer une sélection à l'écran, double cliquez pour l'ouvrir.

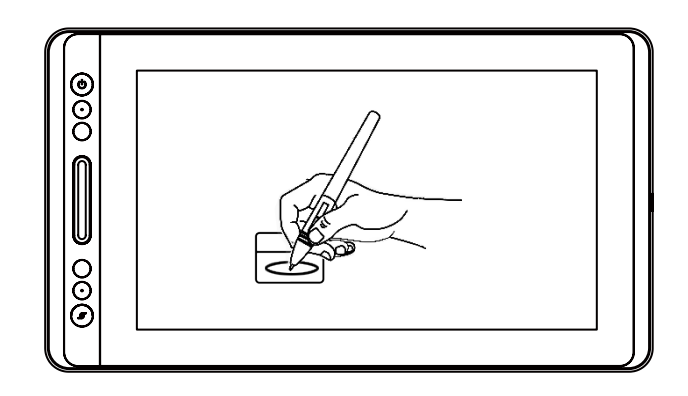

### 3.4 Mouvement

Sélectionner un objet et glissez-le à l'écran en bougeant le stylet.

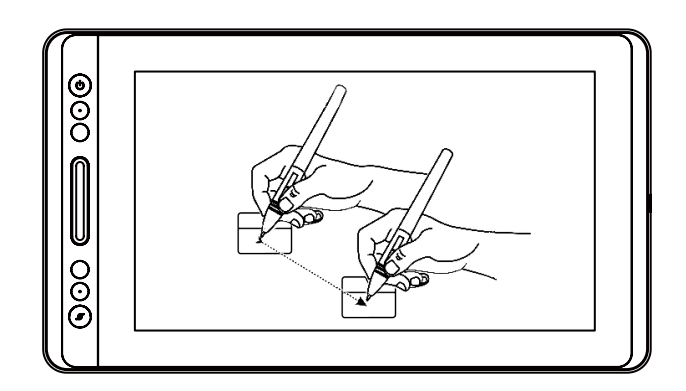

# 3.5 Utilisation des boutons latéraux

Les boutons latéraux du stylet peuvent être réglés avec 2 fonctions

personnalisables. Ils sont utilisables lorsque la pointe est à moins de 10mm de l'écran.

Il n'est pas nécessaire de toucher l'écran pour utiliser les boutons.

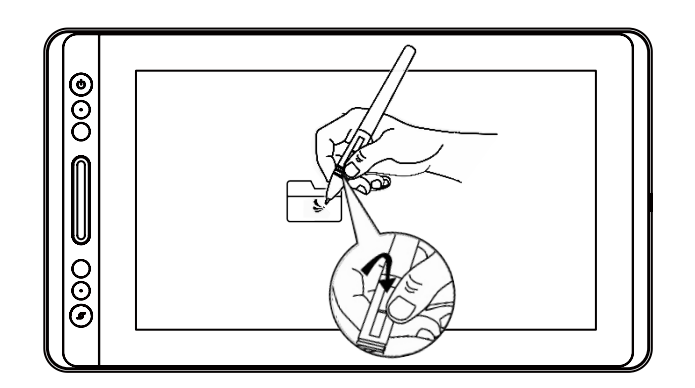

### 3.6 Remplacement de la point du stylet

Après de nombreuses utilisations la pointe s'usera et il sera nécessaire de la remplacer.

[1] Tournez dans le sens inverse des aiguilles d'une montre le couvercle du porte style pour l'ouvrir et prenez une nouvelle pointe.

[2] Insérez la pointe du stylo dans le trou du bas du support, et inclinez le stylo pour retirer l'ancienne pointe.

[3] Insérez la nouvelle pointe dans le stylo en la poussant lentement et fermement jusqu'à ce qu'elle s'arrête.

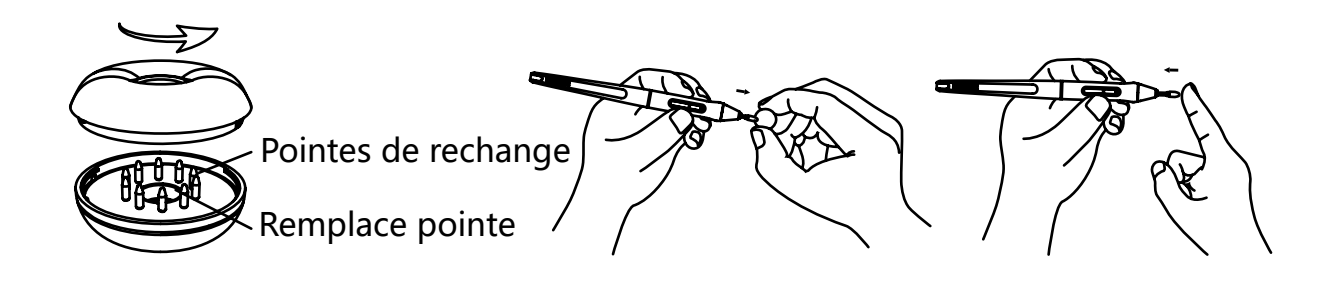

FR

# **4** / Utilisation de la tablette

# 4.1 Bouton Marche / Arrêt

Le bouton marche / arrêt a été placé sur le côté haut gauche de la tablette, quand vous l'utilisez en mode sans fil il faut allumer ce bouton au préalable.

## 4.2 Boutons

Il y a 8 boutons sur le côté gauche en haut de la tablette qui peuvent être programmés via les pilotes selon vos propres habitudes pour optimiser l' utilisation et votre façon de travailler.

# 4.3 Réglages OSD

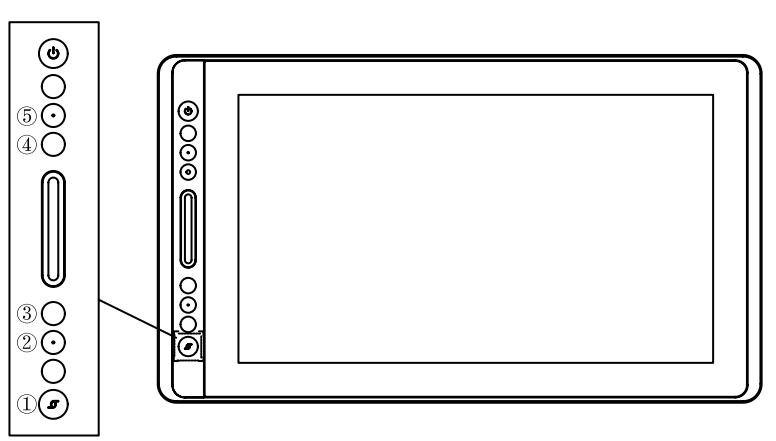

Entrez dans le menu OSD:

[1] Appuyez sur ① - "Bouton de fonction" pendant trois secondes jusqu'à ce que le menu OSD apparaît alors que l'indicateur est allumé. La fonction des touches
②③④⑤ deviendra la fonction OSD.

[2] A cette époque, la fonction de 2345 deviendra comme suit:

② AUTO: Avant enter dans le menu, il est fonction de réglage automatique.

Après être entré dans le menu, il est fonction est de retour au menu précédent.

③ MENU: Appuyez sur la menu exhalé, après avoir entré dans le menu, sa fonction devient confirmée.

④: Après le menu entrée, sa fonction est vers le bas\diminution.

⑤ : Après enter dans le menu, sa fonction est vers le haut \augmentation. Quitter le menu OSD:

[3] Appuyez encore une fois sur ① - "Touche de fonction" pendant environ trois secondes jusqu'à ce que l'indicateur s'éteigne, la fonction des Touches ②③④⑤ deviendra à nouveau une fonction de raccourcis.

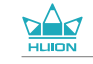

# **5** / Réglages des fonctions

# 5.1 Réglage de l'espace de travail

### 5.1.1 Utilisation de plusieurs écrans

Sélectionner l'onglet Zone de travail pour établir le lien entre le mouvement du stylet et l'affichage du mouvement du curseur à l'écran.

Par défaut toute la zone active d'affichage correspond à tout l'écran. Si vous utilisez plusieurs écrans et que vous êtes en mode étendu vous devez choisir le moniteur associé dans le paramétrage des pilotes.

Si vos écrans sont en mode miroir (tous les écrans affichent la même chose), l'affichage correspond à tout l'espace sur chacun des écrans et le curseurs s'affichera simultanément sur chaque écran.

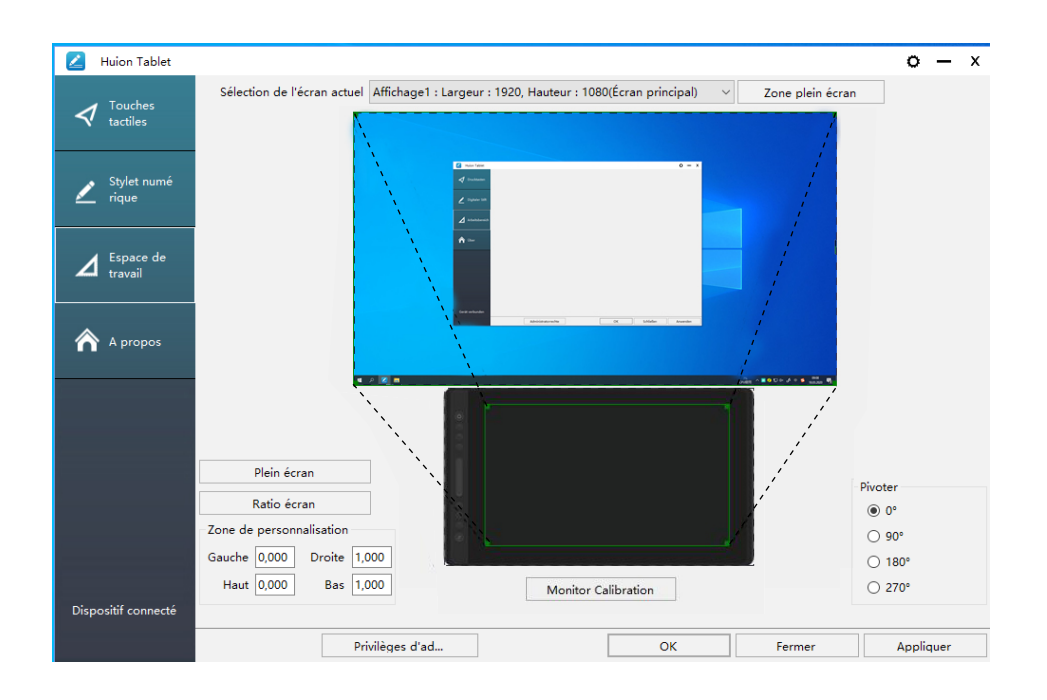

- 5.1.2 Réglage de l'espace de travail
- [1] Toute zone: toute la zone active de l'. Ceci est le paramètre par défaut.
- [2] Zone personnalisée:
- 1> Entrer les coordonnées souhaitées.
- 2> Faites glisser les coins de la zone souhaitée à l'écran.

FR

FR

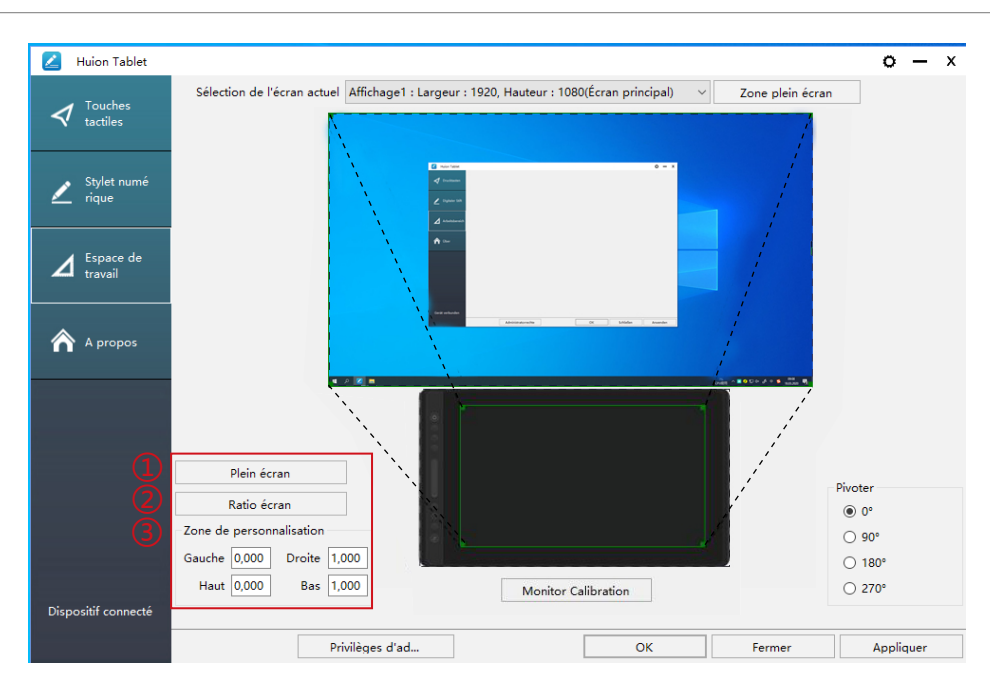

# 4.1.3 Rotation de la zone de travail

En tournant la tablette il est possible d'adapter la rotation de l'affichage. Vous pouvez faire une rotation de 0°, 90°, 180° ou 270° rotieren.

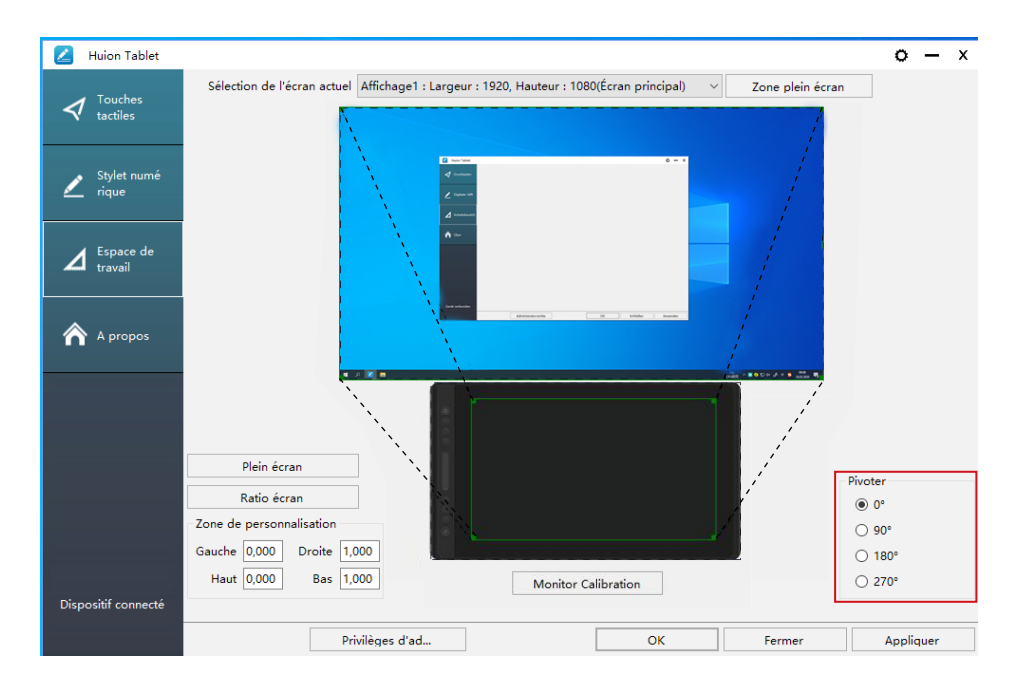

### 4.2 Boutons de fonctions

Paramètre par défaut : Placez le curseur sur le bouton ou cliquer sur l'icône représentant le bouton afin de visualiser les valeurs par défaut.

Paramètre personnalisé : Sélectionnez la fonction que vous souhaitez attribuer et valider par "Appliquer" ou par "OK".

Activer/Désactiver les boutons : Cocher / décocher "Enable Press key".

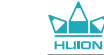

| 🗾 Huion Tablet         |                   |                      |                           |                 |            | o     | -    | x |
|------------------------|-------------------|----------------------|---------------------------|-----------------|------------|-------|------|---|
| ✓ Touches<br>tactiles  |                   |                      |                           |                 |            |       |      |   |
| ✓ Stylet numé<br>rique | 6                 |                      |                           |                 |            |       |      |   |
| Espace de<br>travail   |                   |                      | <u> </u>                  |                 |            |       |      |   |
| A propos               |                   |                      | В                         |                 |            |       |      |   |
|                        | 000               |                      |                           |                 |            |       |      |   |
|                        | U                 |                      |                           |                 |            |       |      |   |
|                        | ☑ Activer les tou | uches tactiles 💿 Act | tiver les touches multi-u | sages 🗹 Activer | le tactile |       |      |   |
| Dispositif connecté    |                   |                      |                           |                 |            |       |      |   |
|                        |                   | Privilèges d'ad      |                           | ОК              | Fermer     | Appli | quer |   |

1) Personnalisée : A paramétrer selon vos usages personnels.

2 Combinaison de touches : Ctrl, Shift, Alt, Win+ n'importe quelle touche ou autre Ctrl, Shift, Alt, Win, vous pouvez en sélectionner une ou plusieurs et les organiser. Entrez les paramètres souhaités comme par exemple : Pour désélectionner -Ctrl +D, entrez dans le gestionnaire de taches -Ctrl +Alt+Delete, etc.

③ Fonction du bouton de souris : cliquez sur la case et sélectionnez la fonction souhaitée.

④ Fonction de basculement : Cliquez également sur la case et sélectionnez la fonction souhaitée.

⑤ E x é c u t e z la fonction du programme : cliquez sur parcourir, et sélectionnez la connexion à établir avec les programmes utilisés fréquemment.

| 🛃 Huion Tablet        | Réglage des touches tactiles                                                                                                    | x     |
|-----------------------|----------------------------------------------------------------------------------------------------|-------|
| ✓ Touches<br>tactiles | Ø Nom d'usage                                                                                                    |       |
| 🖌 Stylet numé [       | Combinaison des touches du clavier                                                                                                    |       |
| Espace de<br>travail  | B<br>Maximum : 16 Effacer la ligne                                                                                                    |       |
| A propos              | Bouton de souris     Bouton intermédiaire de la souris     Bouton droit de la souris     Bouton untermédiaire de la souris     Bouton droit de la souris |       |
| 4                     | Interrupteur                                                                                                    |       |
|                       | O Changer l'écran O Intervertir brosse et gomme                                                                                                    |       |
| (5                    | Programme alternatif                                                                                                    |       |
|                       | Chemin de destination du programme parcourir                                                                                                    |       |
| Dispositif connecté   | OK Annuler                                                                                                    |       |
|                       | Privileges d'ad OK Fermer Appli                                                                                                    | iquer |

59

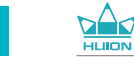

FR

#### 5.3 Réglage du bouton du stylet

Sélectionnez la fonction que vous souhaitez attribuer et valider par "Appliquer" ou par "OK".

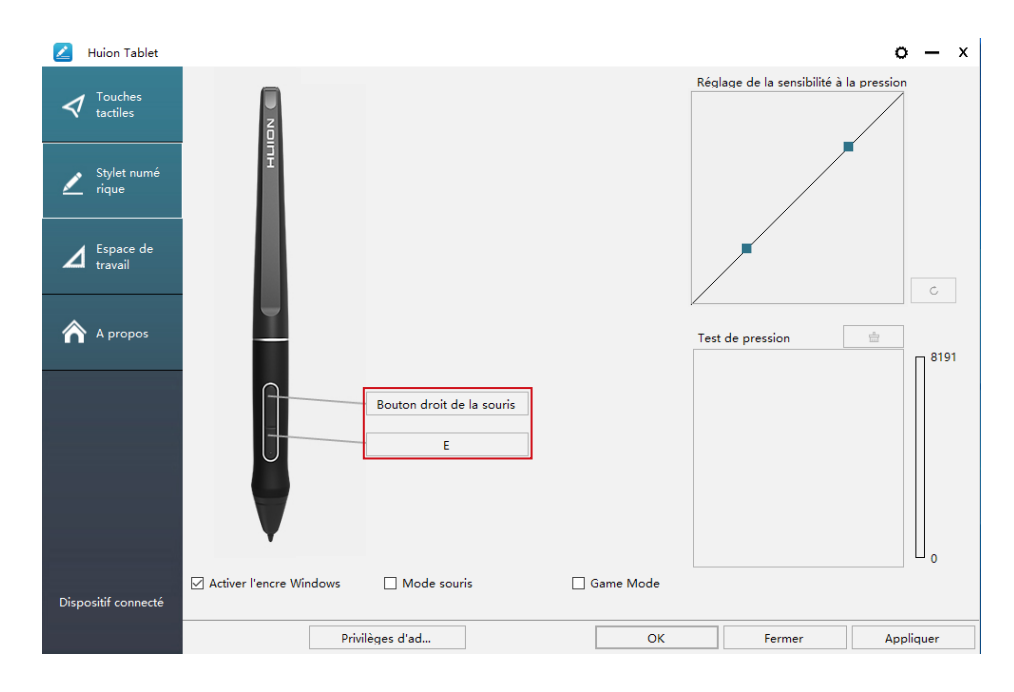

### 5.4 Activer la fonction Windows Ink

Microsoft Windows permet une prise en charge de la saisie au stylet. Les fonctions de stylet sont supportées dans les logiciels tels que Microsoft Office, Windows Journal, Adobe Photoshop CC, SketchBook 6 etc.

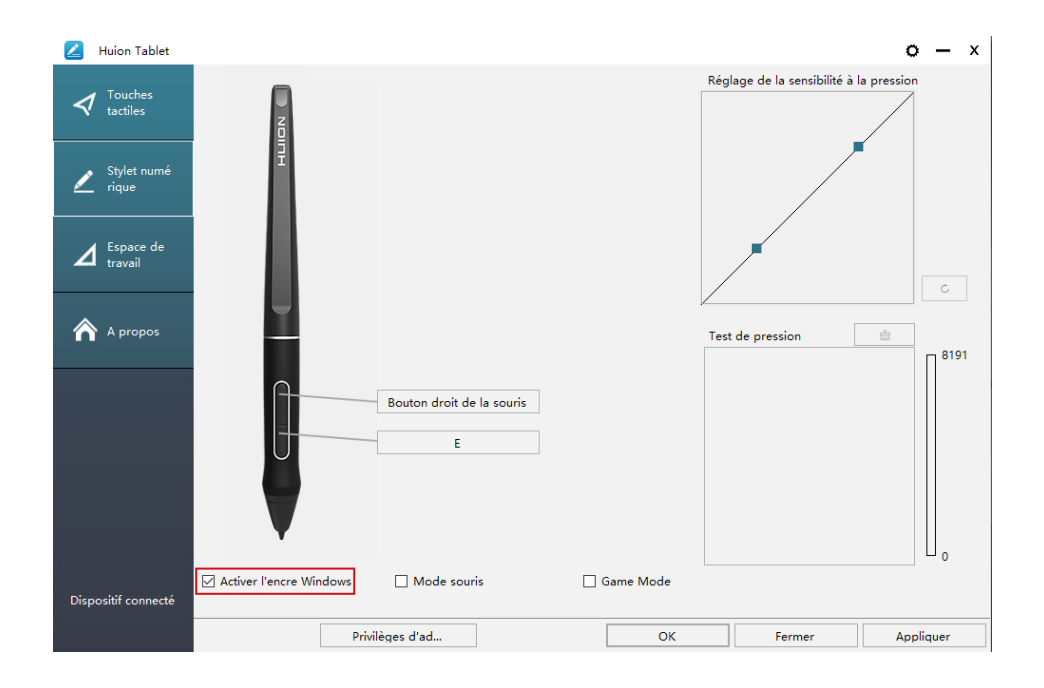

# 5.5 Réglage de la sensibilité de la pression

La sensibilité de la pression du stylet peut être changée en ajustant via le curseur sa valeur. Plus la valeur est petite, plus la pression sera sensible.

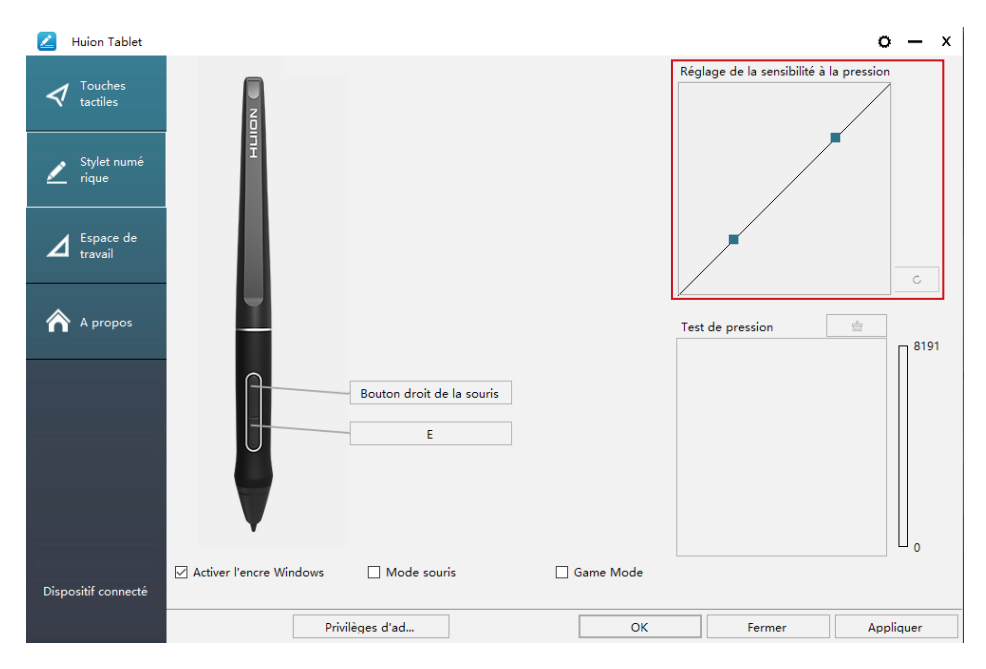

Faire glisser vers le haut (gauche): le changement de pression est plus prononcé : une petite pression produit une grande pression.

Faire glisser vers le bas (droite): le changement de pression est faible : beaucoup de pression produit moins de pression.

Cliquez le bouton \_\_\_\_\_ en bas à droite dans la boite de dialogue pour remettre la sensibilité à sa valeur par défaut.

Par exemple : appliquez \* N la même pression sous un coefficient de pression différent, cela produit une pression différente. En fonction des habitudes de tenue du stylet et de la taille de la main adoptez les réglages appropriés. werden.

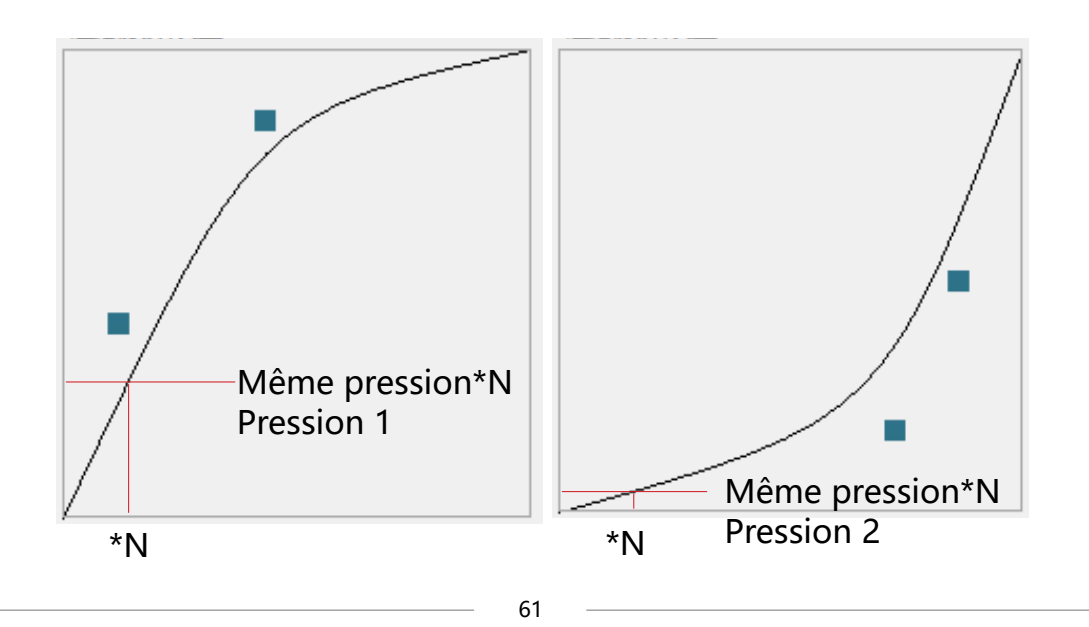

FR

### 5.6 Test de la pression du stylet

Vous pourrez progressivement augmenter la pression sur le stylet pour tester son niveau de sensibilité. Cliquez sur " \_\_\_\_\_ " pour tout effacer.

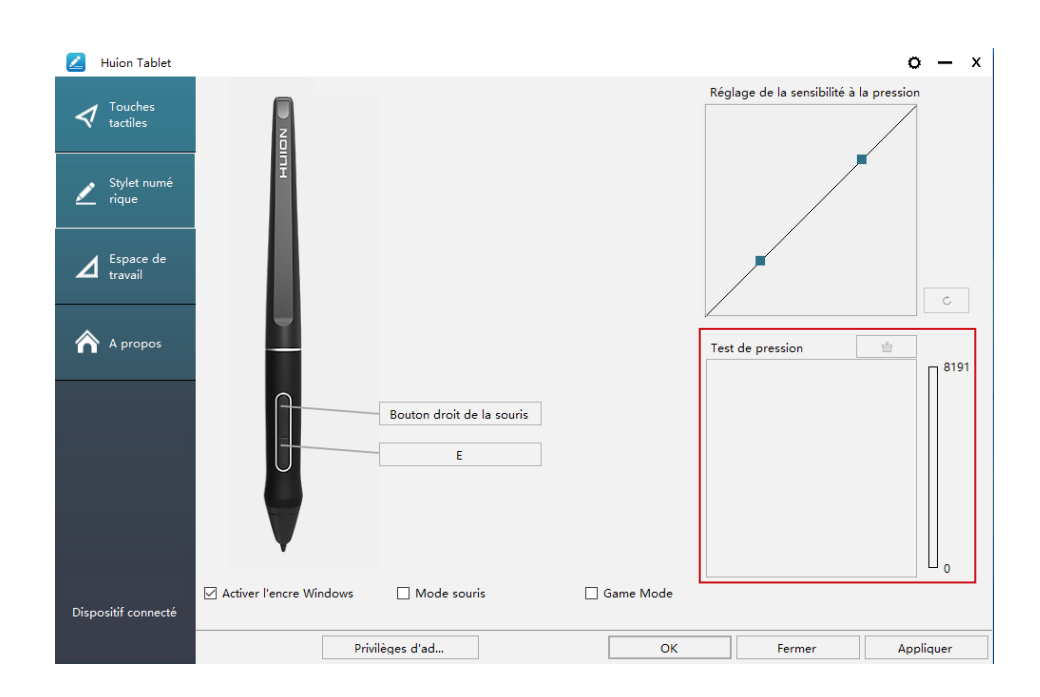

### 5.7 Export et import des données

Les pilotes permettent l'export et l'import de vos paramétrages de l' tablette. Cela permet de conserver ces réglages et les rétablir facilement.

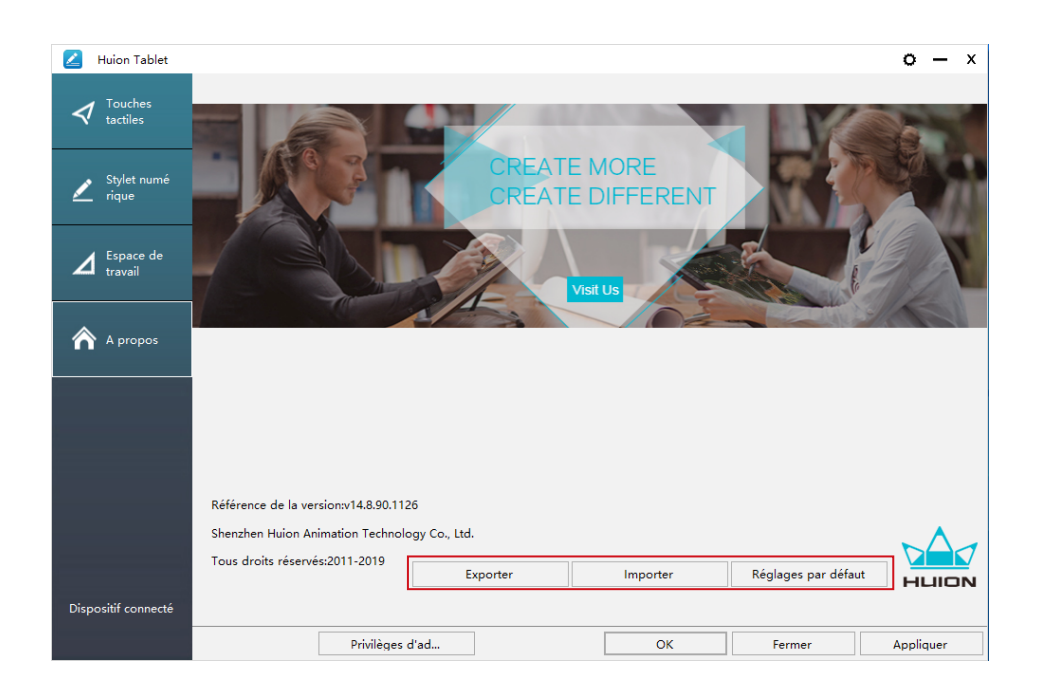

# **6**/Caractéristiques

|         | Modèle                   | GT-156                                         |  |
|---------|--------------------------|------------------------------------------------|--|
|         | Taille d'écran           | 15.6 pouces                                    |  |
|         | Résolution               | 1920 x 1080 (16:9)                             |  |
|         | Type d'écran             | IPS LCD                                        |  |
|         | Zone tactile             | 344.16 x 193.59mm                              |  |
|         | Ratio du contraste       | 1000:1                                         |  |
| Écran   | Luminosité               | 220 cd/m2                                      |  |
|         | Temps de réponse         | 25ms                                           |  |
|         | Angle de vision          | 89° /89° (H) /89° /89° (V) (Typ.) (CR<br>> 10) |  |
|         | Gamme de<br>couleur      | 120% sRGB                                      |  |
|         | Couleurs<br>d'affichage  | 16,7M (8bit)                                   |  |
| Tactile | Type tactile             | Électromagnétique Résonance sans<br>batterie   |  |
|         | Résolution               | 5080LPI                                        |  |
|         | Niveaux de pression      | 8192                                           |  |
|         | Précision                | ±0.5mm (Center),±3mm (Corner)                  |  |
|         | Hauteur de<br>détection  | 10mm                                           |  |
|         | Taux de transfert        | 266PPS                                         |  |
|         | Modèle                   | PW507                                          |  |
| Stylet  | Dimension                | 163.7 x Ф14.3mm                                |  |
|         | Boutons                  | 2 boutons personnalisables                     |  |
|         | Tension de sortie        | 12V 1A                                         |  |
|         | Interface vidéo          | USB-C                                          |  |
|         | Boutons                  | 6 boutons personnalisables                     |  |
| General | Taille                   | 437.8 x 251.2 x 11.5mm                         |  |
|         | Poids                    | 1.35kg                                         |  |
|         | Comptabilité<br>logiciel | Windows 7 ou plus, macOS 10.12 ou<br>plus      |  |

# **7** / Dépannages

# 7.1 Pannes possibles de l'appareil

| Cause                                                                   | Solution possible                                                                                                    |  |  |
|-------------------------------------------------------------------------|----------------------------------------------------------------------------------------------------|--|--|
| Voyant d'alimentation ne<br>clignote pas                                | 1. Assurez-vous que l'appareil est allumé.<br>2. Vérifiez le câble et le chargeur                                                                                                    |  |  |
| Aucun affichage<br>à l'écranNessuna<br>visualizzazione<br>sullo schermo | <ol> <li>Assurez-vous que l'appareil est allumé.</li> <li>Vérifiez les branchements des câbles.</li> <li>Si la tablette est connectée à un ordinateur, assurez-<br/>vous d'avoir choisi le mode d'affichage adéquat : étendu ou<br/>miroir</li> <li>Vérifiez si le voyant est vert, si ce n'est pas le cas cela<br/>indique qu'il n'y a aucun signal. Redémarrez votre ordinateur<br/>et reconnectez les câbles.</li> <li>Vérifiez si le câble de connexion n'est pas plié ou cassé. Si<br/>tel est le cas remplacez le.</li> </ol>                                                                                                    |  |  |
| Pas de signal                                                           | <ol> <li>Assurez-vous que le câble est bien connecté.</li> <li>Si vous utilisez un ordinateur, vérifiez que le port HDMI<br/>est bien connecté sur la carte graphique de l'unité centrale<br/>et pas sur la carte mère.</li> <li>Si vous utilisez un PC sous Windows appuyez sur<br/>''Windows + P'' et sélectionnez dupliquer ou étendre. Ne<br/>choisissez pas "Ordinateur uniquement" ou "Projecteur<br/>uniquement".</li> <li>Si vous n'avez pas de port HDMI sur l'ordinateur un<br/>adaptateur est nécessaire. Nous ne recommandons<br/>PAS d'adaptateur USB vers HDMI, ni de hub USB. Nous<br/>recommandons un adaptateur DVI/ VGA/ Display Port/<br/>Type- C/ Thunderbolt, etc vers HDMI,</li> </ol> |  |  |
| Immagini sfuocate                                                       | Réglez la résolution de l'appareil à 2560 x 1440.                                                                                                    |  |  |

FR

| Cause                                                               | Solution possible                                                                                                    |  |  |
|---------------------------------------------------------------------|----------------------------------------------------------------------------------------------------|--|--|
| Affichage uniquement du<br>fond d'écran et de la barre<br>de taches | <ol> <li>1. Vous êtes en mode étendu et c'est normal.</li> <li>2. Si vous n'êtes pas familier avec le mode étendu nous vous<br/>conseillons d'utiliser le mode miroir.</li> <li>Windows : Touche Windows + P puis choisir "Dupliquer" Mac<br/>OS: Préférences système, affichage, arrangement, choisir<br/>"Affichage Miroir".</li> <li>3. Si vous choisissez d'utiliser le mode étendu, assurez-vous<br/>d'avoir choisi la tablette comme zone de travail dans le pilote.<br/>Généralement il s'agit de "Affichage 2".</li> </ol> |  |  |
| Mancanza di colori                                                  | Vérifiez que les broches de connexion du câble ne sont pas<br>abîmées.                                                                                                    |  |  |
| C'è un'aberrazione<br>cromatica                                     | Une aberration chromatique mineure est un phénomène<br>normal qui peut arriver.                                                                                                    |  |  |
| Vengono visualizzate<br>le immagini di jitter o<br>ondulazione      | Vérifiez la présence d'équipements électriques à proximité<br>pouvant provoquer des interférences électroniques.                                                                                                    |  |  |

# 7.2 Pannes logicielles possibles

| Cause                                                           | Solution possible                                                                                                    |
|-----------------------------------------------------------------|----------------------------------------------------------------------------------------------------|
| Le curseur se déplace<br>mais la pression n'est<br>pas détectée | Vous avez peut être installé les mauvais pilotes ou ouvert un<br>logiciel de dessin pendant l'installation.<br>Veuillez désinstaller tous les pilotes, fermer les logiciels de<br>dessin puis réinstaller le pilote. Il est recommandé de redémarrer<br>l'ordinateur après avoir terminé l'installation. |
| Le stylet ne fonctionne                                         | <ol> <li>Assurez-vous d'utiliser le stylet d'origine fourni avec la</li></ol>                                                                                                    |
| pas                                                             | tablette. <li>Assurez-vous que le pilote est bien installé.</li>                                                                                                    |
| Les boutons ne                                                  | <ol> <li>Assurez-vous que les boutons sont bien activés dans le pilote.</li> <li>Assurez-vous d'avoir bien définit les boutons.</li> <li>Vérifier que le bouton de verrouillage soit en position</li></ol>                                                                                               |
| fonctionnent pas.                                               | déverrouillée.                                                                                                    |
| L'ordinateur ne bascule                                         | Lorsque vous n'utilisez pas la tablette ne laissez pas le stylet sur                                                                                                    |
| pas en mode veille.                                             | l'écran, cela pourrait empêcher la mise en veille.                                                                                                    |
| Le bouton du stylet ne<br>fonctionne pas.                       | Vérifiez que lorsque vous appuyez sur le bouton que la pointe<br>du stylet ne touche pas l'écran et qu'elle est à une distance<br>inférieure à 10mm                                                                                                    |
| ll y a un écart entre la<br>pointe du stylet et le<br>curseur   | Essayez de recalibrer le stylet.                                                                                                    |
| L'ordinateur ne                                                 | Assurez-vous que le port USB n'est pas défectueux, changez de                                                                                                    |
| reconnaît pas la tablette                                       | port USB.                                                                                                    |

FR

# **8**/ Contacts après vente

SHENZHEN HUION ANIMATION TECHNOLOGY CO., LTD.

- R +86-755-32998548
- e www.huion.com
- www.facebook.com/huion

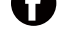

service@huion.com

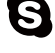

- S huion-skype
- https://twitter.com/HuionTab

| 1/  | 安全上のご注意              | . 67 |
|-----|----------------------|------|
| 2 / | 前書き                  | . 68 |
| 2.1 | 製品の特徴                | 69   |
| 2.2 | 各部のなまえとはたらき          | 69   |
| 2.3 | ディスプレイの設定            | 70   |
| 2.4 | ドライバーをインストールする       | 71   |
| 3 / | ペンの基本操作              | . 72 |
| 3.1 | ペンの持ち方               | 72   |
| 3.2 | カーソルの移動              | 72   |
| 3.3 | クリック                 | 73   |
| 3.4 | アイテムの移動              | 73   |
| 3.5 | サイドボタンを使用する          | 73   |
| 3.6 | 替え芯をセットする            | 74   |
| 4 / | ディスプレイの機能            | . 75 |
| 4.1 | 電源キー                 | 75   |
| 4.2 | ショートカットキー            | 75   |
| 4.3 | OSD 機能               | 76   |
| 5 / | 機能設定                 | . 75 |
| 5.1 | 作業領域の設定              | 75   |
| 5.2 | ショートカットキー設定          | 75   |
| 5.3 | ペンのサイドボタン設定          | 76   |
| 5.4 | Windows Ink 機能を有効にする | 76   |
| 5.5 | 筆圧感度を設定する            | 78   |
| 5.6 | 筆圧感度のテスト             | 79   |
| 5.7 | 設定データのインポート / エクスポート | .80  |
| 6 / | 製品の仕様                | . 81 |
| 7 / | トラブルシューティング          | . 82 |
| 8 / | お客さまご相談窓口            | . 85 |

# ┃ / 安全上のご注意 ①

### 【このたびはお買い上げいただき、誠にありがとうございました。ご使用前に本書をよくお読みの うえ、正しくお使いください。読み終わったらいつでも見られるところに大切に保管してください】

・本製品は精密電子機器です。修理に必要な資格を有しない人が分解・改造・修理を 行うこと は禁止されています。誤って製品を傷つけたり損傷した場合、発火、火災、発熱、破裂、感電、 けがの原因となります。点検・調整・修理はお買い上げの販売店にご依頼ください。

・ディスプレイを掃除する前に、USB ケーブルを外し、柔らかい布で拭いてください。洗剤は 使用しないでください。

・本製品は防水ではありません。水に濡らしたり、接続端子やすき間から内部に異物や液体を入れないでください。ショートによる故障だけでなく、火災や感電の原因となります。

・浴槽、洗面台、流し台、洗濯機の近く、湿気の多い地下室やプールなど、水の近くに置かない でください。火災、 感電の原因となります。

・ディスプレイとデジタルペンを磁場の近くに置かないでください。

・電源は必ず背面ネームプレートに記載されている電源を使用してください。適合しない電源を 使用すると故障の原因となります。

・不安定な場所や幼児やお子さまの手の届く範囲に置かないでください。落ちたり倒れたりして、 けがや故障の原因となります。万一、落としたり破損した場合は電源を切り、お買い上げの販売 店にご連絡ください。そのまま使用されますと火災感電、故障の原因となります。

・使用していないときは電源を切ってください。停電中や旅行などで長期間使用しないときは、 必ず電源プラグをコンセントから抜いてください。火災の原因となります。

・次のような状況が発生した場合、電源アダプターのプラグを抜いてください。異常な状態のまま使用すると、火災、感電の原因となります。

A. 電源線またはプラグが破損または摩耗しているとき。

B. 製品または製品内部に液体がかかったとき。

C. ディスプレイが落下したまたは LCD が故障したとき。

D. 明らかにディスプレイに異常が発生しているとき。

上記の処置の後、煙が出なくなったことなどを確認してから、お買い上げの販売店に修理を依頼 ください。お客さまによる分解・修理は危険ですので、絶対におやめください。

・お手入れの際はベンジン・シンナー・洗剤は使用しないでください。変質や変色の原因となります。

■お手入れとご注意

電源を切って電源プラグをコンセントから抜いてください。強く拭くと傷がつきますので柔らか い布で拭いてください。

69

JP

# 2/前書き

#### 2.1 製品の特徴

この度は HUION<sup>®</sup> KAMVAS<sup>®</sup> Pro 16 クリエーティブディスプレイーをお買い上げいただ き誠にありがとうございます。本機は描画性能とを兼ね備えた新世代のプロフェッショナ ルペンディスプレイイです。まるで紙に描いているかのような自然な描き心地で,思いの ままに作業できることを目指しました。

製品を正しくお使いいただくために,本書をよくお読みいただき使用上の注意に従って正 しくお使いください。本書では Windows での使用について記載しています。特に指定が ない限り,本書の内容はWindows および MacOS の両方に適用されます。

#### 2.2 各部のなまえとはたらき

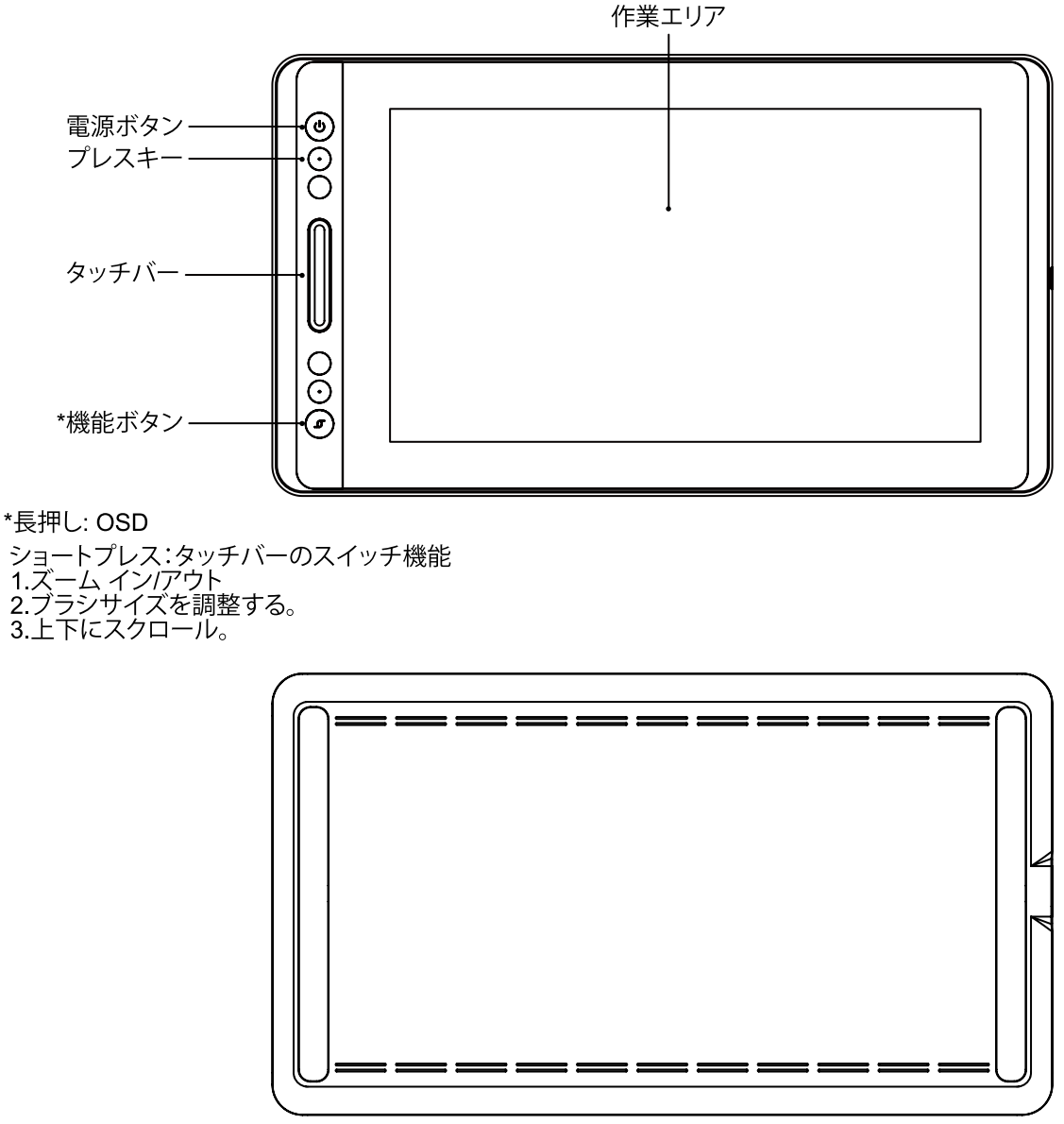

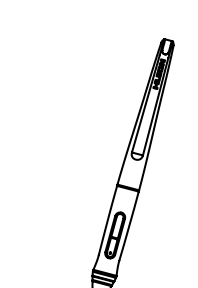

デジタルペン

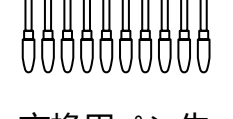

交換用ペン先 (ペンホルダー内蔵)

••

Д

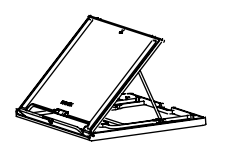

スタンド

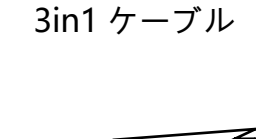

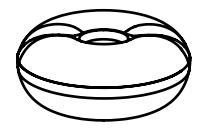

ペンホルダー

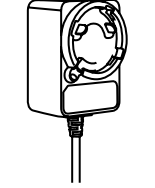

電源アダプター

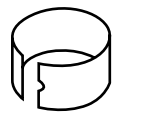

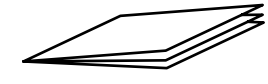

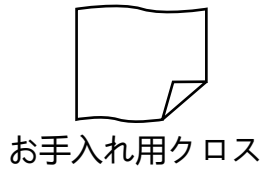

ペン先クリップ (ペンホルダー内蔵) クイックスタートガイド

#### <u>2.2.2 ディスプレースタンド</u>

KAMVAS ペンディスプレイ専用設計のディスプレースタンドです。ユーザーの環境に合 わせ、調節して使用することができます。

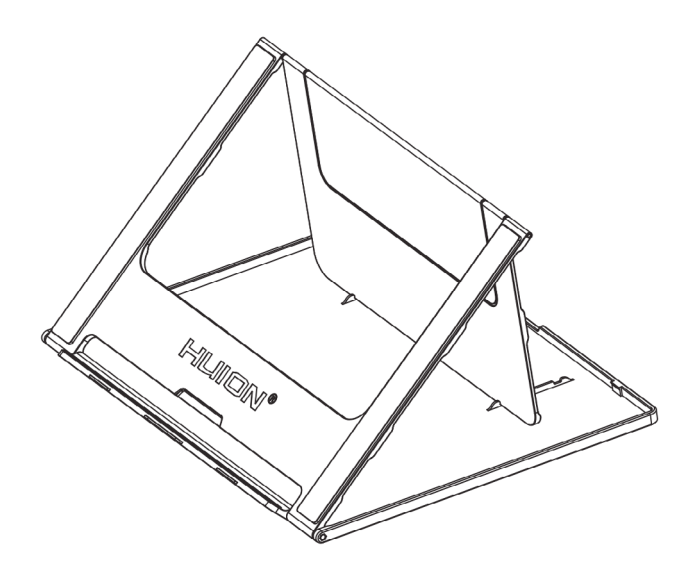

#### <u>2.2.3 3 in1 ケーブル</u>

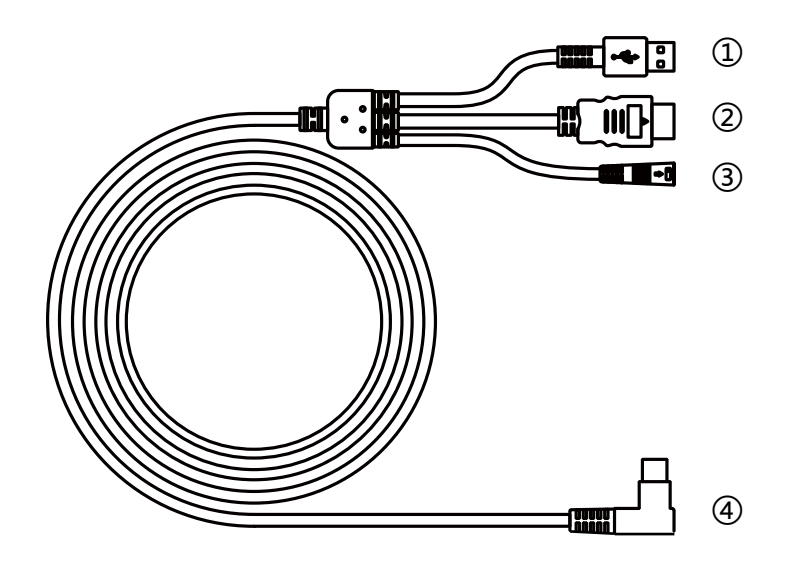

① USB ② HDMI ③電源 ④ Type-C

#### 2.3 ディスプレイイを接続する

[1] スタンドを開き、スタンドにディスプレイを置きます。

[2] 統合配線でペンディスプレイをコンピュータに接続します。

[3] 電源アダプタを電源ケーブルに接続してから、90 度回転させて切斷されないようにします。

[4] 右側の電源スイッチを押すと、モニターがオンになります。

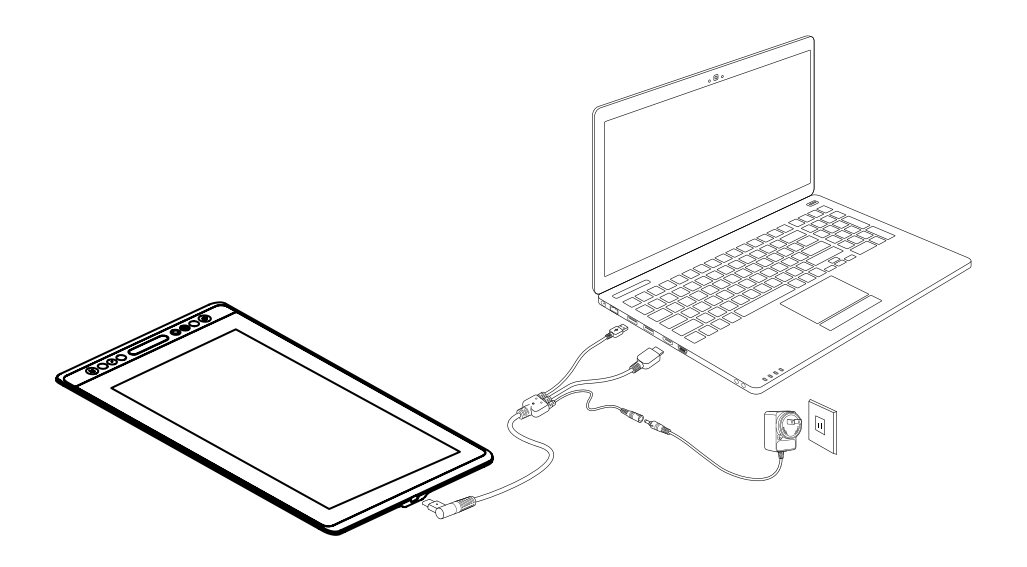
#### 2.4 ドライバーをインストールする

#### <u>2.4.1 対応 OS</u>

Windows 7 以降および, mac OS 10.12 以降。

<u>2.4.2 ドライバーのインストール</u>

下記のウェブサイトからお使いの OS・機種のドライバーをダウンロードします。

www.huion.com/jp/download/

ダウンロードしたドライバーをお使いの機器にインストールします。インストールが完 了するとタスクバー内の通知領域にドライバーアイコン "22" が表示されます。

ペンタブレットイを接続するとアイコンの色が "2"に変わります。

#### ① ご注意:

[1] インストールの前に,古いバージョンのドライバーや他のグラフィックタブレット等のドライバーを削除してください。

[2] インストールの前に, すべてのグラフィックソフトウエアおよびセキュリティソフト ウエアを閉じてください。

<u>2.4.3 ドライバーの設定</u>

インストール完了後, アイコンをダブルクリックしてドライバーソフト [Huion Display] を起動し付属のケーブルでペンタブレットイを接続します。

ペンタブレットイを接続すると, ウインドウ左下のメッセージが「未接続」から「接続 済み」に変わります。

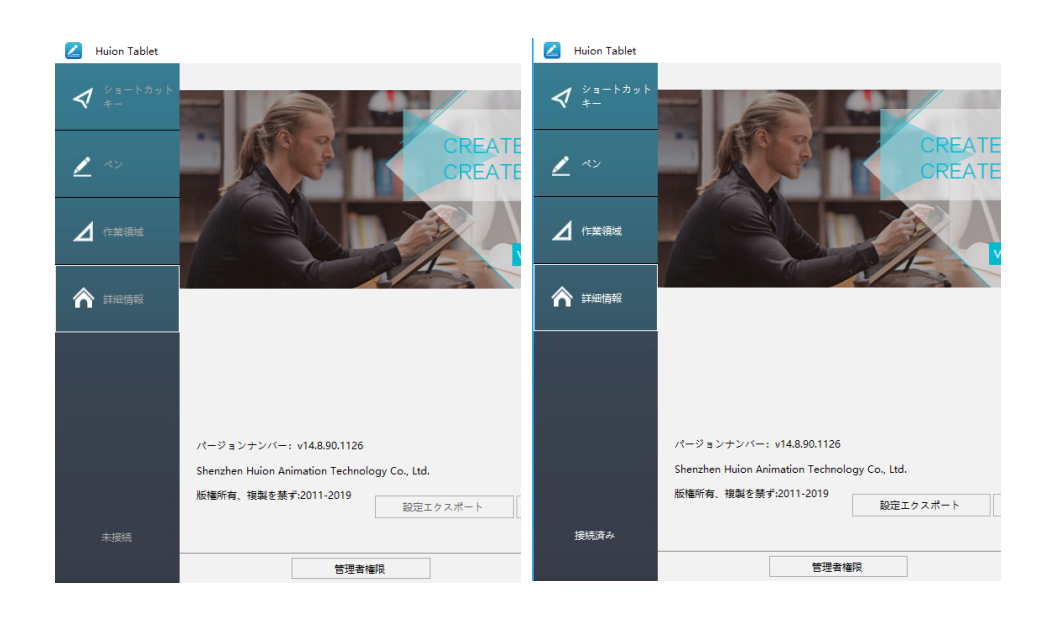

### 3/ペンの基本操作

#### 3.1 ペンの持ち方

鉛筆などと同じようにペンを持ちます。サイドスイッチを親指や人差し指で無理なく押せ るよう位置を調節してください。使用中に不用意にスイッチを押さないようご注意くださ い。

ご注意:

使用しないときはペンをペンホルダーに置くか、ペンディスプレイイから離してください。 スクリーン上に置いたり近づけたままにしておくと、他のポインターデバイスの誤作動の 原因になります。またスリープモードへの移行ができない場合があります。

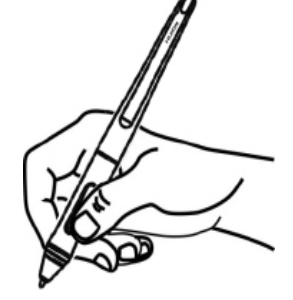

3.2 カーソルの移動

スクリーンに触れないよう、ペン先を少し浮かせたままアクティブエリア上を移動させると、カーソルはペンの動きに合わせて移動します。

ツールやアイテムを選ぶにはペン先で画面を1回タップするか、スクリーンを強めに押して選択します。

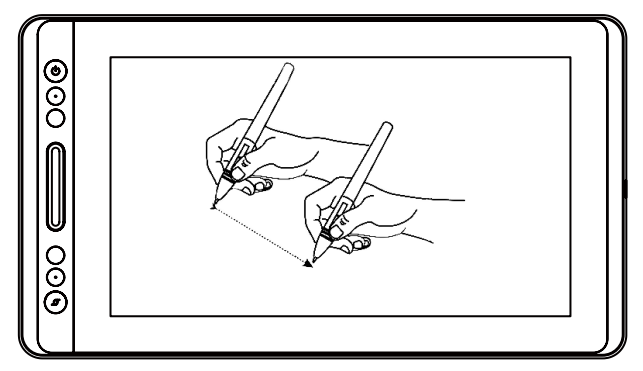

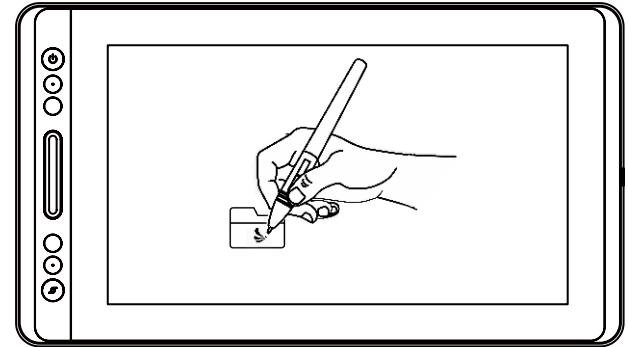

#### 3.3 クリック

ペン先で画面を1回タップするとクリック操作を行います。アイテムをハイライトまたは選択して、ダブルタップしてアイテムを開きます。

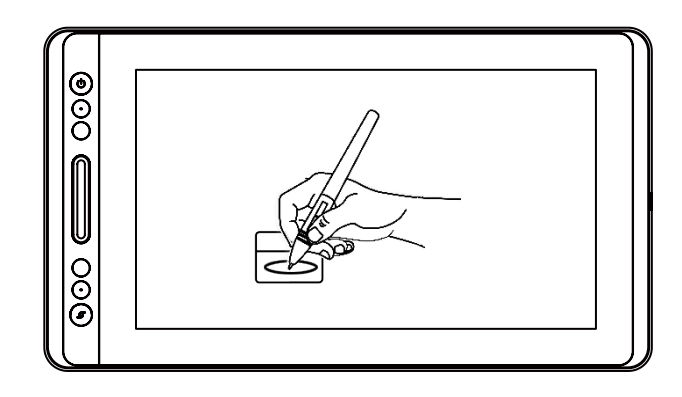

#### 3.4 アイテムの移動

アイテムを選択したままペン先を移動させます。

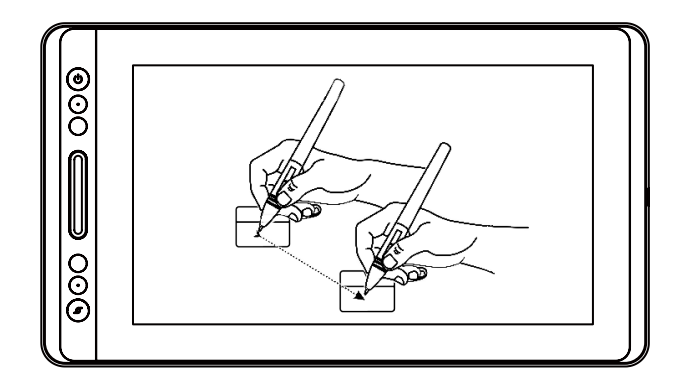

#### 3.5 サイドボタンを使用する

サイドボタンには2つの異なる機能を割り当てることができます。 割り当てた機能を使うには、ペン先をスクリーンから10mm以内に保持した状態でサイ ドボタンを押します。ペン先がスクリーンに触れていない状態で使用します。

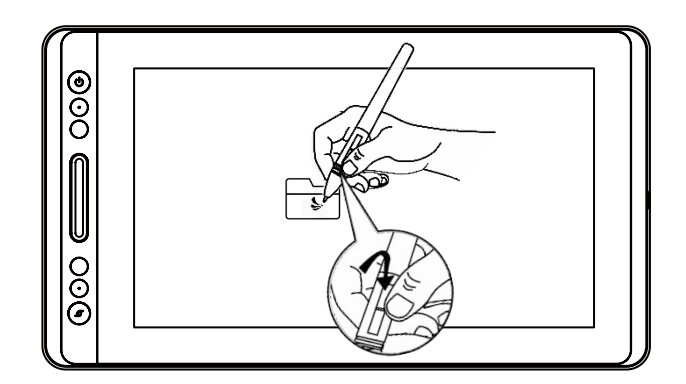

#### 3.6 替え芯をセットする

ペン先は長期間使用すると摩耗します。傷んできたら替え芯を新しいものに交換して ください。

[1] ペンホルダーを反時計回りに回転させてカバーを開き、新しい替え芯を取り出します。

[2] 替え芯をホルダーの底の穴に挿し込み、ペンを傾けて古い芯を抜きます。

[3] 新しい替え芯にペンを挿し込み、止まるまでゆっくりとしっかりと押し込みます。

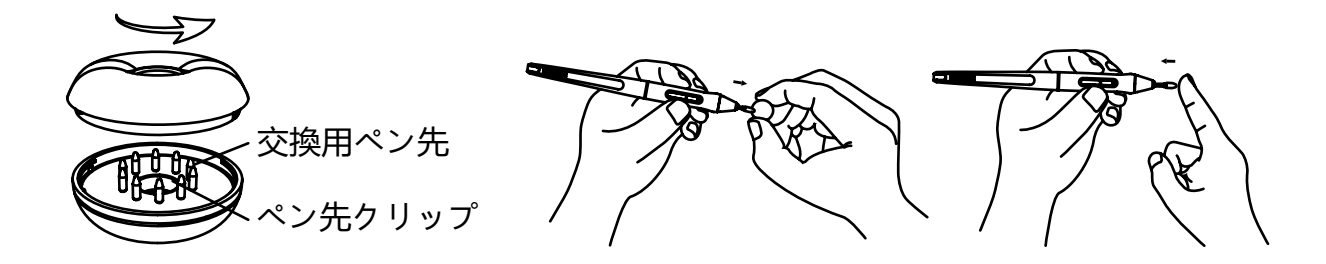

JP

### 4 / ディスプレイの機能

#### 4.1 電源キー

本体左側に配置されています。使用する前に電源ボタンを押して電源を入れます。 4.2 ショートカットキー

本体左側に8つ配置されています。お好みに合わせてよく使う機能を割り当てると、 作業をスムーズに進められます。

4.3 OSD 機能

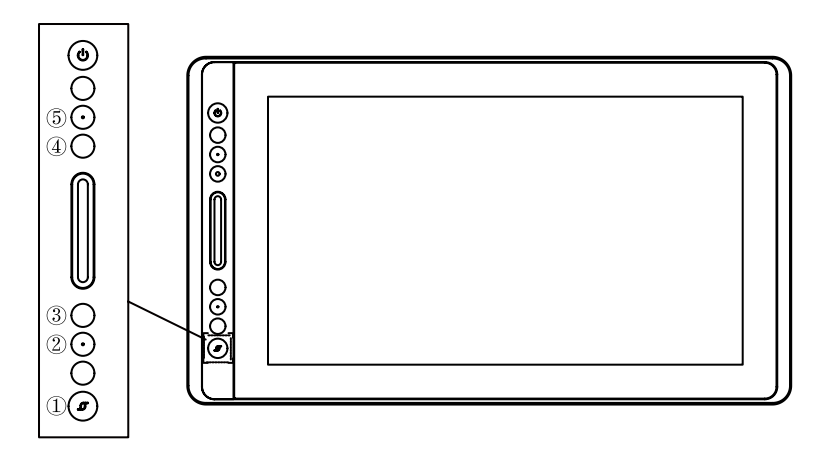

OSD メニューに入る:

[1] OSD メニューが表示され、インジケーターが点灯するまで、① -' 機能ボタン'を 約3秒間押してください。②③④⑤キーの機能は OSD 機能になります。

2. このとき、キー2345の機能は:

② Auto: メニューに入る前に自動調整機能です。メニューに入ると、前のメニューに 戻ります。

③メニュー:メニューを呼び出すときに押す。メニューに入った後に機能が確認になります。

④:メニューに入ると、機能は下/左/減少になります。

⑤:メニューに入ったら、機能は上/右/増加です。

OSD メニューから出て来る:

インジケーターが消灯されるまで、① - '機能ボタン'を更に約3秒間押すと、
 ②③④⑤キーの機能は更にショートカット機能になります。

### 5 / 機能設定

#### 5.1 作業領域の設定

5.1.1 マルチモニター設定

[作業領域]タブを選択し、ディスプレイイ上のペンの動きとモニター上のカーソルの動きを調整します。

デフォルトでは、ディスプレイイのアクティブエリア全体がモニター全体に割り当てられています。マルチモニター使用時で拡張モードの場合、連動するモニターを選択する必要があります。

モニターが複製モードの場合(すべてのモニターに同じ映像を表示)、ディスプレイイは 各モニターと連動し、カーソルを各モニターに表示します。

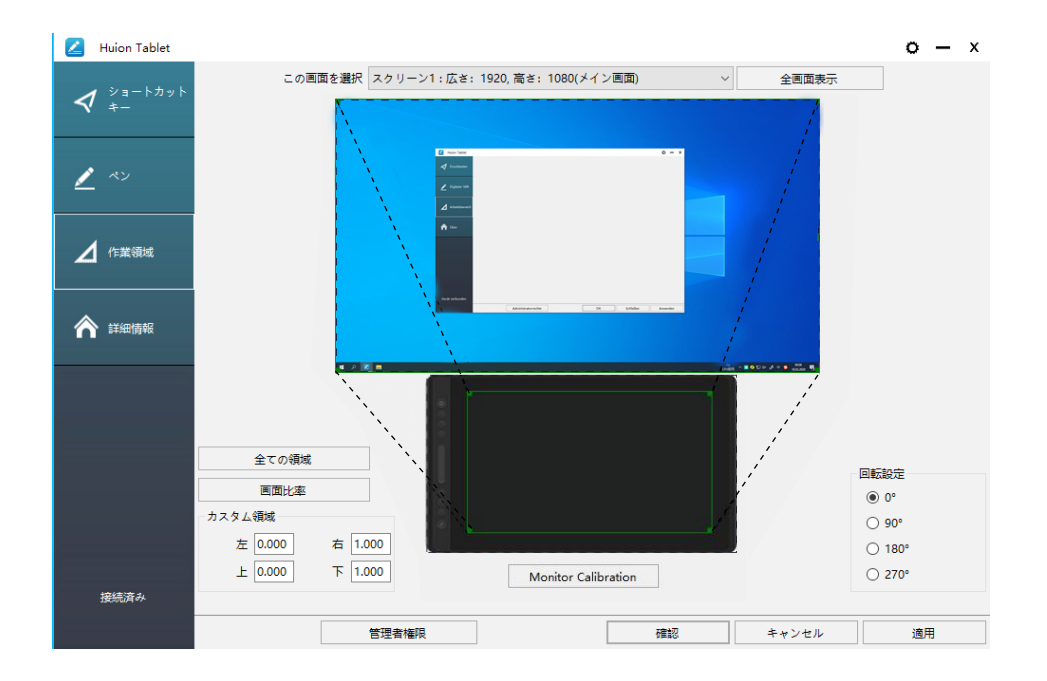

#### <u>5.1.2 作業領域の設定</u>

画面に対する作業領域を定義します。

[1] 全ての領域: ディスプレイイのアクティブエリア全体を使用します。デフォルト設定です。

- [2] 画面比率:原則として16:9に設定します。
- [3] カスタム領域:
- 1> 座標値を入力します。
- 2> 枠の角をドラッグして任意の領域に設定します。

JP

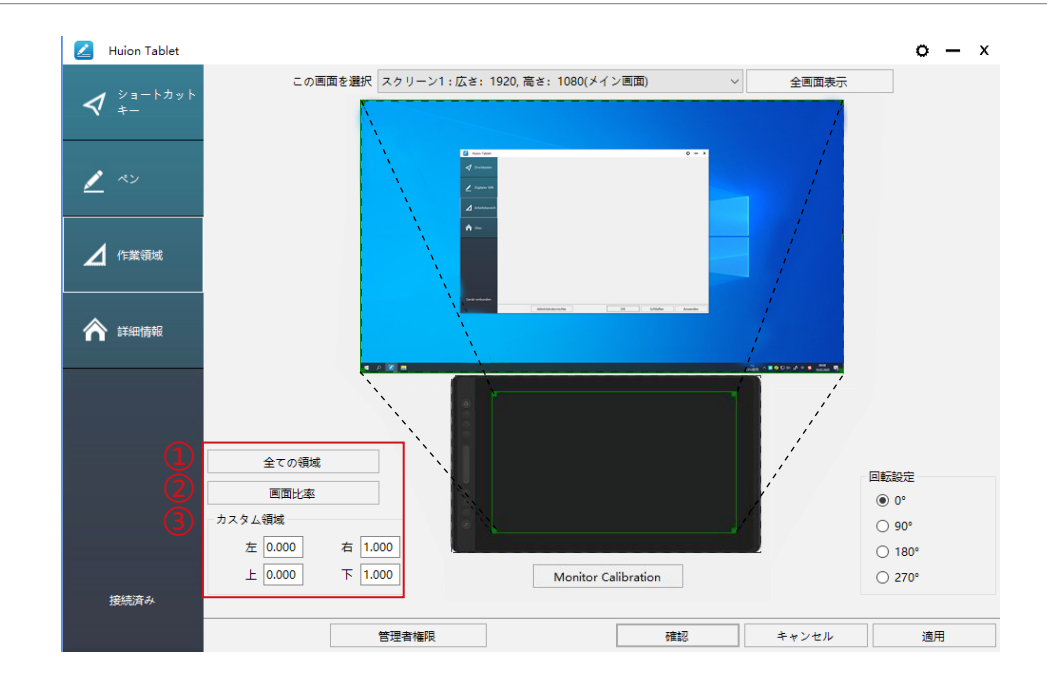

#### <u>5.1.3 作業領域の回転</u>

ディスプレイイの方向を利き手や環境に合わせて変更します。

回転角度を0°、90°、180°または270°から選びます。

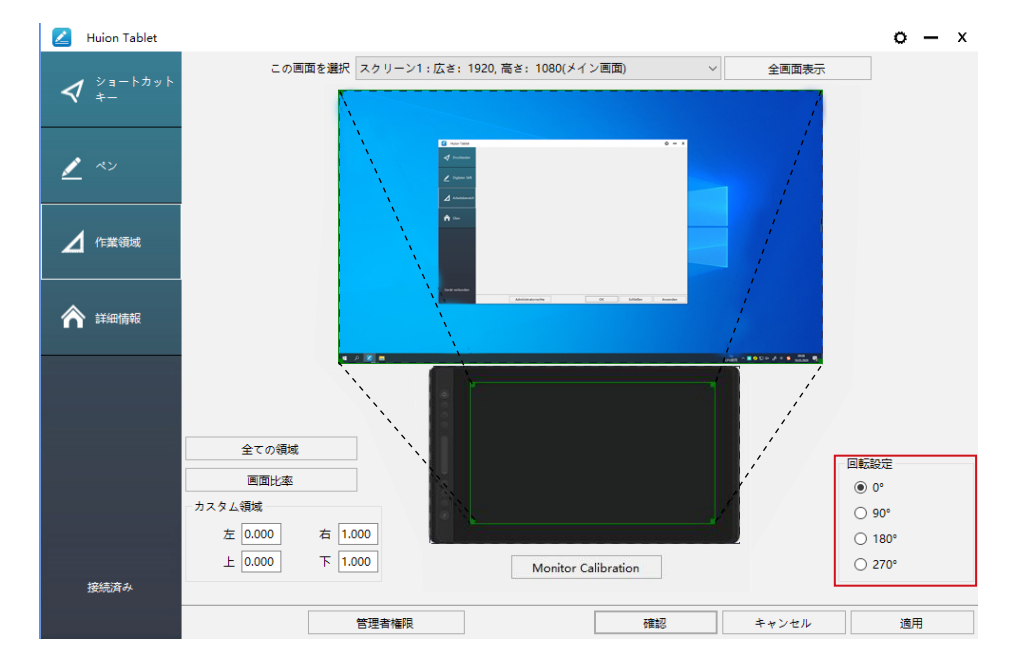

#### 5.2 ショートカットキー設定

デフォルト設定: カーソルをキーに移動させ選択するか、ショートカットキーを押してデ フォルト値に設定します。

カスタマイズ設定:ポップアップダイアログボックスから使用する機能を選択し[適用] または[確認]をクリックして有効にします。

ショートカットキーを有効 / 無効にする: 「ショートカットキーを起動」にチェックを入れます。無効にするにはチェックを外します。

JP

JP

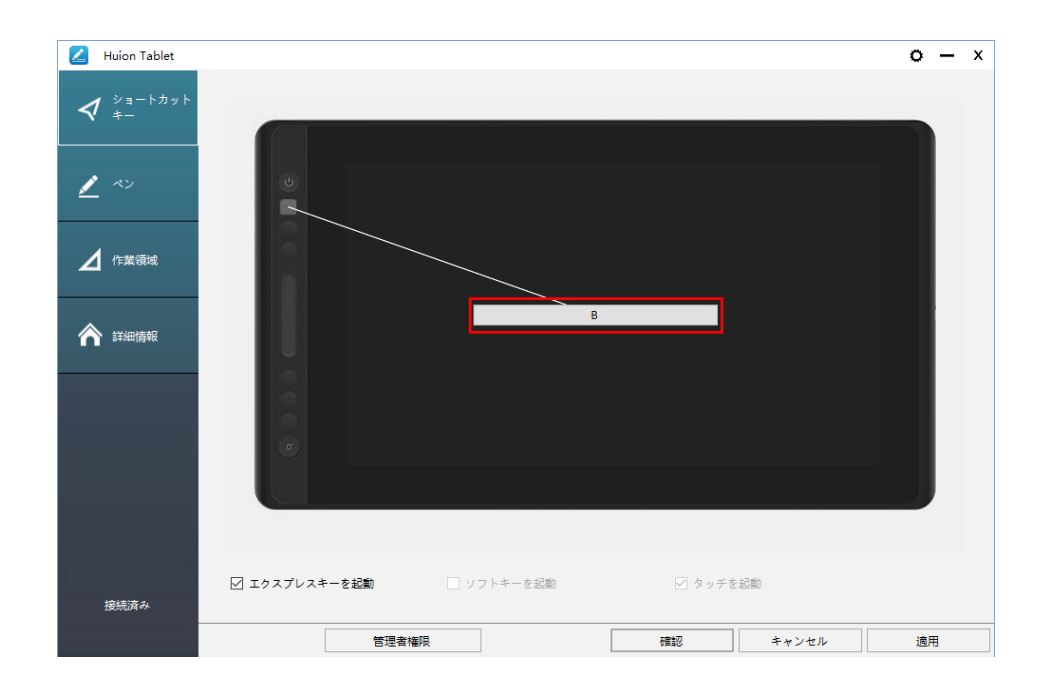

5つの主項目をショートカットキー設定画面から設定します。

① ユーザー定義の名称:ユーザー定義のショートカットに名前を付けます。

キーの組み合わせ: Ctrl, Shift, Alt, Win キーと任意のキーを組み合わせて設定します。
 設定の際は Ctrl, Shift, Alt, Win キーと1つ以上のキーを組み合わせてください。

例: 選択解除 [Ctrl + D]、タスクマネージャー [Ctrl + Alt + Delete] のように入力します。

③ マウスボタンの機能:ボックスをチェックを入れ、使いたい機能を選択します。

④ 切り替え機能:ボックスにチェックを入れ、使いたい機能を選択します。

⑤ プログラム機能を実行します。[参照]をクリックし、接続を選択して、最もよく使用 されるプログラムにすばやくアクセスします

| 🗾 Huion Tablet         | 💋 ショートカットキー設定                                                                 | x x |
|------------------------|-------------------------------------------------------------------------------|-----|
| <b>々</b> ショートカット<br>キー | 1 2 ユーザー定義の名称                                                                 |     |
| <u>/</u> <>            | ② □ キーボード組合キー<br>□ Ctrl □ Shift □ Alt □ Win                                   |     |
| 🖌 作業領域                 | B<br>最大:16 文字列の削除                                                             |     |
| 🏫 詳細情報                 | <ul> <li>3□マウスボタン</li> <li>○ 左ボタン</li> <li>○ 中央ボタン</li> <li>○ 石ボタン</li> </ul> |     |
|                        | ○上にスクロール     ○下にスクロール     ○ダブルクリック       ④ □ 切り替え機能(スイッチ)                     |     |
|                        | 画面の切り替え         ブラシの切り替え                                                      |     |
|                        | □ フログラムの短い替え<br>ブログラムの経路<br>ブラウズ                                              |     |
| 接続済み                   | 確認         キャンセル           回返自領税         5865                                 |     |

#### 5.3 ペンのサイドボタン設定

ポップアップダイアログボックスから使用する機能を選択し[適用]または[確認]をクリックして有効にします。

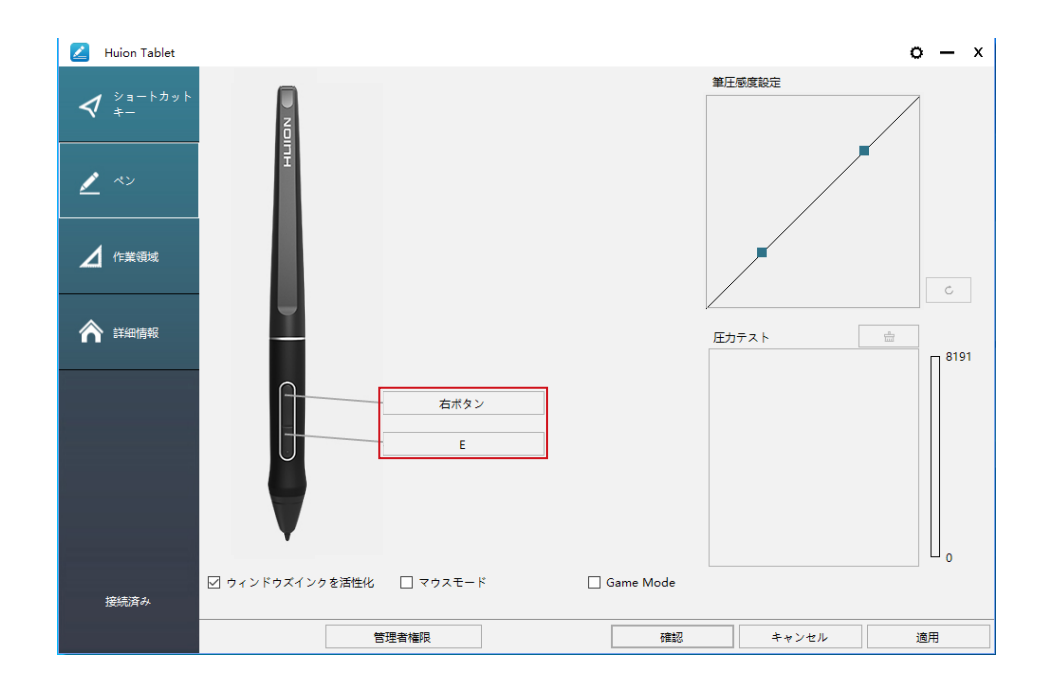

#### 5.4 Windows Ink 機能を有効にする

Microsoft Windows ではペン入力を広くサポートしています。 各機能は Microsoft Office, Windows Journal, Adobe Photoshop CC, Sketch Book 6 等に対応しています。

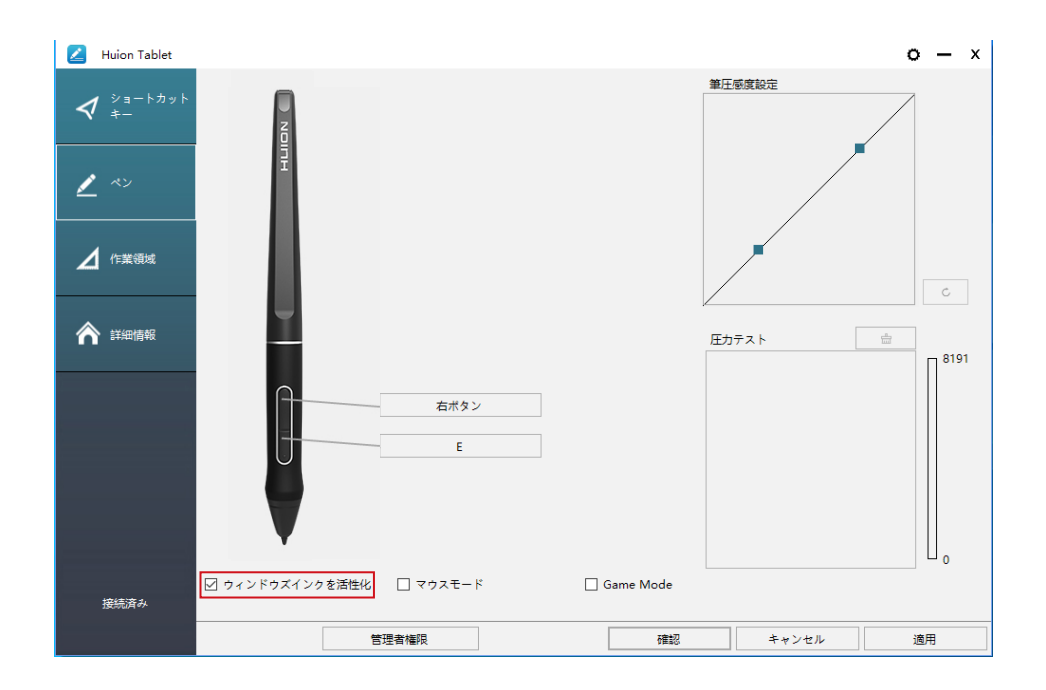

#### 5.5 筆圧感度を設定する

スライダーを上下にドラッグして感度を調整します。値を小さくすると感度が高くなりま す。感度が高すぎる場合は値を大きくしてください。

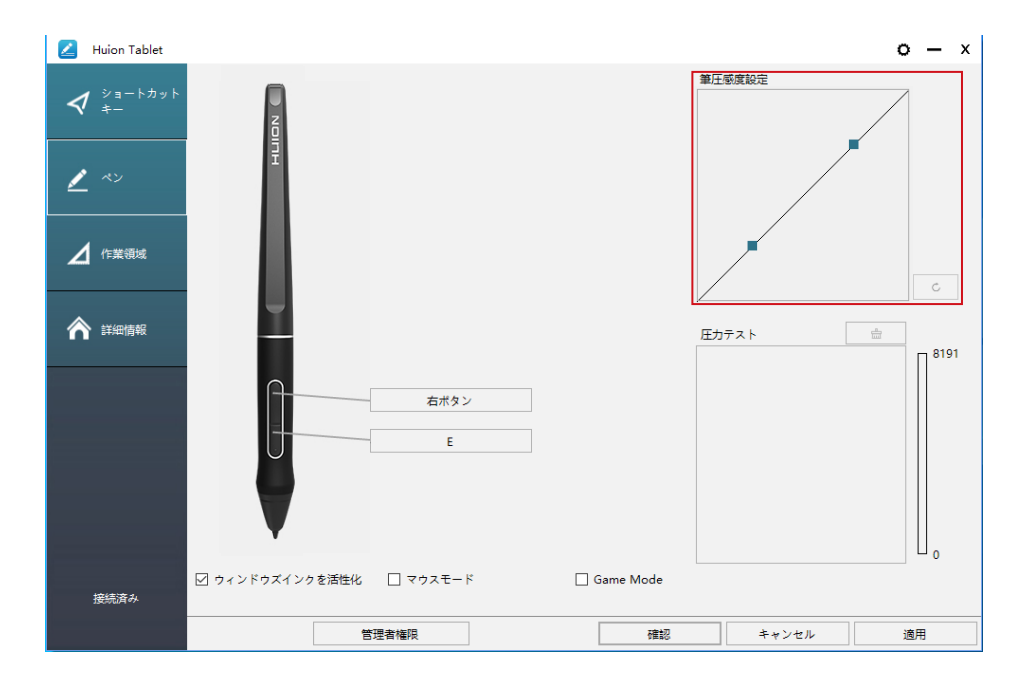

上方向にドラッグ (左):筆圧の変化が大きくなります。柔らかい線を描くのに向いています。

下方向にドラッグ(右):筆圧の変化が小さくなります。シャープでな線を描くのに向いています。

例:同じ圧力を掛けた場合でも,筆圧感度が高めでは変化率が大きくなり(左図),筆圧 感度が低めだと変化率は小さくなっています(右図)。

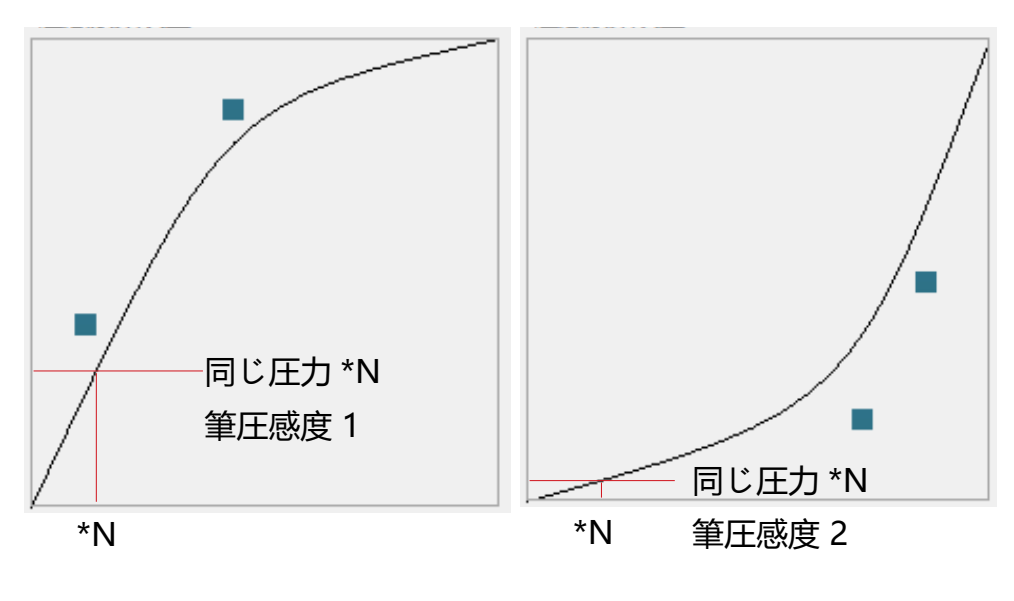

#### 5.6 筆圧感度のテスト

ペンに圧力を徐々に加えてレベルを確認します。 筆跡を消去するには「\_\_\_」をクリックします。

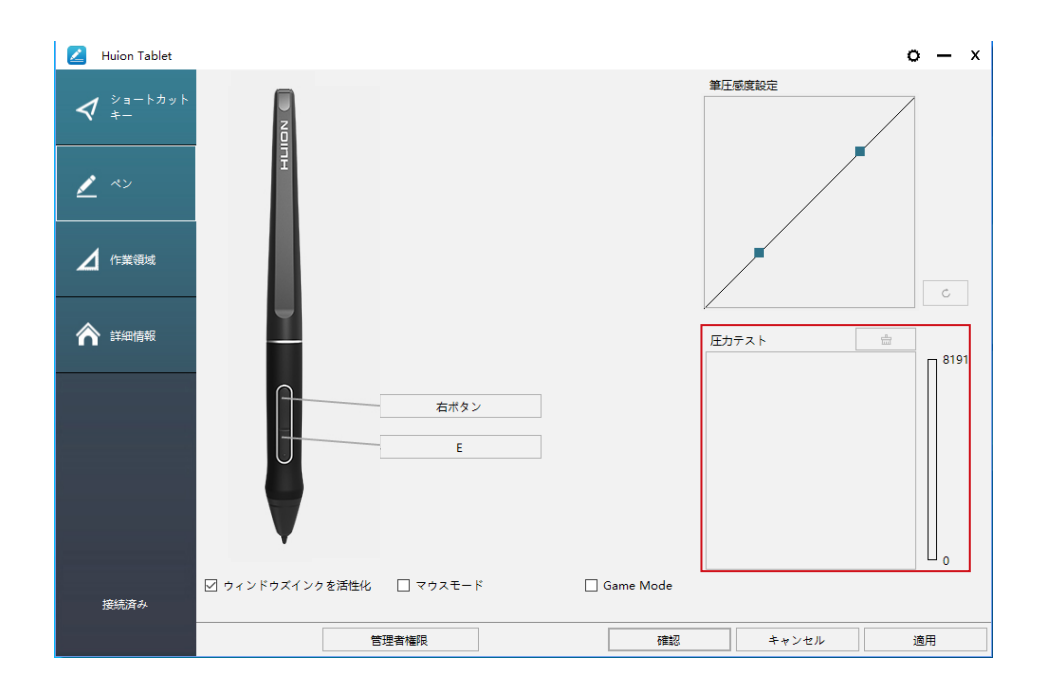

#### 5.7 設定データのインポート / エクスポート

設定したデータのエクスポートとインポートができます。

これは, さまざまなソフトウェアを使用して, 繰り返し設定の問題を回避するのに便利です。

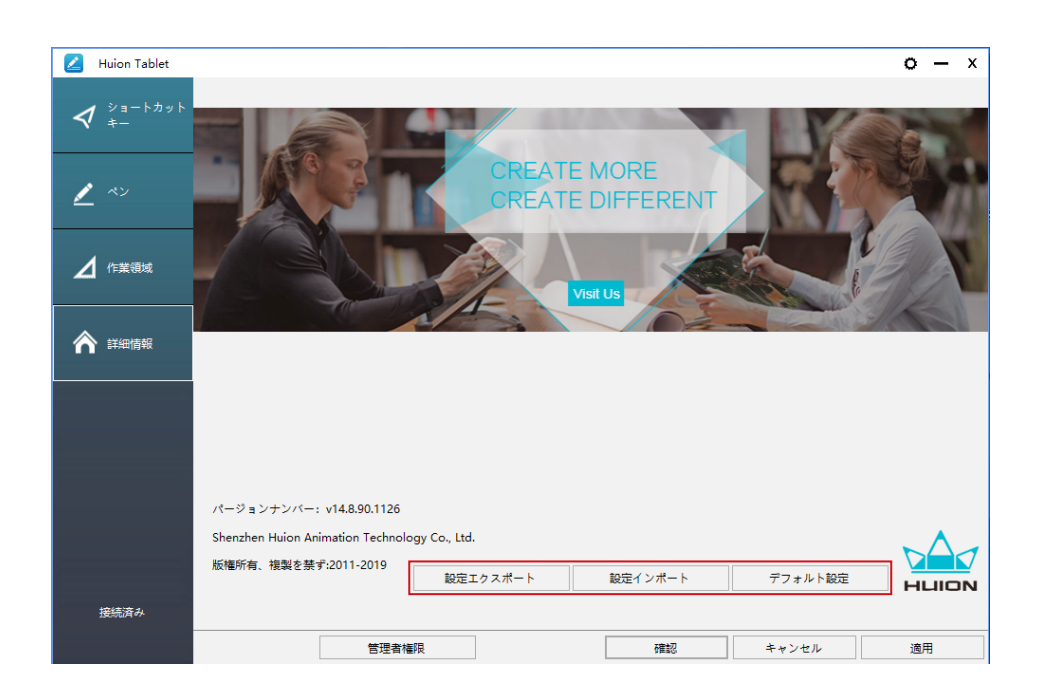

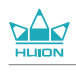

# 6/ 製品の仕様

| モデル   |              | GT-156                                      |
|-------|--------------|---------------------------------------------|
|       | パネルサイズ       | 15.6 型                                      |
|       | 解像度          | 1920 x 1080 (16:9)                          |
|       | LCD タイプ      | IPS                                         |
|       | アクティブエリア     | 344.16 x 193.59mm                           |
|       | コントラスト比      | 1000:1                                      |
| スクリーン | 輝度           | 220 cd/m2                                   |
|       | 応答速度         | 25ms                                        |
|       | 視野角          | 89° /89° (H) /89° /89° (V) (Typ.) (CR > 10) |
|       | 色域           | 120% sRGB                                   |
|       | 表示色          | 16.7M (8bit)                                |
|       | 読取り方式        | 電磁共鳴                                        |
|       | 読取り解像度       | 5080LPI                                     |
| クッチ   | 筆圧感知レベ<br>ル  | 8192                                        |
| タッナ   | 精度           | ±0.5 mm(センター)、 ±3 mm(コー<br>ナー)              |
|       | 読取り高さ        | 10mm                                        |
|       | 読取り速度        | 266PPS                                      |
|       | モデル          | PW507                                       |
| ペン    | 外形寸法         | 163.7 × Φ14.3 mm                            |
|       | ボタン          | 2個(カスタマイズ可能)                                |
|       | 電源           | 12V 1A                                      |
|       | インターフェー<br>ス | USB-C                                       |
| 動作環境  | ショートカットキ<br> | 6個(カスタマイズ可)                                 |
|       | 最大外形寸法       | 437.8 x 251.2 x 11.5mm                      |
|       | 質量           | 1.35kg                                      |
|       | 対応 OS        | Windows 7 以降 macOS 10.12 以降                 |

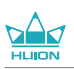

## 7/トラブルシューティング

#### 7.1 ディスプレイや表示に関するトラブル

| 症状                     | 解決方法                                                                                                    |
|------------------------|----------------------------------------------------------------------------------------------------|
| 電源インジケータランプが点<br>灯しない。 | 1. 電源が入っていることを確認してください。<br>電源プラグが正しく接続されていることを確認してください。                                                                                                    |
| 何も表示されない。              | <ol> <li>1. 電源がオンになっていることを確認します。</li> <li>2. ケーブルを正しく接続することを確認します。</li> <li>3. ディスプレイをノートパソコン等に接続する場合は, ディスプレイが正しいディスプレイモード(拡張モードまたは複製モード)になっていることを確認してください。</li> <li>4. インジケータランプが緑色に点灯しているかを確認します。緑色でない場合は,信号が入力されていません。コンピューターを再起動するか, ケーブルを再接続してください。</li> <li>5. ケーブルが破損または極端に曲がっていませんか?新しいケーブルに交換してください。</li> </ol>                                                                                                    |
| 信号を受信しない。              | <ol> <li>ケーブルが正しく接続されていることを確認します。</li> <li>HDMI ケーブルがコンピューターのグラフィックカードに接続されていることを確認します。グラフィックカードを使用している場合はマザーボード側の HDMI 端子には接続しないでください。</li> <li>Windows OS では、キーボードの「Windows + P」を押し、「複製」または「拡張」を選択します。 コンピューターのみまたはプロジェクターのみを選択しないでください。</li> <li>コンピューターに HDMI ポートがない場合は、HDMI 変換アダプターが必要です。USB-HDMI アダプターおよび、USB ハブによる接続はおやめください。正常に動作しない場合があります。DVI / VGA / Display Port / Type-C / Thunderbolt から HDMI に変換するアダプターをご使用ください。</li> </ol> |
| 映像がぼやけてしまう。            | ディスプレイの解像度を 2560×1440 に変更してください。                                                                                                    |

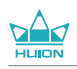

| 症状                           | 解決方法                                                                                                    |
|------------------------------|----------------------------------------------------------------------------------------------------|
| コンピューターの壁紙とタス<br>クバーしか表示されない | <ol> <li>ディスプレイ設定が拡張モードになっています。正常な状態です。</li> <li>拡張モードに慣れていない場合は,複製/ミラーモードで使用することをお勧めします。Windows:「Windows + P」→「複製」を選択します。</li> <li>Mac OS: システム設定→ディスプレイ→配置→「ミラーディスプレイ」を選択</li> <li>拡張モードで使用する場合。 ドライバーの作業領域設定でペンディスプレイを選択してください。通常は「ディスプレイ2」です。</li> </ol> |
| 色が正しく表示されない                  | ケーブルや端子が曲がったり折れたりしていないことを確認しま<br>す。                                                                                                    |
| 色収差が発生する                     | 地域により色温度が異なるため, わずかな色収差の発生は異常で<br>はありません。                                                                                                    |
| ジッターやリップルが発生す<br>る           | 他の電子機器が発する電磁波や電波による干渉が考えられます。<br>干渉する機器から離して使用してください。                                                                                                    |

#### 7.2 機能に関するトラブル

| 症 状                       | 解決方法                                                                                                    |
|---------------------------|----------------------------------------------------------------------------------------------------|
| カーソルは動くのに筆圧感<br>知が反映されない  | 他のディスプレイドライバーを削除しなかった,またはグラフィック<br>ソフトウエアを実行したまま,本機のドライバーをインストールした<br>可能性があります。<br>すべてのディスプレイドライバーを削除し,グラフィックソフトウエ<br>アを閉じてからもう一度ドライバーをインストールします。インス<br>トール後はコンピューターを再起動してください。 |
| ペンが機能しない                  | 1. 本機に付属していたペンであることを確認してください。<br>2. ドライバーを正しいて順でインストールしたことを確認してくだ<br>さい。                                                                                                    |
| キーを押しても反応がない              | 1. ドライバーでショートカットキーが有効になっていることを確認<br>してください。<br>2. キーが正しく定義されていることを確認してください。<br>3. ロックスイッチが解除位置にあることを確認します。                                                                      |
| コンピューターのスリープ<br>モードが動作しない | ディスプレイを使用していないときは , ディスプレイの上にペンを置<br>かないでください。スリープモードの妨げとなります。                                                                                                    |
| ペンのサイドボタンが機能<br>しない       | サイドボタンを使用するときは , ペン先がディスプレイに触れておら<br>ず , ペン先とディスプレイとの距離を 10mm 以内に保持してくださ<br>い。                                                                                                  |
| ペン先とカーソルがずれて<br>います。      | ペンのキャリブレーションしてみてください。                                                                                                    |
| コンピューターがディスプ<br>レイを認識しない  | USB ポートが正常に動作していることを確認してください。USB ポ<br>ートが使用できない場合は他の USB ポートに接続してください。                                                                                                    |

JP

## 8/ お客さまご相談窓口

SHENZHEN HUION ANIMATION TECHNOLOGY CO., LTD.

- 3 +86-755-32998548
- e www.huion.com
- www.facebook.com/huion

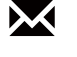

service@huion.com

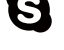

- S huion-skype
- https://twitter.com/HuionTab

### Indice

| 1 / Precauzioni                                 |     |
|-------------------------------------------------|-----|
| 2 / Panoramica del prodotto                     |     |
| 2.1 Introduzione del Display                    | 88  |
| 2.2 Prodotto e Accessori                        | 89  |
| 2.3 Impostazione del Display                    | 90  |
| 2.4 Installazione del Driver                    | 91  |
| 3 / Funzionamento base della Penna              |     |
| 3.1 Come tenere la penna                        | 92  |
| 3.2 Posizionare il cursore                      | 92  |
| 3.3 Cliccare                                    | 93  |
| 3.4 Spostare                                    | 93  |
| 3.5 Utilizzare i pulsanti laterali              | 93  |
| 3.6 Sostituzione del pennino                    | 94  |
| 4 / Panoramica delle funzioni del Display       | 95  |
| 4.1 Tasto di accensione                         | 95  |
| 4.2 Tasti a pressione                           | 96  |
| 4.3 Funzione OSD                                | 97  |
| 5 / Impostazione di Funzione                    | 95  |
| 5.1 Impostazione Area di Lavoro                 | 95  |
| 5.2 Impostazione Funzione dei tasti a pressione | 96  |
| 5.3 Impostazione funzioni tasti della penna     | 97  |
| 5.4 Abilitare la funzione Windows Ink           | 98  |
| 5.5 Impostazione Sensibilità di pressione       | 98  |
| 5.6 Test di pressione della penna               | 99  |
| 5.7 Esportazione e importazione dei dati        | 100 |
| 6 / Specifiche                                  |     |
| 7 / Risoluzione dei problem                     |     |
| 8 / Contatti di Servizio di Assistenza Clienti  |     |

### 1 / Precauzioni

#### [Leggere il manuale prima dell' uso, e conservarlo per future consultazioni.]

-- Prima di pulire il display, scollegare il cavo USB e pulire con un panno morbido inumidito, senza utilizzare alcun tipo di detergente.

--Si prega di non posizionare il display vicino a fonti d'acqua come vasca da bagno, lavandino, lavandini, lavatrice, cantina umida, piscina, ecc.

-- Non posizionare il display su punti instabili o troppo alti, per consentire ai bambini di raggiungerlo facilmente ed evitare pericoli.

-- Non posizionare il display e la penna digitale vicino a campo magnetico.

-- Le scanalature e i fori sulla custodia posteriore sono progettati per la ventilazione per evitare il surriscaldamento del monitor. Si prega di non posizionare il display su letti, divani, tappeti o incorporato in un dispositivo.

-- Il display può utilizzare solo gli alimentatori indicati sulla targhetta. In caso di dubbi sull'alimentatore in uso, consultare il distributore del display.

-- Per proteggere il display, si prega di spegnere l'alimentazione quando non è in uso. In caso di blackout o mancato utilizzo per un lungo periodo, scollegare il display dalla presa.

-- Accertarsi che nessun corpo estraneo penetri all'interno del monitor attraverso le scanalature e che non venga schizzato del liquido sul display per evitare cortocircuiti o incendi.

-- Se il display presenta un guasto, non aprire la custodia principale per provare a ripararlo da soli. Richiedere un servizio di riparazione e manutenzione adeguato.

-- Quando si verificano le seguenti situazioni, scollegare l'alimentatore e ricorrere, se necessario, a un servizio di riparazione e manutenzione completa:

A. Il cavo di alimentazione o la spina sono danneggiati o usurati;

B. Ci sono schizzi di liquido all'interno del display;

C. Il dispositivo è caduto o il display LCD è rotto;

D. Si verificano anomalie evidenti sul display.

-- Durante la sostituzione dei componenti, è necessario garantire che il riparatore stia utilizzando i componenti sostitutivi specificati dal produttore. Una sostituzione non

### **2** / Panoramica del Prodotto

#### 2.1 Introduzione del Display

Grazie per aver scelto il Display creativo HUION<sup>®</sup> KAMVAS<sup>®</sup> Pro 16. Questa è una nuova generazione di desktop Display per il disegno di livello professionale, che può migliorare notevolmente l'efficienza del lavoro di pittura e creazione in modo divertente. Puoi dipingere e scrivere liberamente, tracciando linee di colori diversi, proprio come la penna scrive sul foglio, per un'esperienza davvero sconvolgente. Per una migliore comprensione e utilizzo del Display, leggere attentamente questo manuale d'uso. Il manuale d'uso riporta le informazioni per Windows e, se non diversamente specificato, queste informazioni si applicano sia ai sistemi Windows che a quelli Macintosh.

#### 2.2 Produit et accessoires

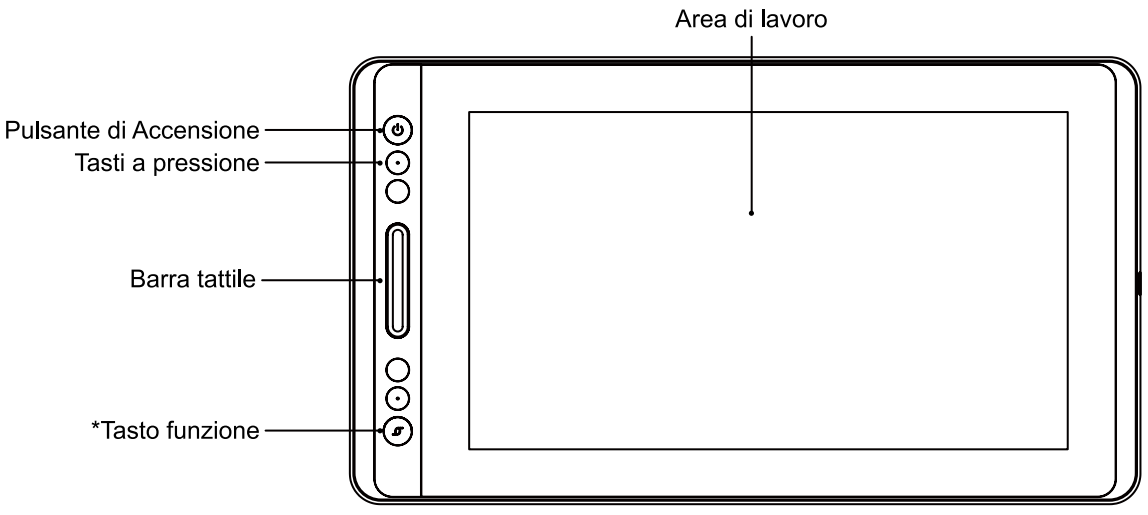

\*Pressione lunga: OSD

Pressione breve: funzione di commutazione della barra di tocco:

- 1. Zoom avanti / indietro
- 2. Regola le dimensioni del pennello

3. Scorrere su / giù

| =  |
|----|
|    |
|    |
|    |
|    |
|    |
|    |
| =U |

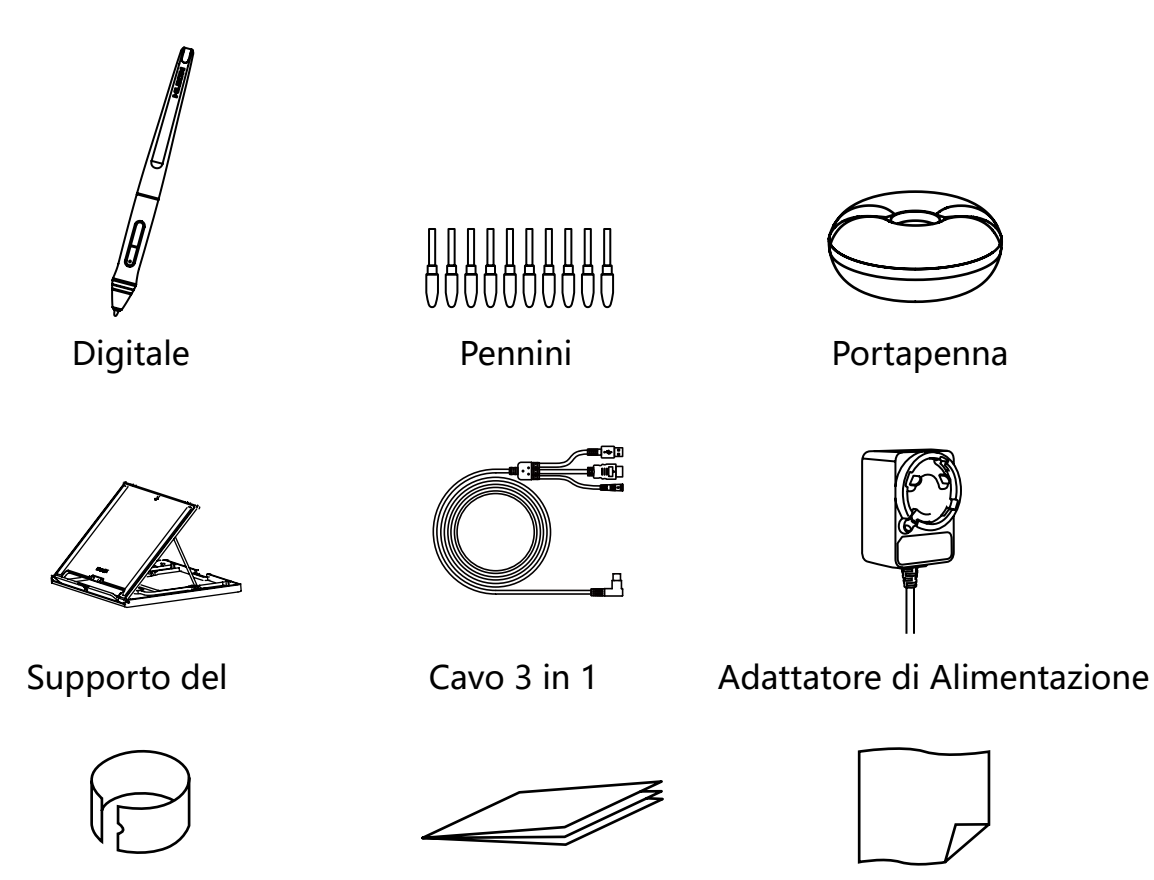

Clip

Guida di Avvio rapido

Panno detergente

#### 2.2.2 Supporto del Display

Abbiamo progettato questo supporto appositamente per il tuo display KAMVAS; permette di regolare l'angolazione del display in base alle tue abitudini di utilizzo per farti sentire più a tuo agio nel dipingere e creare.

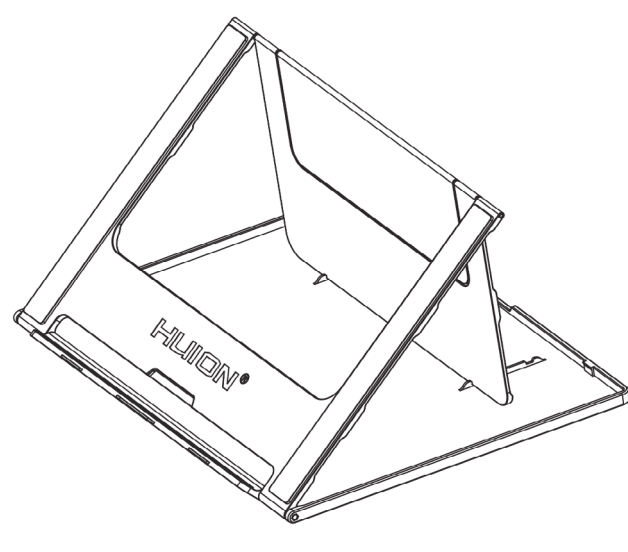

#### 2.2.3 Cavo 3 in 1

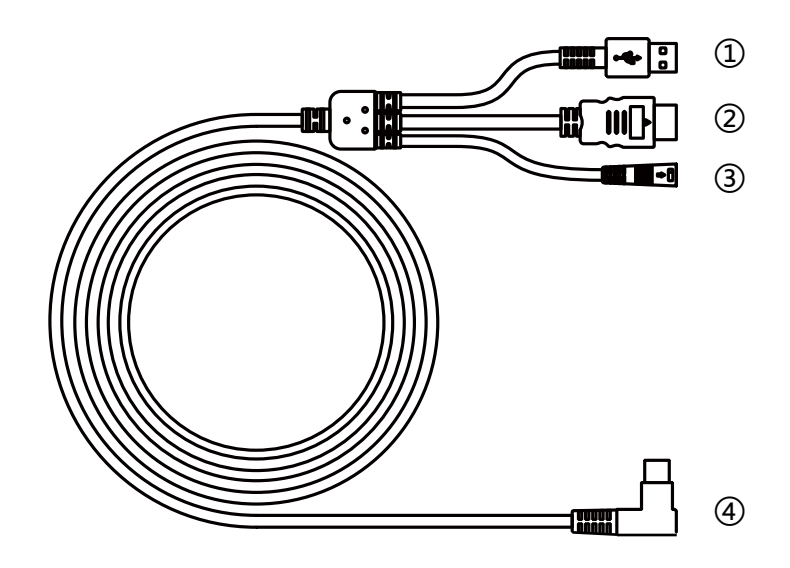

① USB ② HDMI ③ Alimentazione ④ Type-C

#### 2.2.4 Spina

Scegli la spina adatta e monta la spina sull'alimentatore conformemente alle istruzioni in basso.

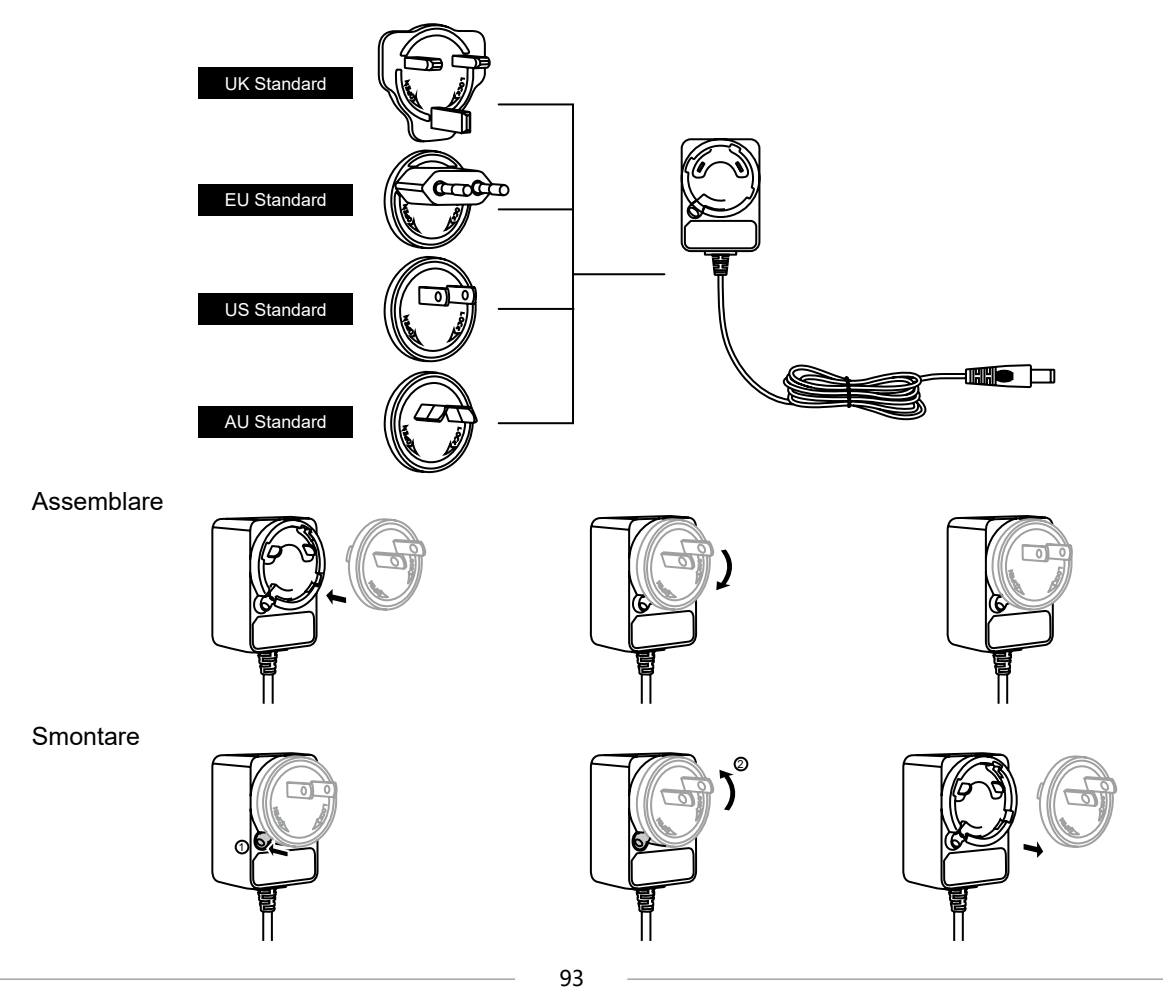

IT

#### 2.3 Connessione del Display

- [1] Abra el soporte y coloque la pantalla en el soporte.
- [2] Conecte la pantalla a su computadora mediante un Cavo 3 in 1.
- [3] Conecte el adaptador de corriente con el cable de alimentación. A continuación, gire a noventa grados para evitar rupturas.
- [4] Press the power button on the right side to power on the display.

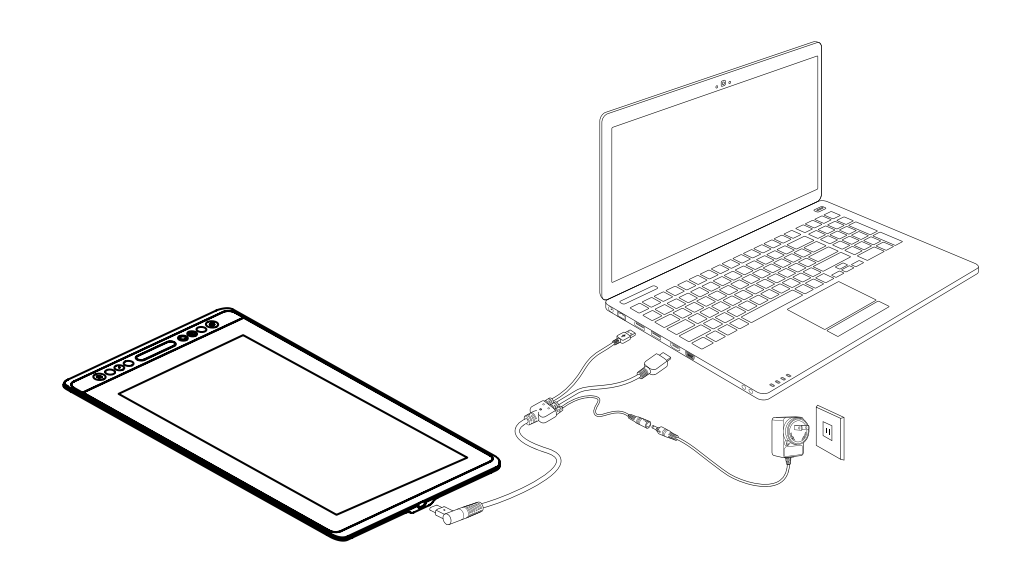

#### 2.4 Installazione del Driver

#### 2.4.1 Supporto OS

Windows 7 o successivo, mac OS 10.12 o successivo.

#### 2.4.2 Install Driver

Si prega di scaricare il driver dal nostro sito Web: www.huion.com/it/download

Al termine dell'installazione, è possibile trovare l'icona del driver "2" nell'area grigia del sistema, il che significa che il driver è stato installato correttamente; quando si collega lo schermo al computer, l'icona diventa "2", il che significa che il driver ha riconosciuto il Display e ora si può iniziare a usarlo ora.

#### ① Note:

[1] Prima dell'installazione, è necessario disinstallare i driver di altri prodotti simili, incluso il vecchio driver di questo prodotto.

[2] Prima dell'installazione, chiudere tutti i software di grafica e i software antivirus per evitare segnalazioni di errore.

#### 2.4.3 Pagina del Driver

Al termine del download, fare doppio clic per aprire il driver, collegare lo schermo al computer e tramite cavo.

A connessione completata, cercare un messaggio in basso a sinistra nella pagina del driver che mostra due stati: "Dispositivo desconnesso" o "Dispositivo connesso".

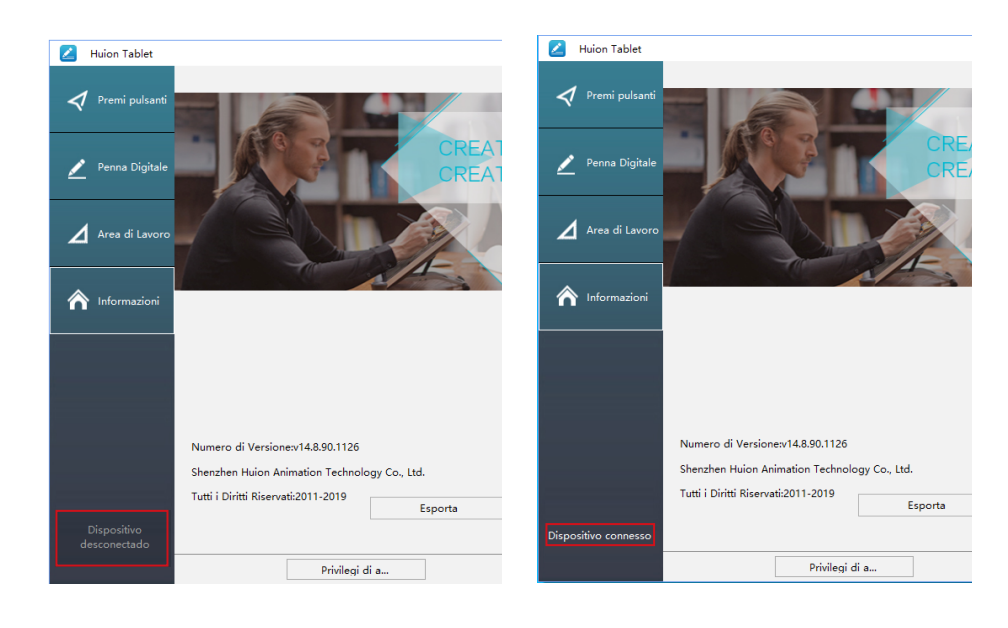

### **3**/Funzionamento base della Penna

#### 3.1 Come tenere la penna

Tenere la penna come si tiene una normale penna o matita. Regola la presa in modo da poter attivare facilmente l'interruttore laterale con il pollice o l'indice. Fare attenzione a non premere accidentalmente l'interruttore durante il disegno o il posizionamento con la penna.

#### Avvertenza:

Quando non la si usa, posizionare la penna nella custodia o sulla scrivania. Non posizionare la penna sulla superficie dello schermo, perché potrebbe interferire con il posizionamento del cursore dello schermo e, inoltre, il computer potrebbe non essere in modalità sospensione.

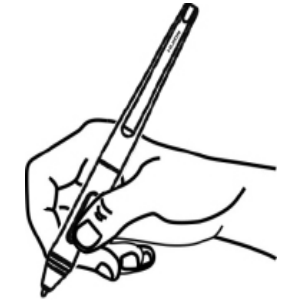

#### 3.2 Posizionare il cursore

Spostare la penna leggermente sopra l'area attiva senza toccare la superficie dello schermo, il cursore si sposterà di conseguenza nella nuova posizione.

Premere la punta della penna sullo schermo per effettuare una selezione. Toccare lo schermo una volta con la punta della penna o toccare sullo schermo con una pressione sufficiente per registrare un clic.

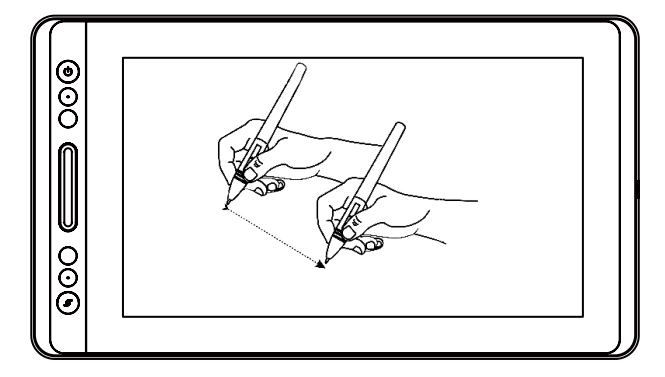

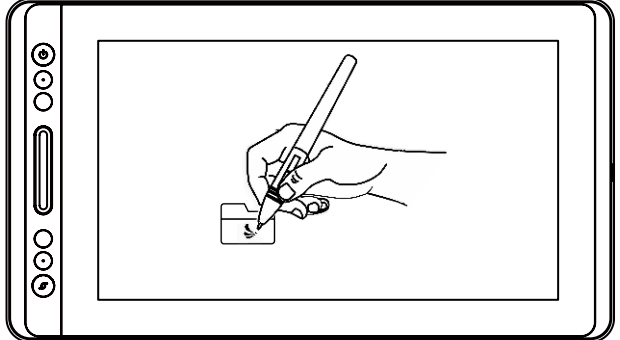

#### 3.3 Cliccare

Utilizzare la punta della penna e toccare una volta lo schermo per registrare un clic. Toccare per evidenziare o selezionare un elemento sullo schermo e fare doppio clic per aprirlo.

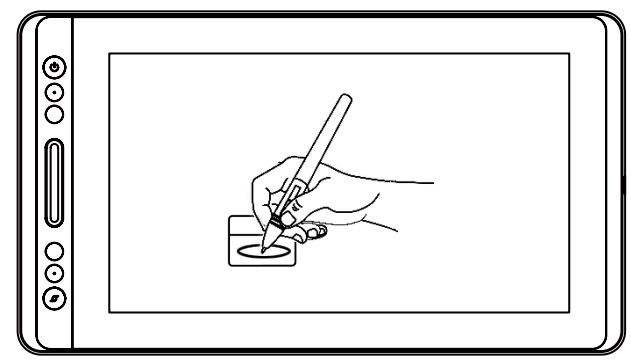

#### 3.4 Spostare

Selezionare l'oggetto, quindi fare scorrere la punta della penna sullo schermo per spostarlo.

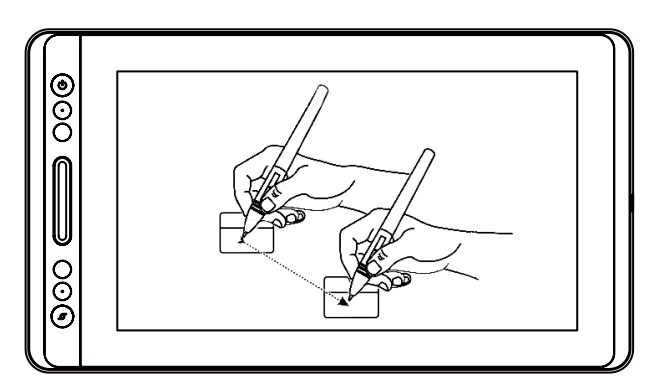

#### 3.5 Utilizzare i pulsanti laterali

I pulsanti sulla penna possono essere impostati su due diverse funzioni personalizzabili. È possibile utilizzare i pulsanti ogni volta che la punta della penna si trova entro 10 mm dall'area attiva del Display.

Non è necessario poggiare la punta della penna sul Display per utilizzare l'interruttore.

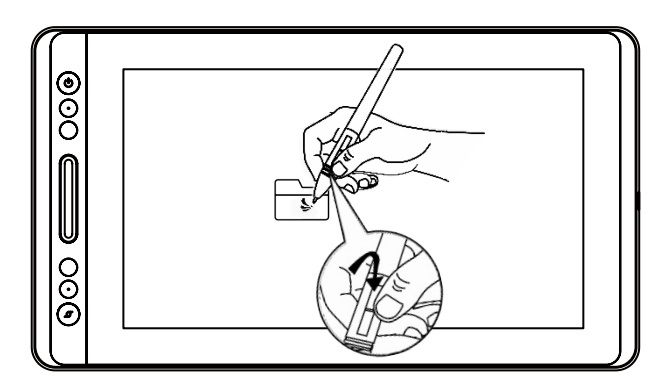

#### 3.6 Sostituzione del pennino

Il pennino si consuma dopo un lungo utilizzo, quindi è necessario sostituire un nuovo pennino.

[1] Ruotare in senso antiorario il portapenne per aprire il coperchio, estrarre un nuovo pennino.

[2] Inserire il pennino nel foro nella parte inferiore del supporto e inclinare la penna per estrarre il pennino vecchio.

[3] Inserire il nuovo pennino direttamente nella penna e spingere il pennino lentamente e con fermezza fino a quando si blocca.

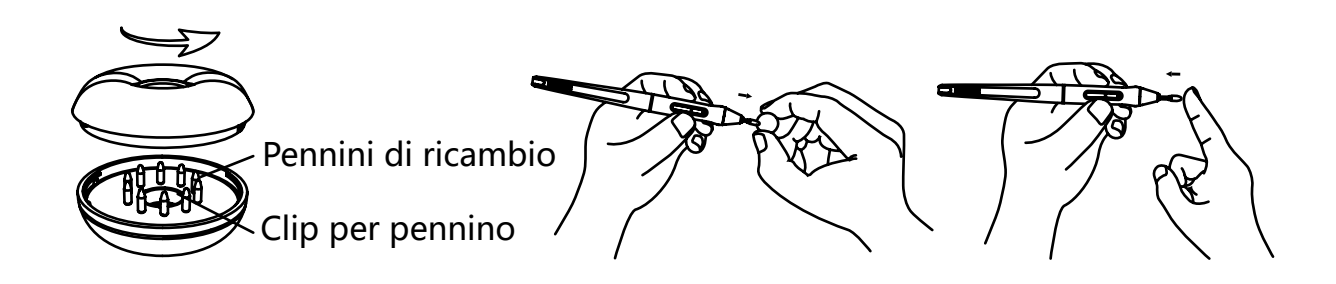

### **4** / Panoramica delle funzioni del Display

#### 4.1 Tasto di alimentazione

Il pulsante di accensione è posizionato sul lato sinistro dello schermo digitale, è necessario accendere l'interruttore di alimentazione prima dell'uso.

#### 4.2 Tasti a pressione

Ci sono 8 tasti a pressione nella parte in alto a sinistra del display, con cui è possibile modificare le funzioni in base alle proprie abitudini, contribuendo così a migliorare l'efficienza del lavoro.

#### 4.3 Funzione OSD

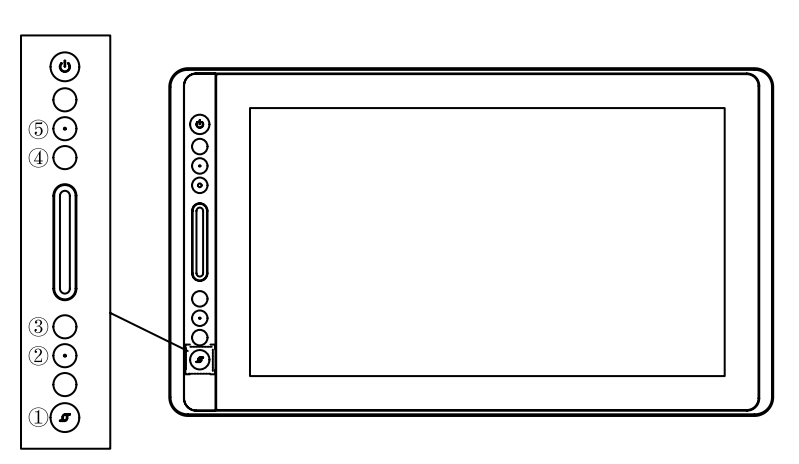

Entra nel menu OSD:

[1] Premere ① - "Tasto funzione" per circa tre secondi fino a quando appare il menu OSD mentre l'indicatore sarà acceso. La funzione dei tasti ②③④⑤ diventerà la funzione OSD.

[2] A questo punto, la funzione di ②③④⑤ diventerà come di seguito:

② AUTO: Prima di entrare nel menu, la sua funzione è di auto-regolazione.

Dopo essere entrato nel menu, la sua funzione è di tornare al menu precedente.

③ MENU: Premi per richiamare il menu, appena entri nel menu, la sua funzione è di confermare.

④: Dopo essere entrato nel menu, la sua funzione è giù/sinistra/diminuisci.

(5) : Dopo essere entrato nel menu, la sua funzione è su/destra/aumenta.

Esci dal menu OSD:

[3] Premere di nuovo ① - "Tasto funzione" per circa tre secondi fino a quando l'indicatore non si spegne, la funzione dei tasti ②③④⑤ si ridurrà a funzionare nuovamente.

### **5** / Impostazione di Funzione

#### 5.1 Impostazione Area di Lavoro

#### 5.1.1 Utilizzo di Monitor multipli

Selezionare la scheda Area di lavoro per definire la relazione tra il movimento della penna sul Display e il movimento del cursore sullo schermo del monitor.

Per impostazione predefinita, l'intera area attiva della visualizzazione viene mappata sull'intero monitor. Se si sta utilizzando più di un monitor e si è in modalità estesa, è necessario scegliere il relativo monitor sull'interfaccia del driver su cui si desidera mappare.

Se i monitor sono in modalità mirror (tutti i monitor visualizzano lo stesso contenuto), la visualizzazione viene mappata nell'intero spazio di ciascun monitor e il cursore viene visualizzato contemporaneamente su ogni monitor.

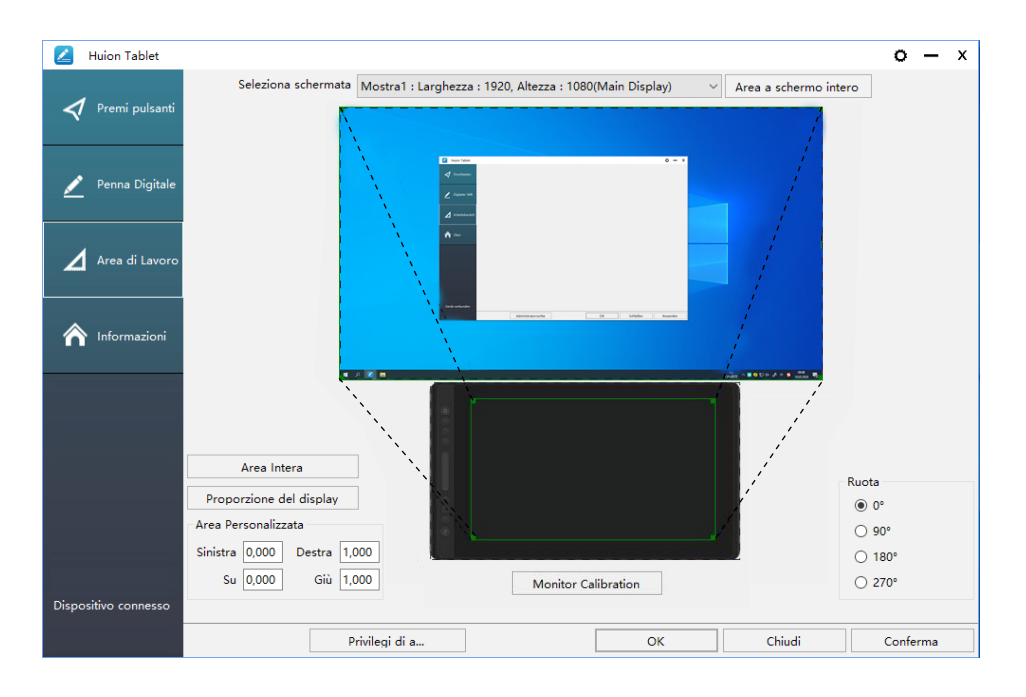

#### 5.1.2 Impostazione dell' Area di Lavoro

Definire l'area di visualizzazione che verrà mappata sull'area dello schermo.

[1] Area intera: l'intera area attiva del Display. Questa è l'impostazione predefinita.

[2] Rapporto schermo: in genere, 16: 9.

[3] Area personalizzata:

1> Immettere i valori delle coordinate.

2> Trascinare gli angoli del grafico in primo piano per selezionare l'area dello schermo.

o – ×

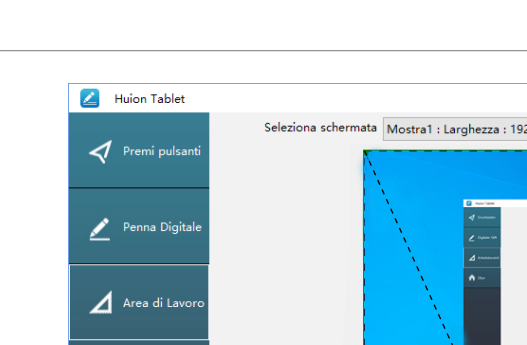

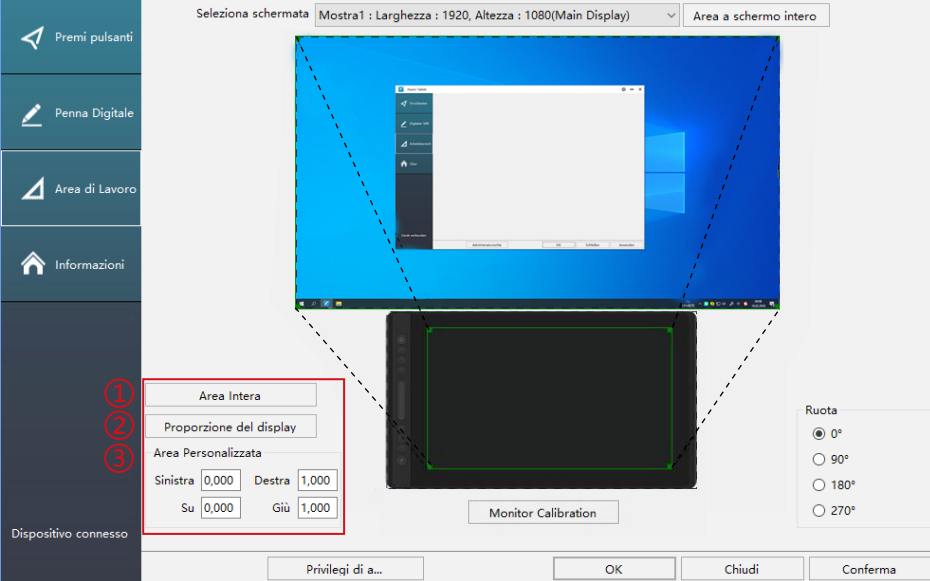

#### 5.1.3 Ruotare l' Area di Lavoro

Modificando la direzione del Display per adattarsi all'operazione a sinistra e a destra. È possibile ruotare il Display di 0°, 90°, 180° o 270°.

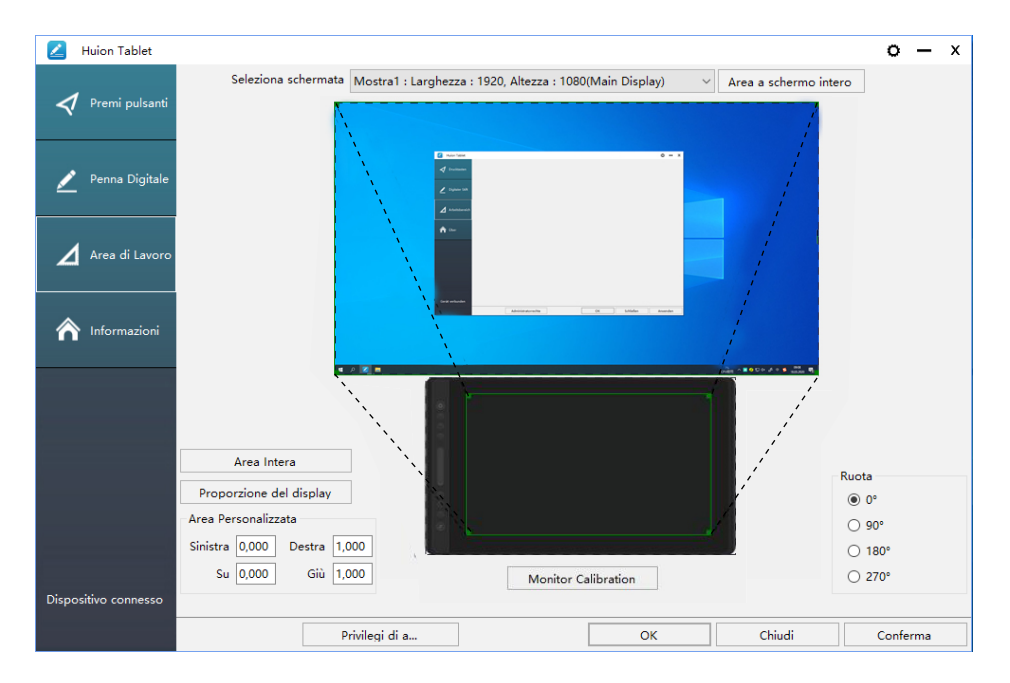

#### 5.2 Impostazione Funzione dei tasti a pressione

Impostazioni di default: Posizionare il cursore sul tasto a pressione o fare clic sul tasto a pressione per trovare i valori predefiniti.

Impostazioni personalizzate: Selezionare la funzione da eseguire nella finestra di dialogo a comparsa, quindi fare clic su "Conferma" o "OK" per renderla effettiva.

| 🚄 Huion Tablet        |                                                                 | o     | -    | x |
|-----------------------|-----------------------------------------------------------------|-------|------|---|
| 🕈 Premi pulsanti      |                                                                 |       |      |   |
| 💉 Penna Digitale      |                                                                 |       |      |   |
| 🖌 Area di Lavoro      |                                                                 |       |      |   |
| <b>^</b> Informazioni |                                                                 |       |      |   |
|                       |                                                                 |       |      |   |
|                       |                                                                 |       |      |   |
|                       |                                                                 |       |      |   |
| Dispositivo connesso  | Abilita pulsanti testo 🗌 Abilita tasti funzione 🖂 Abilita touch |       |      |   |
|                       | Privilegi di a OK Chiudi                                        | Confe | erma |   |

① Personalizzata: in base all'uso di termini personalizzati o professionali da impostare.

② Funzione combinazione di tasti Tasti: Ctrl, Maiusc, Alt, Win + qualsiasi lettera o altro. Ctrl, Maiusc, Alt, Win, è possibile selezionarne uno o più e disporli in qualsiasi combinazione. Immettere le impostazioni corrispondenti nella casella di input. Ad esempio: deselezionare - Ctrl + D, accedere a task manager -Ctrl + Alt + Canc, ecc.
③ Funzioni del mouse: fare clic sulla casella, selezionare la funzione richiesta.

④ Cambiare funzione: fare clic sulla casella, selezionare la funzione richiesta.

⑤ Eseguire la funzione del programma: fare clic su Sfoglia, selezionare la connessione per creare un accesso rapido al programma in esecuzione.

| Z Huion Tablet       | Configurazione pulsanti                                                                            |                                                                        | ×             |
|----------------------|----------------------------------------------------------------------------------------------------|------------------------------------------------------------------------|---------------|
| 🕈 Premi pulsanti ቧ   | ☑ Nome personalizzato                                                                              | 1                                                                      |               |
| 🖉 Penna Digitale 2   | Combinazioni di tasti                                                                              |                                                                        |               |
| 🖌 Area di Lavoro     | B                                                                                                  |                                                                        |               |
| A Informazioni       | Pulsante del Mouse                                                                                 | Massimo: 16 Can                                                        | cella l'esto  |
|                      | Pulsante sinistro del mouse     Pulsante centrale del mouse     Ruota in Avanti     Ruota Indietro | <ul> <li>Pulsante destro del</li> <li>Fare doppio clic sini</li> </ul> | nouse<br>stro |
| <mark>4</mark>       | Cambia/Seleziona                                                                                   |                                                                        |               |
|                      | O Seleziona Schermo O Seleziona Pennello                                                           |                                                                        |               |
|                      | Percorso del programma                                                                             | Naviç                                                                  | a             |
| Dispositivo connesso |                                                                                                    | ОК                                                                     | Annulla       |

IT

#### 5.3 Impostazione funzioni tasti della penna

Selezionare la funzione da eseguire nella finestra di dialogo a comparsa, quindi fare clic su "Conferma" o "OK" per renderla effettiva.

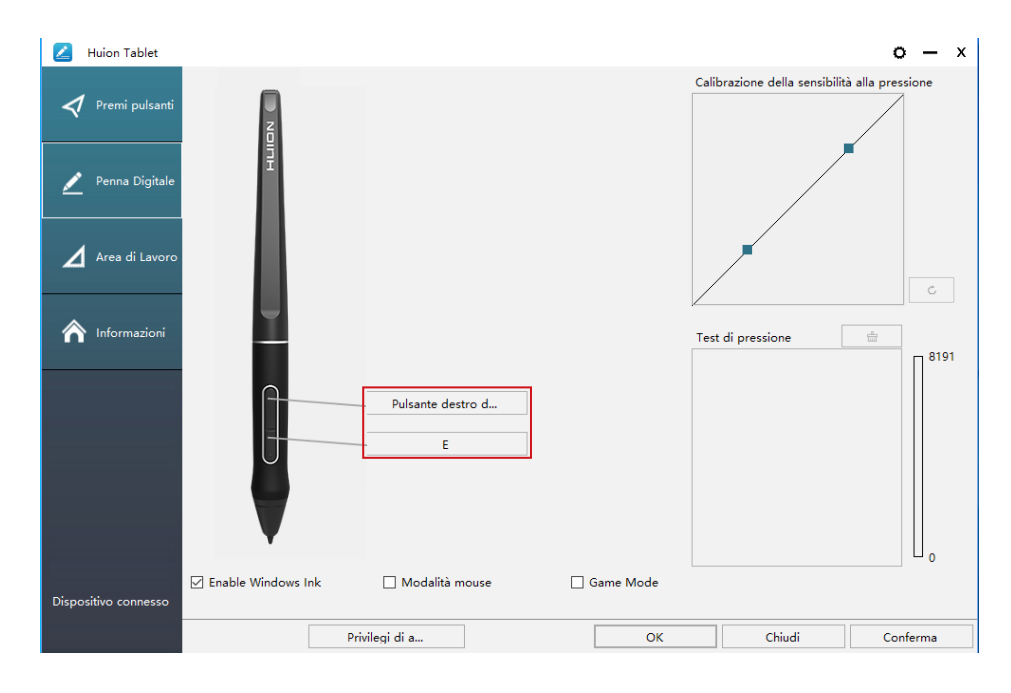

#### 5.4 Enable Windows Ink

Microsoft Windows offre un ampio supporto per l'input penna. Le funzionalità della penna sono supportate in Microsoft Office, Windows Journal, Adobe Photoshop CC, Sketch Book 6 e così via.

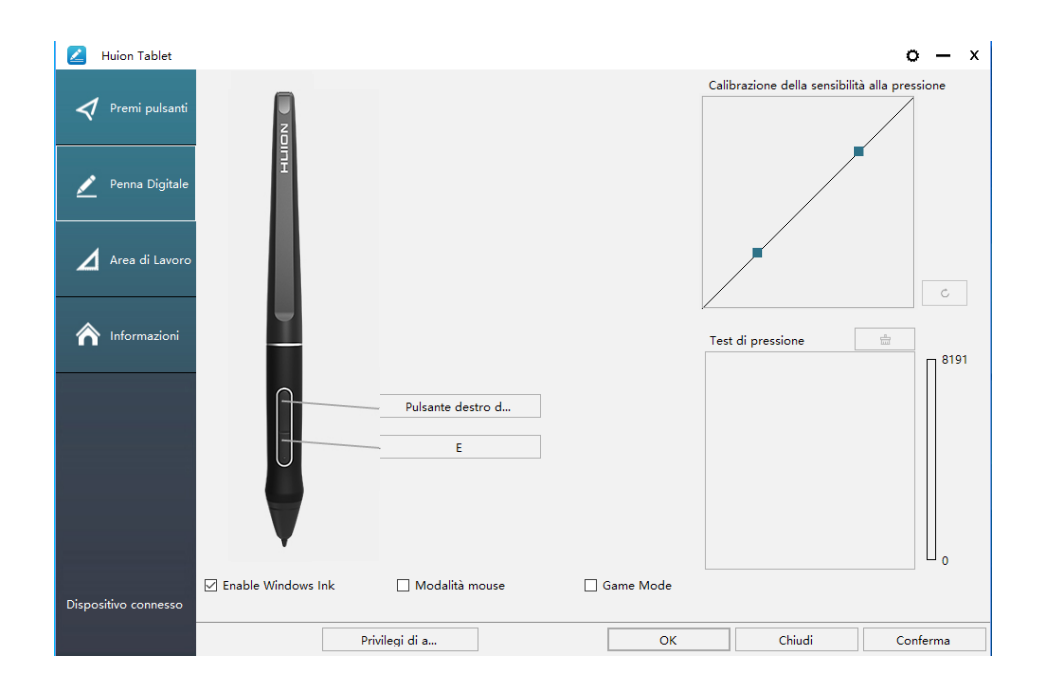

#### 5.5 Impostazione Sensibilità di pressione

La sensibilità alla pressione può essere modificata trascinando il cursore su e giù: più piccolo è il valore, più sensibile alla pressione.

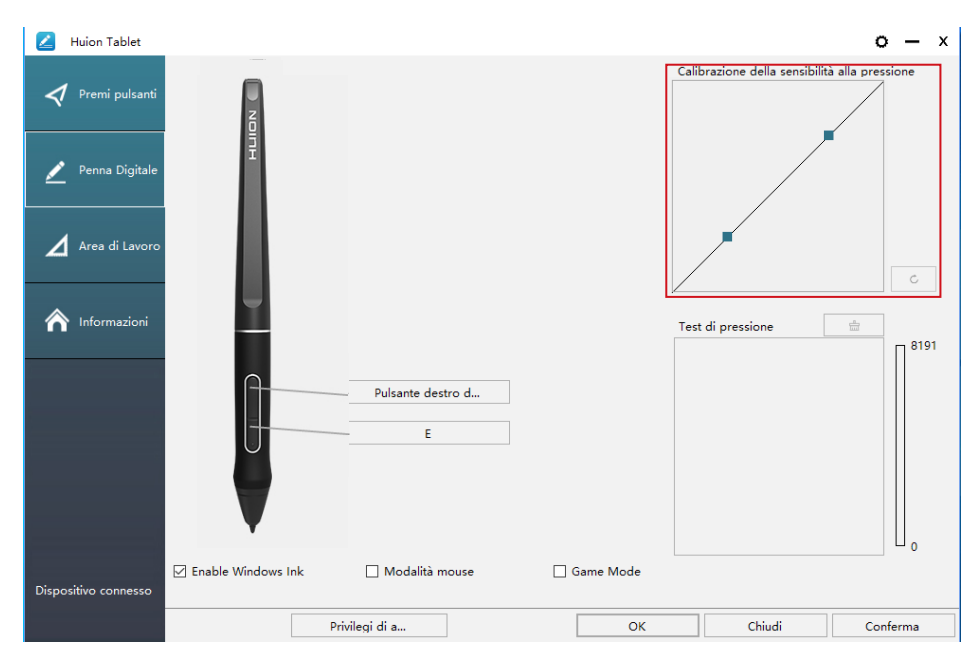

Trascinare verso l'alto (a sinistra): il cambiamento di pressione è più evidente, una piccola pressione produce una grande pressione.

Trascinare verso il basso (a destra): il cambiamento di pressione è debole, molta pressione produce meno pressione.

Cliccare il pulsante in basso a destra nella casella delle impostazioni per ripristinare la sensibilità della pressione allo stato predefinito.

Per esempio: applicare \*N rispettivamente la stessa pressione, con un coefficiente di pressione diverso, produce un effetto di pressione diverso. In base alla propria abitudine di mantenere la posizione della penna e la dimensione della mano per la pressione appropriata.

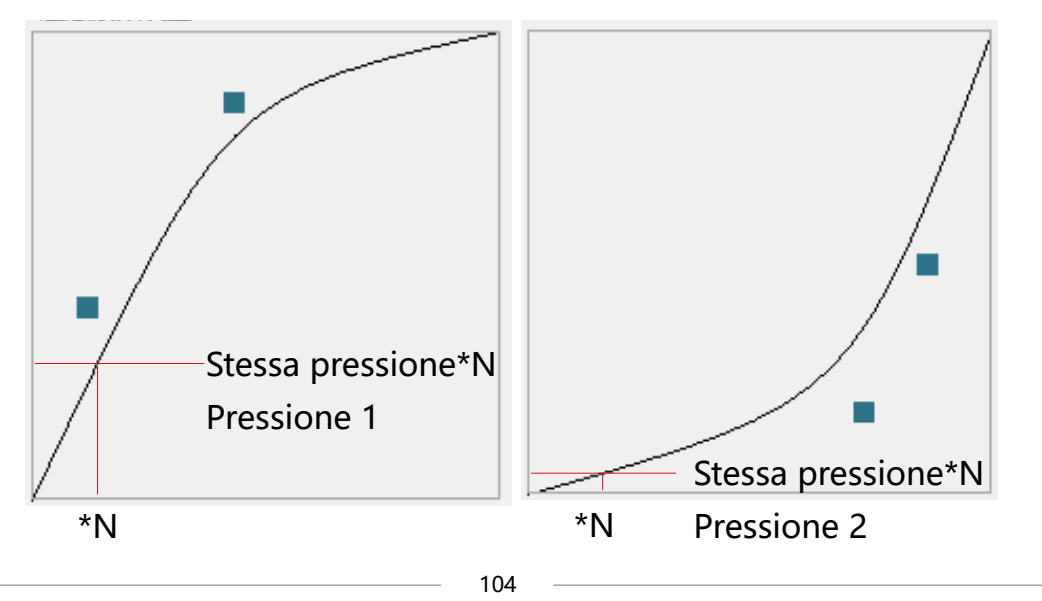

IT

#### 5.6 Test di pressione della penna

è possibile applicare gradualmente la pressione allo stilo sullo schermo per testare il livello di pressione. Fare clic sul pulsante " e per cancellare tutto l'inchiostro.

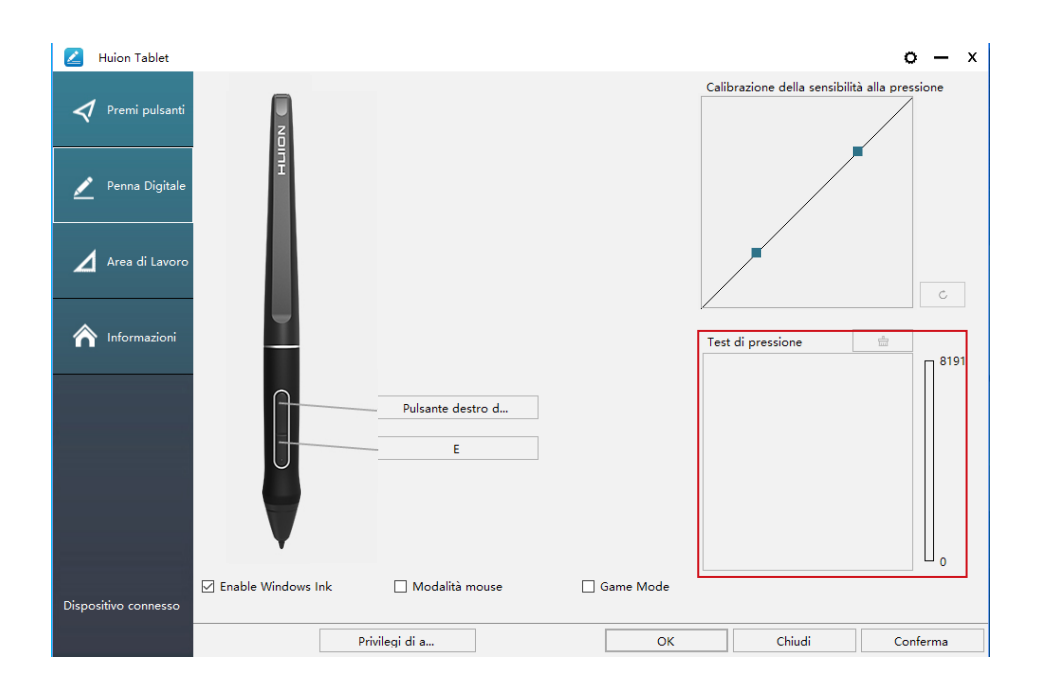

#### 5.7 Esportazione e importazione dei dati

Il driver supporta la funzione di esportazione e importazione dei dati personalizzat i di configurazione del prodotto, vantaggiosa per utilizzare software diversi evitand o di dover ripetere la configurazione delle impostazioni.

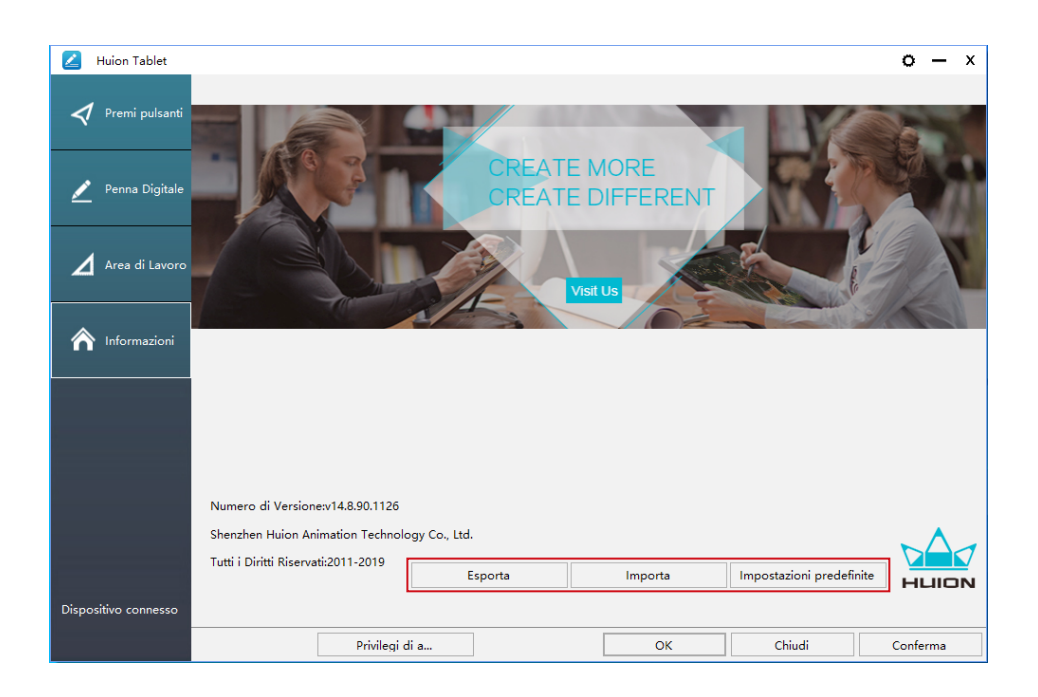

IT

# **6**/Specifiche

| Modello   |                         | GT-156                                               |
|-----------|-------------------------|------------------------------------------------------|
| Schormo   | Dimensioni<br>pannello  | 15.6 pollici                                         |
|           | Risoluzione             | 1920 x 1080 (16:9)                                   |
|           | Tipo LCD                | IPS LCD                                              |
|           | Area attiva             | 344.16 x 193.59mm                                    |
|           | Proporzioni<br>schermo  | 1000:1                                               |
| Selicinio | Luminosità              | 220 cd/m2                                            |
|           | Tempo di risposta       | 25ms                                                 |
|           | Angolo di visuale       | 89° /89° (H) /89° /89° (V) (Typ.) (CR<br>> 10)       |
|           | Gamut                   | 120% sRGB                                            |
|           | Colore Display          | 16,7M (8bit)                                         |
|           | Tipo di tocco           | Passive Electromagnetic Resonance                    |
|           | Risoluzione             | 5080 LPI                                             |
| Τοςςο     | Livello di<br>pressione | 8192                                                 |
|           | Accuratezza             | ±0.5 mm (Center), ±3 mm (angolo)                     |
|           | Altezza di sensore      | 10mm                                                 |
|           | Rapporto                | 266PPS                                               |
|           | Modello                 | PW507                                                |
| Penna     | Dimensioni              | 163.7 x Ф14.3mm                                      |
|           | Tasti                   | Due tasti a pressione personalizzati                 |
|           | Voltaggio in uscita     | 12V 1A                                               |
|           | Interfaccia Video       | USB-C                                                |
|           | Tasto a pressione       | 6 tasti a pressione personalizzati                   |
| Generale  | Dimensioni              | 437.8 x 251.2 x 11.5mm                               |
|           | Peso netto              | 1.35kg                                               |
|           | Supporto OS             | Windows 7 o successivo, mac OS<br>10.12 o successivo |

# **7** / Risoluzione dei problem

#### 7.1 Possibili guasti relative al Display

| Fenomeni anomali                                  | Possibili Soluzioni                                                                                                    |
|---------------------------------------------------|----------------------------------------------------------------------------------------------------|
| L'indicatore di<br>alimentazione non<br>lampeggia | 1. Accertarsi che sia acceso<br>2. Controllare la presa e il cavo di alimentazione                                                                                                    |
| Nessuna visualizzazione<br>sullo schermo          | <ol> <li>Accertarsi che sia acceso.</li> <li>Collegare correttamente il cavo.</li> <li>Se si collega lo schermo a un laptop, assicurarsi che<br/>lo schermo sia nella modalità di visualizzazione corretta:<br/>modalità estesa o duplicata.</li> <li>Controllare che l'indicatore laterale sia verde, in caso<br/>contrario significa che non è presente alcun segnale.</li> <li>Riavviare il computer o ricollegare il cavo.</li> <li>Il filo del segnale è spezzato o danneggiato? In tal caso,<br/>sostituire il cavo del segnale.</li> </ol>                                                                                                    |
| Nessun segnale                                    | <ol> <li>Accertarsi che i cavi siano ben collegati.</li> <li>Se si utilizza un desktop, assicurarsi che la porta HDMI sia<br/>collegata alla scheda grafica sulla torre, ma non alla scheda<br/>madre.</li> <li>Se si utilizza un computer con sistema operativo Windows,<br/>assicurarsi di premere ''Windows + P'' sulla tastiera, quindi<br/>selezionare Duplica o Estendi. Non scegliere Solo computer<br/>o Solo proiettore.</li> <li>Se sul computer non è presente una porta HDMI, è<br/>necessario un adattatore HDMI aggiuntivo. NON si consiglia<br/>un adattatore da USB a HDMI. Inoltre, non si consiglia un<br/>hub USB. Raccomandiamo adattatori DVI / VGA / Display<br/>Port / Type-C / Thunderbolt, ecc. A HDMI.</li> </ol> |
| Immagini sfuocate                                 | Si prega di impostare la risoluzione del display con 2560 x<br>1440.                                                                                                    |

| Fenomeni anomali                                                                        | Possibili Soluzioni                                                                                                    |
|-----------------------------------------------------------------------------------------|----------------------------------------------------------------------------------------------------|
| Visualizza solo lo sfondo e<br>la barra delle applicazioni<br>del monitor del computer. | <ol> <li>In modalità estesa, si tratta di una situazione normale.</li> <li>Se non si ha familiarità con la modalità estesa, si consiglia<br/>di utilizzare la modalità Duplica / Specchio. Sistema operativo<br/>Windows: premi la combinazione di tastiera Windows +<br/>P quindi scegli Duplica Mac OS: Preferenze di sistema<br/>Display Disposizione Controlla "Mirror Display".</li> <li>Se si decide di utilizzare in modalità estesa, assicurarsi<br/>di selezionare il display interattivo come area di lavoro nel<br/>driver. Di solito è "Display 2".</li> </ol> |
| Mancanza di colori                                                                      | Verifique que los pines del cable de señal no estén doblados<br>o fracturados.                                                                                                    |
| C'è un'aberrazione<br>cromatica                                                         | Como la temperatura de color regional es diferente, una<br>aberración cromática menor es un fenómeno normal.                                                                                                    |
| Vengono visualizzate<br>le immagini di jitter o<br>ondulazione                          | Es probable que haya equipos eléctricos cerca que provoquen interferencias electrónicas.                                                                                                    |
#### 7.2 Possibili Guasti relativi alle funzioni

| Situaciones anormales                                                        | Posibles Soluciones                                                                                                    |
|------------------------------------------------------------------------------|----------------------------------------------------------------------------------------------------|
| Non c'è pressione nel<br>software grafico ma il<br>cursore si sposta         | È possibile che siano stati installati altri driver dello schermo o<br>che sia stato aperto il software di disegno durante l'installazione<br>del driver. Disinstallare tutti i driver e chiudere il software<br>di disegno, quindi reinstallare il driver. È meglio riavviare il<br>computer dopo aver terminato l'installazione. |
| La penna non funziona                                                        | 1. Assicurati di utilizzare la penna originariamente fornita con il<br>display.<br>2. Assicurarsi di aver installato il driver correttamente.                                                                                                    |
| l tasti a pressione non<br>funzionano                                        | <ol> <li>Make sure the Press Keys function were enabled in the driver.</li> <li>Make sure you have correctly defined the Press Keys.</li> <li>Check if the press lock switch is on the unlock position.</li> </ol>                                                                                                    |
| ll computer non è in<br>grado di accedere alla<br>funzione di<br>sospensione | Quando non si utilizza il display, non posizionare la penna sulla<br>superficie del display, in quanto ciò tiene il computer sveglio.                                                                                                    |
| Il pulsante laterale della<br>penna non funziona                             | Quando si preme il pulsante laterale, assicurarsi che il pennino<br>non tocchi la superficie del display e che la distanza tra pennino<br>e superficie sia di 10 mm.                                                                                                    |
| Il pulsante laterale della<br>penna non funziona                             | Assicurarsi che la porta USB sia funzionante, in caso contrario,<br>passare a un'altra porta USB.                                                                                                    |
| ll computer non è in<br>grado di riconoscere il<br>display                   | Verificare che la porta USB sia normale. In caso di problemi,<br>utilizzare un'altra porta USB                                                                                                    |

IT

# **8** / Contatti di Servizio di Assistenza

SHENZHEN HUION ANIMATION TECHNOLOGY CO., LTD.

- **&** +86-755-32998548
- e www.huion.com
- www.facebook.com/huion
- service@huion.com
- S huion-skype
- https://twitter.com/HuionTab

## Contenido

| 1/  | Precauciones                                      | 107 |
|-----|---------------------------------------------------|-----|
| 2 / | Descripción del Producto                          | 108 |
| 2.1 | Intoducción sobre la Pantalla                     | 108 |
| 2.2 | Producto y accesorios                             | 109 |
| 2.3 | Ajuste de Pantalla                                | 110 |
| 2.4 | Instalación de los Controladores                  | 111 |
| 3 / | Operaciones Básicas con el Lápiz                  | 112 |
| 3.1 | Agarrar el lápiz                                  | 112 |
| 3.2 | Posición del cursor                               | 112 |
| 3.3 | Click                                             | 113 |
| 3.4 | Movimiento                                        | 113 |
| 3.5 | Uso de los botones Laterales                      | 113 |
| 3.6 | Cambiar la Punta del Lápiz                        | 114 |
| 4/  | Descripción de las características de la Pantalla | 115 |
| 4.1 | Botón de Encendido                                | 115 |
| 4.2 | Botones Presionables                              | 116 |
| 4.3 | Función OSD                                       | 117 |
| 5 / | Configuración de Funciones                        | 115 |
| 5.1 | Configuración del Área de Trabajo                 | 115 |
| 5.2 | Configuración de las Teclas Presionables          | 116 |
| 5.3 | Configuración de los botones del lápiz            | 117 |
| 5.4 | Habilitar la función de Windows Ink               | 118 |
| 5.5 | Ajuste de sensibilidad de presión                 | 119 |
| 5.6 | Prueba de presión del lápiz                       | 119 |
| 5.7 | Exportación e importación de datos                | 120 |
| 6/  | Especificaciones                                  | 121 |
| 7 / | Solución de problemas                             | 122 |
| 8/  | Contacto después del servicio                     | 125 |

## **1** / Precauciones

#### [Lea atentamente este manual antes de usarlo y consérvelo para futuras consultas.]

-- Antes de limpiar la pantalla, desenchufe el cable USB y límpielo con un paño suave y húmedo, no use ningún tipo de detergente.

-- No coloque la pantalla cerca de fuentes de agua como bañera, lavabo, fregaderos, lavadora, sótano húmedo, piscina, etc.

-- No coloque la pantalla en superficies inestables o a una altura donde los niños puedan alcanzarla fácilmente, para evitar peligros.

-- Las ranuras y orificios en la carcasa trasera están diseñados para la ventilación y así evitar que el monitor se sobrecaliente. No coloque la pantalla en camas, sofás, alfombras ni en dispositivos integrados.

--Solo se pueden usar las fuentes de alimentación que se muestran en la placa de identificación para la pantalla. Si tiene preguntas sobre la fuente de alimentación que está utilizando, consulte al distribuidor de su pantalla.

-- Para proteger su pantalla, apague la alimentación cuando no esté en uso. Durante apagones o no se usa durante mucho tiempo, desconecte la pantalla de la toma de corriente.

--Asegúrese de que no entren objetos extraños dentro del monitor a través de las ranuras y evite salpicar líquido en la pantalla para evitar cortocircuitos o incendios.

-- Si la pantalla tiene algún fallo, no abra la carcasa principal e intente repararla usted mismo. Acuda a algún servicio que se encargue de la reparación y mantenimiento adecuados.

-- Cuando ocurran las siguientes situaciones, desconecte el adaptador de corriente y es posible que necesite un servicio para reparación y mantenimiento completo:

A. El cable de alimentación o el enchufe están dañados o desgastados;

B. Ha entrado líquido dentro de la pantalla;

C. La pantalla se ha caído o la pantalla LCD está rota;

D. Cuando aparecen anormalidades obvias en la pantalla.

-- Mientras se reemplazan los componentes, debe asegurarse de que el técnico está utilizando los componentes de substitución especificados por el fabricante. El reemplazo no autorizado de componentes puede causar incendios, descargas eléctricas u otros peligros

ES

ES

## **2** / Descripción del Producto

#### 2.1 Intoducción sobre la Pantalla

Gracias por elegir la Pantalla gráfica HUION<sup>®</sup> KAMVAS<sup>®</sup> Pro 16. Esta es una nueva generación de Pantallas de dibujo profesional al mismo nivel que las Pantallas de escritorio, y que puede mejorar enormemente la eficiencia de su trabajo de pintura y creación, así como también llenarlo de diversión. Puede pintar y escribir libremente, representando diferentes líneas y colores, tal y como el bolígrafo escribe en el papel, por lo que proporciona una experiencia de shock real.

Para tener una mejor comprensión acerca del uso de su Pantalla, es conveniente leer detenidamente este manual del usuario. El manual del usuario solo muestra la información para Windows. A menos que se encuentre especificado lo contrario, esta información se aplica a ambos sistemas, Windows y Macintosh.

#### 2.2 Produit et accessoires

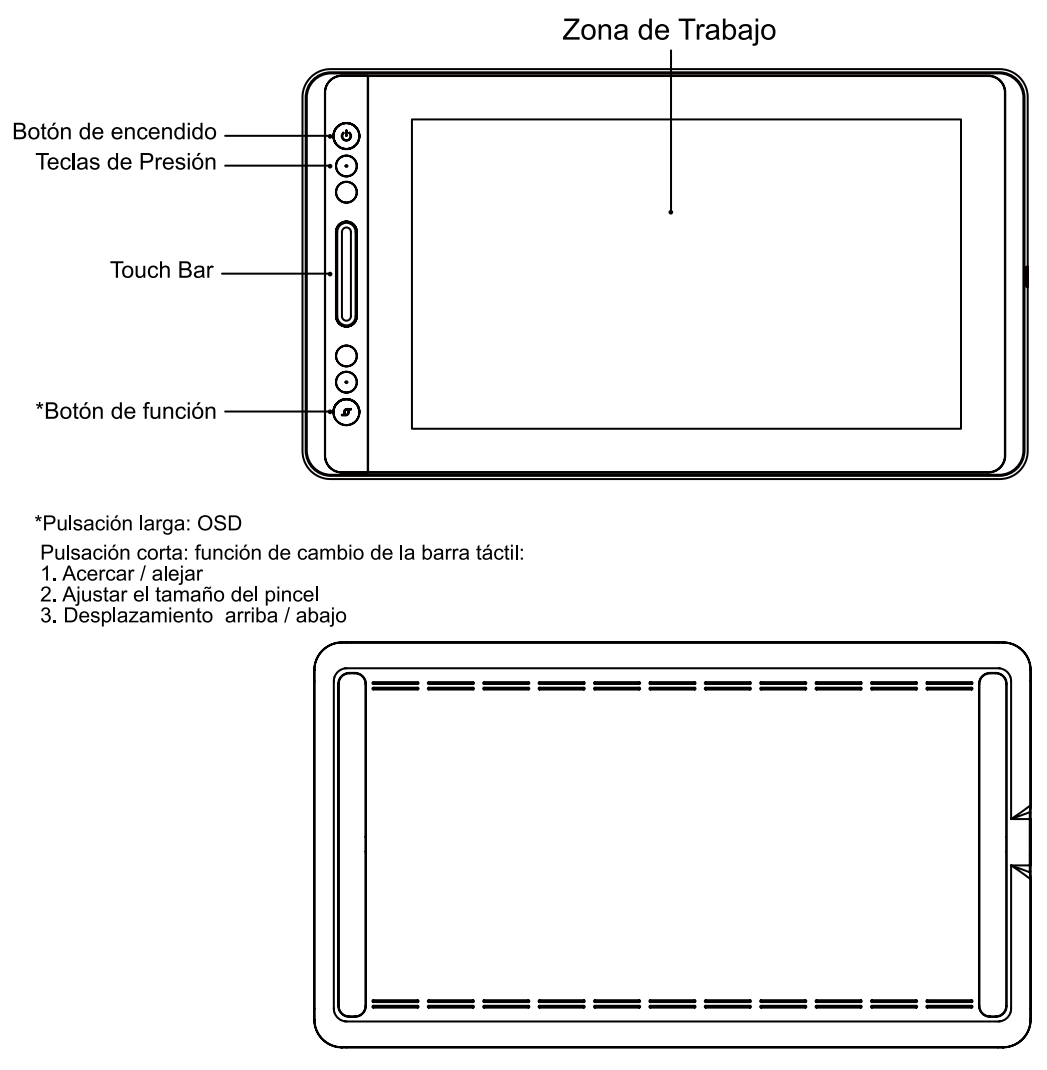

2.2.1 Accesorios

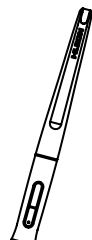

Digital

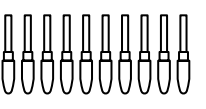

Puntas (Dentro del soporte del lápiz)

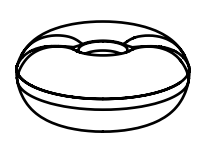

Soporte

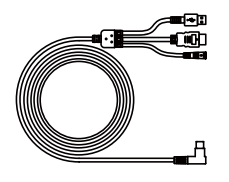

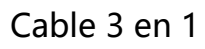

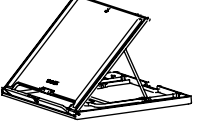

Clip para Puntas (Dentro del soporte del lápiz)

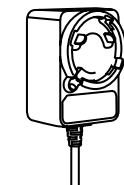

Adaptador de Corriente

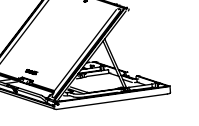

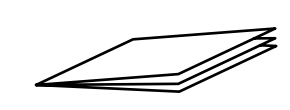

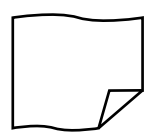

Soporte

Guia de Inicio Rápido

Paño para

#### 2.2.2 Soporte para la pantalla

Diseñamos estos soportes especialmente para su pantalla KAMVAS, puede ajustar el ángulo de la pantalla de acuerdo con su hábito de uso y hacer que se sienta más cómodo pintando y creando.

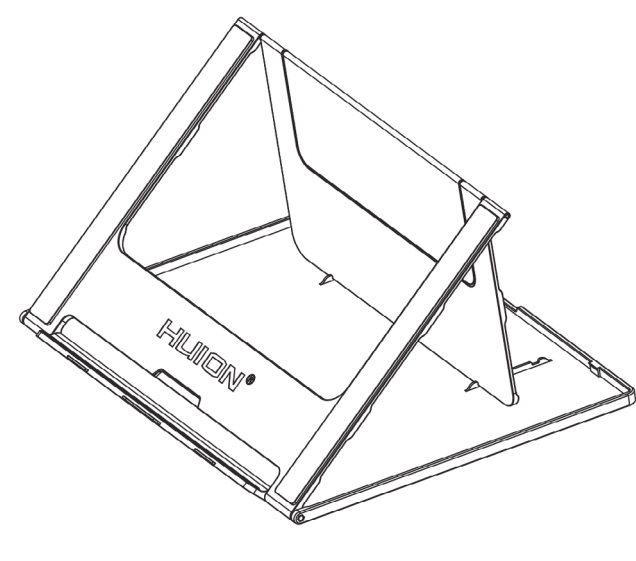

#### 2.2.3 Cable 3 en 1

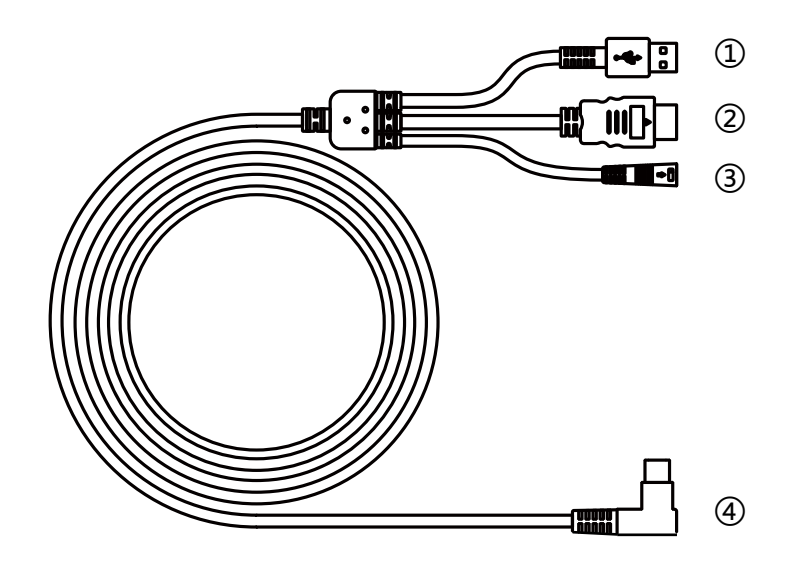

1) USB 2) HDMI 3) Corriente 4) Type-C

#### 2.2.4 Enchufe

Elija el enchufe correcto y conecte el enchufe con el adaptador de corriente de acuerdo con las instrucciones a continuación.

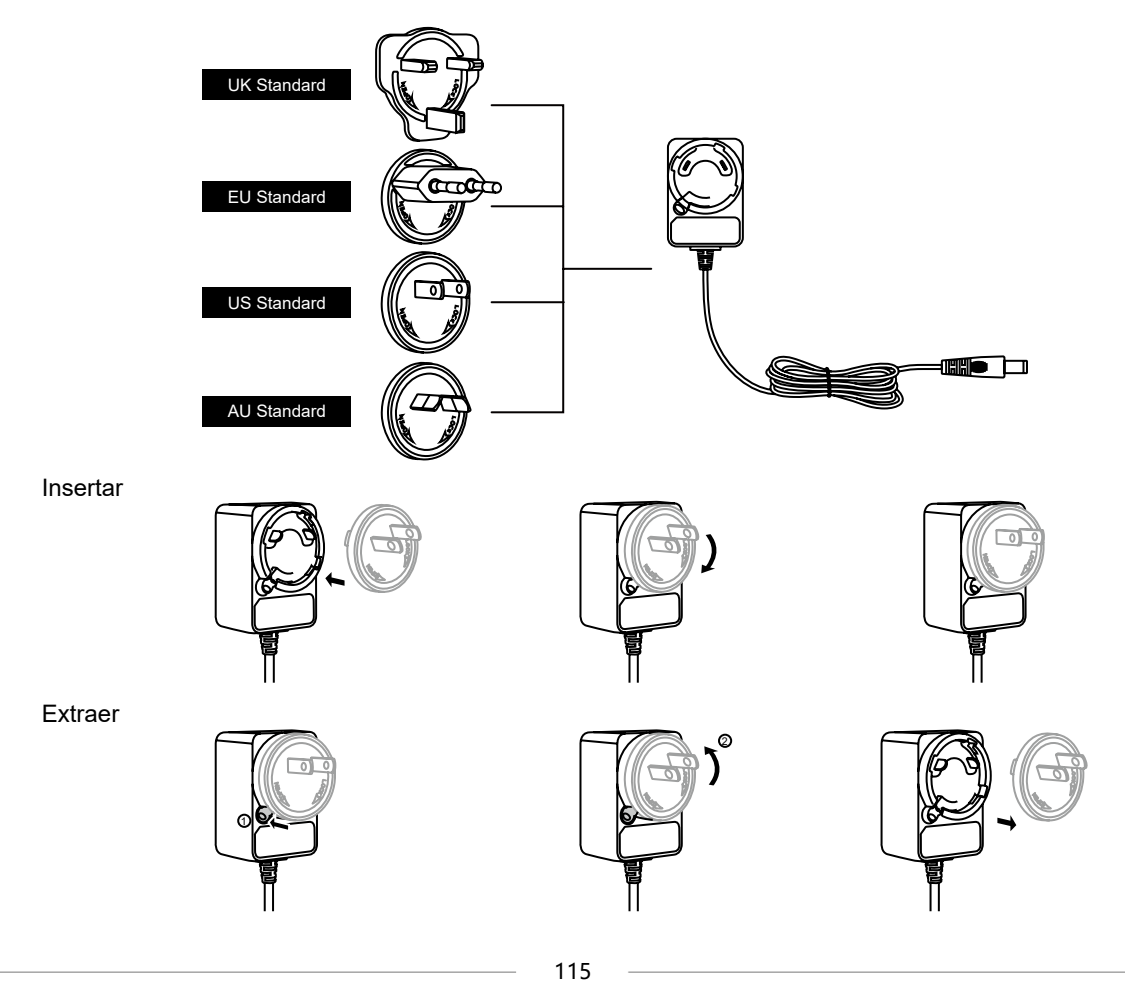

#### 2.3 Conexión de la Pantalla

- [1] Abra el soporte y coloque la pantalla en el soporte.
- [2] Conecte la pantalla a su computadora mediante un cable 3-en-1.
- [3] Conecte el adaptador de corriente con el cable de alimentación. A continuación, gire a noventa grados para evitar rupturas.
- [4] Pulse el botón de encendido en el lado derecho para encender la pantalla.

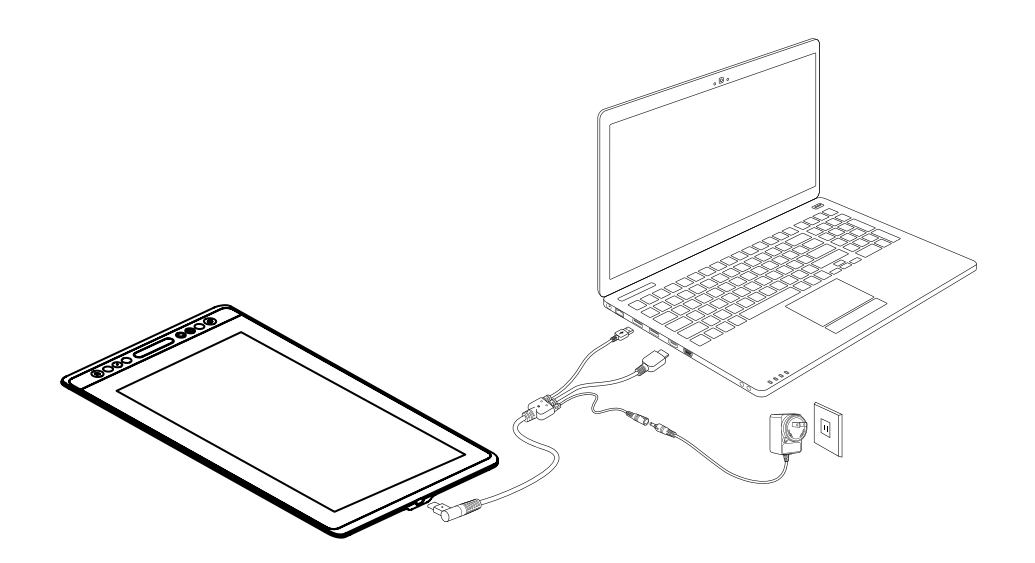

#### 2.4 Instalación de los Controladores

#### 2.4.1 Soporte del OS

Windows 7 o posterior, mac OS 10.12 o posterior.

2.4.2 Instalación del Controlador

Descargue el controlador de nuestro sitio web: www.huion.com/es/download

Después de finalizar la instalación, puede encontrar el ícono del controlador "<sup>[2]</sup>" en el área gris del sistema, lo que significa que el controlador se instaló correctamente; cuando conecte la Displaya a la computadora, el ícono cambiará a color "<sup>[2]</sup>", lo que significa que el controlador ya ha reconocido la Displaya y puede comenzar a usarla ahora.

## () Notas

[1] Antes de instalar, debe desinstalar otro controlador de productos similares, incluyendo controladores antiguos de este producto.

[2] Antes de instalar, cierre todo el software de gráficos y el software antivirus para evitar errores innecesarios.

#### 2.4.3 Pagina del Controlador

Después de que la descarga sea exitosa, haga doble clic para abrir el controlador, conecte el mostrar a su computadora con un cable.

Cuando se complete la conexión, busque un mensaje en la parte inferior izquierda de la página del controlador que muestre dos estados:"Dispositivo desconnesso" o "Dispositivo conectado".

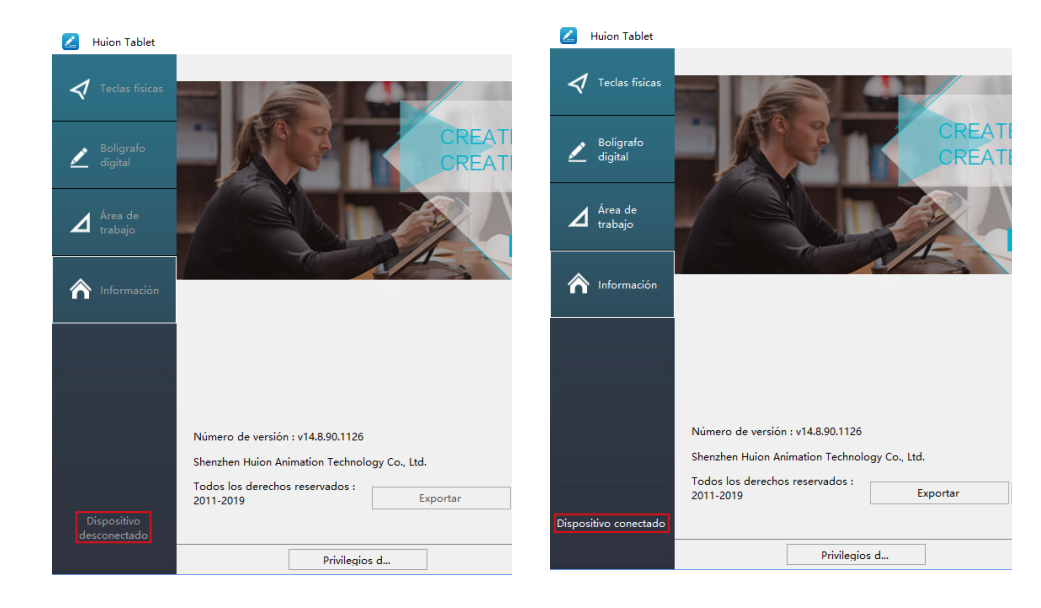

## **3** / Operaciones Básicas con el Lápiz

#### 3.1 Agarrar el lápiz

Agarre el bolígrafo como sostendría un bolígrafo o lápiz normal. Ajuste su agarre para que pueda presionar fácilmente el interruptor lateral con el pulgar o el índice. Tenga cuidado de no presionar accidentalmente el interruptor mientras dibuja o coloca con el lápiz.

#### Aviso:

Cuando no esté en uso, coloque el bolígrafo en su estuche o sobre el escritorio. No coloque el lápiz sobre la superficie de la Pantalla, ya que puede interferir con el uso de otro equipo de posicionamiento del cursor de la Pantalla, también puede causar que su computadora no pueda ingresar al modo de suspensión.

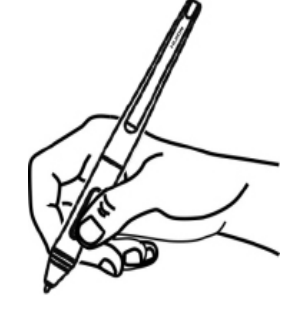

#### 3.2 Posición del cursor

Mueva el lápiz ligeramente por encima del área activa sin tocar la superficie de la Pantalla, el cursor se moverá a la nueva posición en consecuencia.

Presione la punta del lápiz en la Pantalla para realizar una selección. Toque la Pantalla una vez con la punta del lápiz o tóquela en la Pantalla con suficiente presión para registrar un clic.

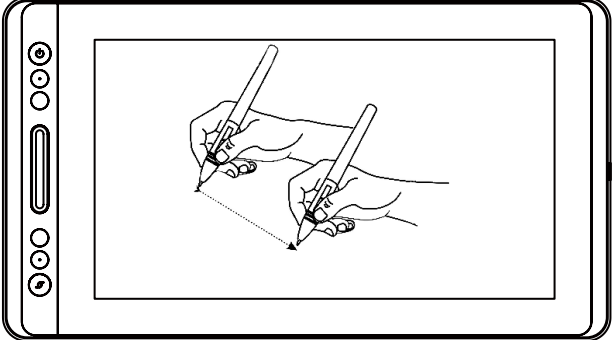

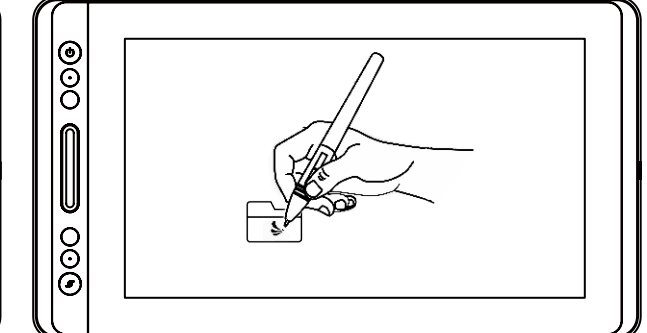

#### 3.3 Click

Use la punta del lápiz para tocar una vez en la Pantalla para registrar un clic. Toque para resaltar o seleccionar un elemento en la Pantalla y haga doble clic para abrirlo.

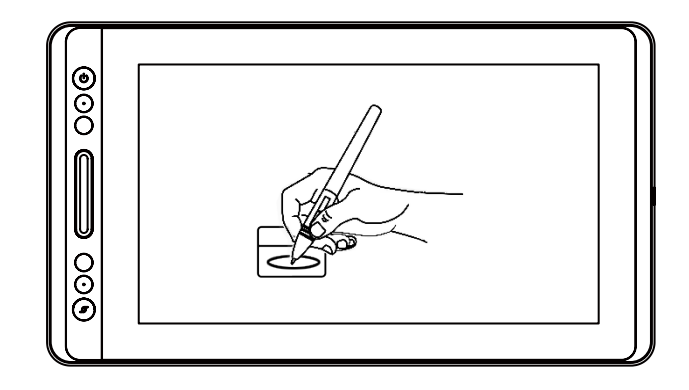

#### 3.4 Movimiento

Seleccione el objeto, luego deslice la punta del lápiz por la Pantalla para moverlo.

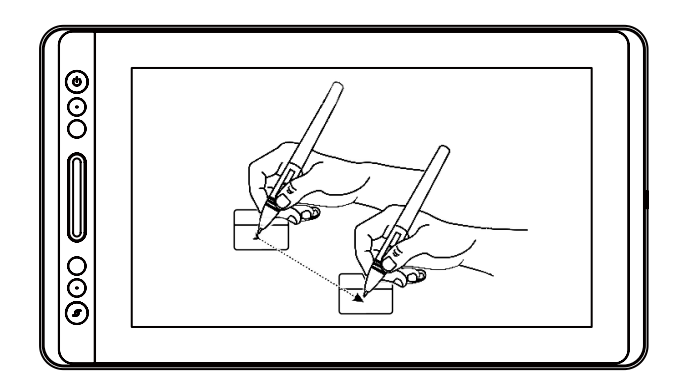

#### 3.5 Uso de los botones Laterales

Los botones en el lápiz se pueden configurar en dos funciones personalizables diferentes. Puede usar los botones siempre que la punta del lápiz se encuentre a menos de 10 mm del área activa de la Pantalla.

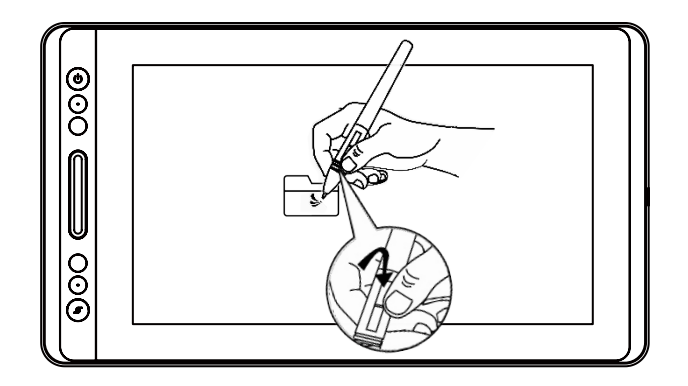

FS

#### 3.6 Cambiar la Punta del Lápiz

La punta se desgastará después de usarla durante mucho tiempo, luego deberá reemplazarla con una nueva punta.

[1] En sentido antihorario, gire el soporte del lápiz para abrir la tapa, saque una punta nueva.

[2] Inserte la punta de la pluma en el orificio de la parte inferior del soporte e incline la pluma para extraer la punta vieja.

[3] Inserta la punta nueva directamente en la pluma y empuja la punta lenta y firmemente hasta que se detenga.

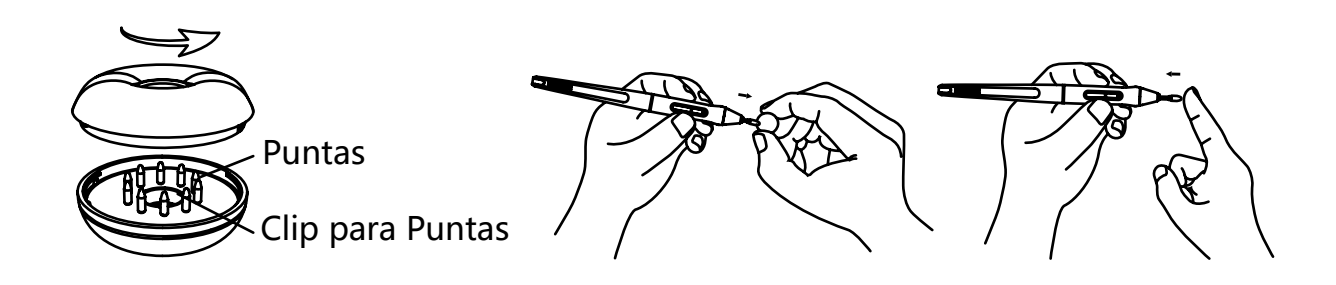

### 4.1 Botón de Encendido

El botón de encendido se encuentra en el lado izquierdo de la pantalla, para poder usar la tableta, debe presionar el botón de encendido.

#### 4.2 Botones Presionables

Hay 8 botones presionables en el lado superior izquierdo de la pantalla, que pueden modificar sus funciones de acuerdo con sus propios hábitos, lo que le ayudará a mejorar la eficiencia de su trabajo.

#### 4.3 Función OSD

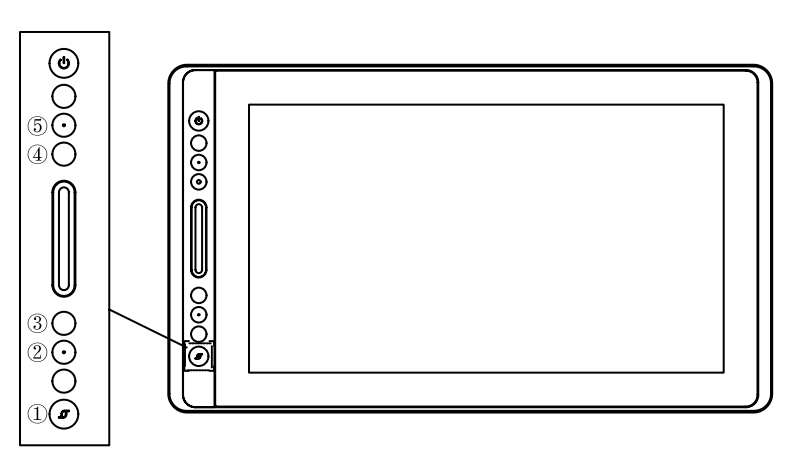

Ingrese al Menú OSD:

[1] Presione ① - "Botón de Función" alrededor de tres segundos hasta que aparezca el menú OSD mientras el indicador estará encendido. La función de las teclas ②③④⑤ se convertirá en la función OSD.

[2] En este momento, la función de 2345 se hará como sigue:

② AUTO: Antes de acceder al menú, su función es el ajuste automático.

Después de acceder al menú, su función es volver al menú anterior.

③ Menú: Pulse para llamar el menú, después de acceder al menú, su función se confirma.

④ : After entering menu, it's function is down/left/decrease.

⑤ : Después de acceder al menú, su función es abajo/a la izquierda/bajar. Salir del menú OSD:

[3] Presione ① - "Botón de Funciónde" nuevo durante unos tres segundos hasta que el indicador se apague, la función de las teclas ②③④⑤ volverán a funcionar de nuevo como accesos directos.

## **5** / Configuración de Funciones

### 5.1 Configuración del Área de Trabajo

#### 5.1.1 Utilisation de plusieurs écrans

Seleccione la pestaña Área de trabajo para definir la relación entre el movimiento del lápiz en la Pantalla y el movimiento del cursor en la Pantalla del monitor.

Por defecto, toda el área activa de visualización se asigna a todo el monitor. Si hay más de un monitor en uso y está en modo extendido, debe elegir el monitor relacionado en la interfaz del controlador al que va a asignar.

Si sus monitores están en modo espejo (todos los monitores muestran el mismo contenido), la Pantalla se asigna a todo el espacio en cada monitor y el cursor de la Pantalla se muestra en cada monitor simultáneamente.

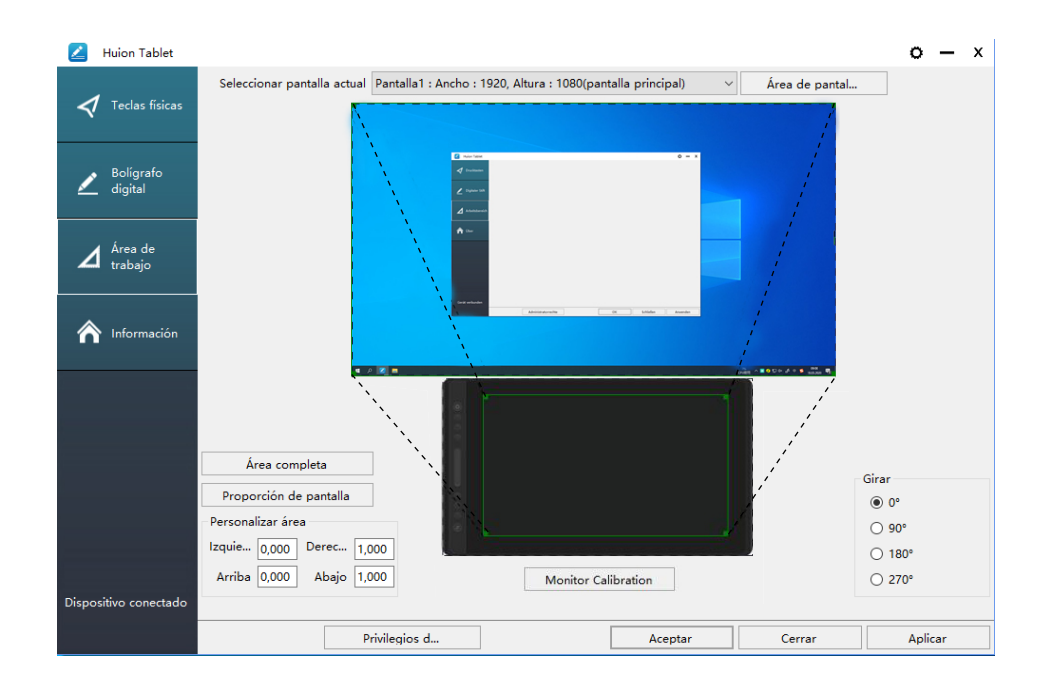

## 5.1.2 Configuración del Área de trabajo

Defina el área de visualización que se asignará al área de Pantalla.

[1] Área completa: el área activa completa de la Pantalla. Esta es la configuración predeterminada.

[2] Relación de Pantalla: por norma general, es de 16: 9.

[3] Área personalizada:

1> Ingrese los valores de coordenadas.

2> Arrastre las esquinas del gráfico de primer plano para seleccionar el área de la Pantalla.

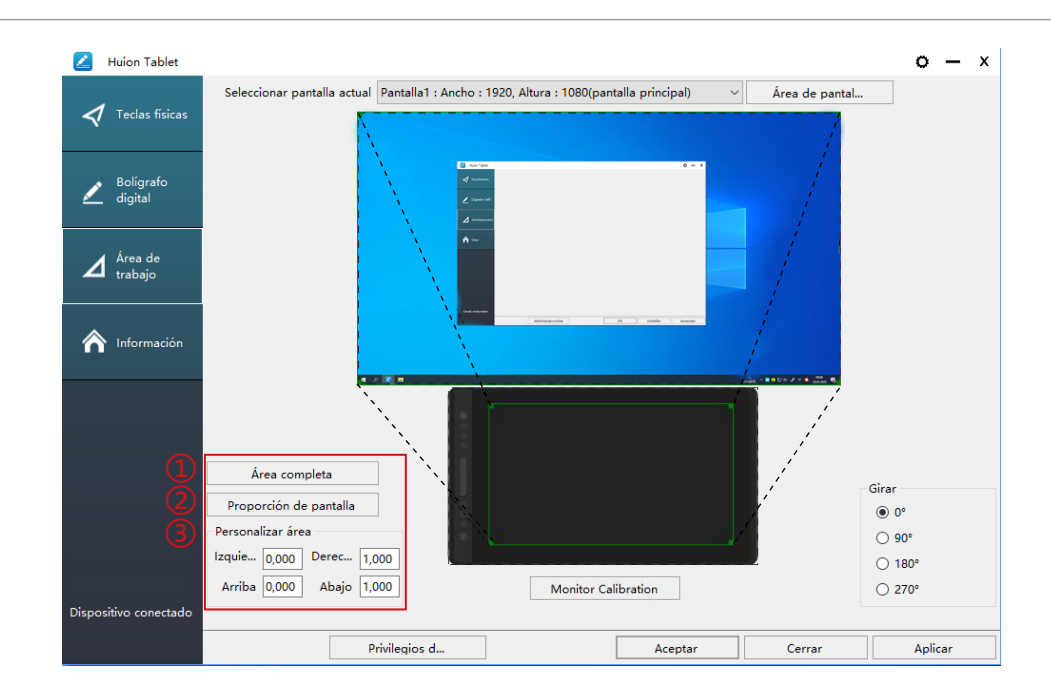

#### 5.1.3 Rotate Working Area

Rotar el Área de Trabajo By changing the direction of the display to adapt to the left and right hand operation. You can rotate the display by 0°, 90°, 180° or 270°.

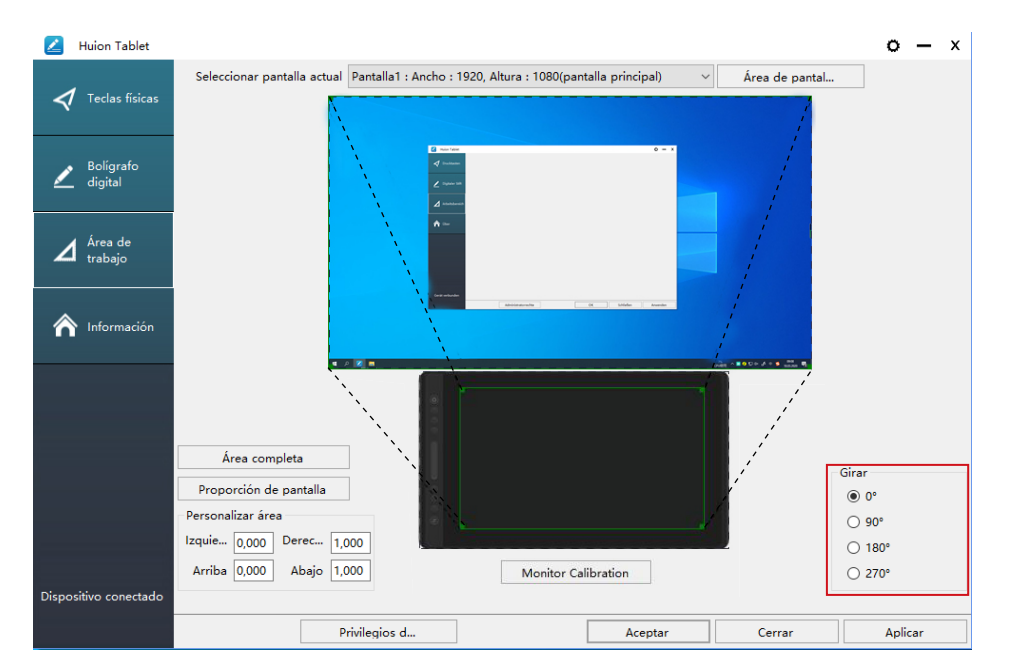

#### 5.2 Configuración de las Teclas Presionables

Configuración predeterminada: coloque el cursor en el botón presionable o haga clic en éste para encontrar los valores predeterminados.

Configuración personalizada: seleccione la función deseada en el cuadro de diálogo emergente, luego haga clic en "Aplicar" u "Aceptar" para que tenga efecto.

| Huion Tablet           |                  |               |                         |              |              | 0    | _   | x |
|------------------------|------------------|---------------|-------------------------|--------------|--------------|------|-----|---|
| 🗸 Teclas físicas       |                  |               |                         |              |              |      |     |   |
| 🗾 Bolígrafo<br>digital | 6                |               |                         |              |              |      |     |   |
| ▲ Área de<br>trabajo   |                  |               |                         |              |              |      |     |   |
| nformación             |                  |               | В                       |              |              |      |     |   |
|                        |                  |               |                         |              |              |      |     |   |
|                        |                  |               |                         |              |              |      |     |   |
| Dispositivo conectado  | ☑ Activar teclas | físicas 🗌 Act | ivar teclas programable | es 🗹 Activar | panel táctil |      |     |   |
|                        |                  | Privilegios d |                         | Aceptar      | Cerrar       | Apli | car |   |

① Personalizado: según el uso de términos personalizados o profesionales para configurar.

② Teclas de función de combinación de teclas: Ctrl, Shift, Alt, Win + cualquier letra u otra. Ctrl, Shift, Alt, Win, puede seleccionar una o más de ellas, y puede organizarlas en cualquier combinación. Ingrese la Configuración correspondiente en el cuadro de entrada Por ejemplo

③ Función del botón del mouse: haga clic en el cuadro, seleccione la función requerida.

④ cambiar función: también haga clic en el cuadro, seleccione la función requerida.

⑤ Ejecute la función del programa: haga clic en Examinar, seleccione la conexión, para crear un acceso rápido al programa más utilizado.

| 2     | Huion Tablet         |   | Z Ajustes    | de teclas físicas         |        |                        |         |               |               | х      | х        |
|-------|----------------------|---|--------------|---------------------------|--------|------------------------|---------|---------------|---------------|--------|----------|
| 4     | Teclas físicas       | 1 | Nombre p     | personalizado             |        |                        |         |               |               |        |          |
| 2     | Bolígrafo<br>digital | 2 | Teclas de    | combinación del te        | eclado | □ Win                  |         |               |               |        |          |
| 2     | Área de<br>trabajo   |   | В            |                           |        |                        | Máximo: | 16            | Borrar cadena |        |          |
| Â     | Información          | 3 | Botón del    | ratón<br>quiero del ratón |        | Botón central del rató | n O     | Botón dere    | cho del ratón |        |          |
|       |                      | 4 | ○ Mover h    | acia adelante             |        | Mover hacia atrás      |         | Doble clic iz | zquierdo      |        |          |
|       |                      | 5 | ○ Cambiar    | pantalla<br>programa      |        | Cambiar pincel         |         |               |               |        |          |
| Dispo | sitivo conectado     |   | Ruta del pro | ograma                    |        |                        |         |               | Explorar      |        |          |
| enspo |                      |   |              |                           |        |                        | Aceptar |               | Cancelar      |        | <u> </u> |
|       |                      |   |              | Privilegios               | s d    |                        | Aceptar | Ceri          | rar Aj        | olicar |          |

#### 5.3 Configuración de los botones del lápiz

Seleccione la función que se desea realizar en el cuadro de diálogo emergente, luego haga clic en "Aceptar" u "Aplicar" para que tenga efecto.

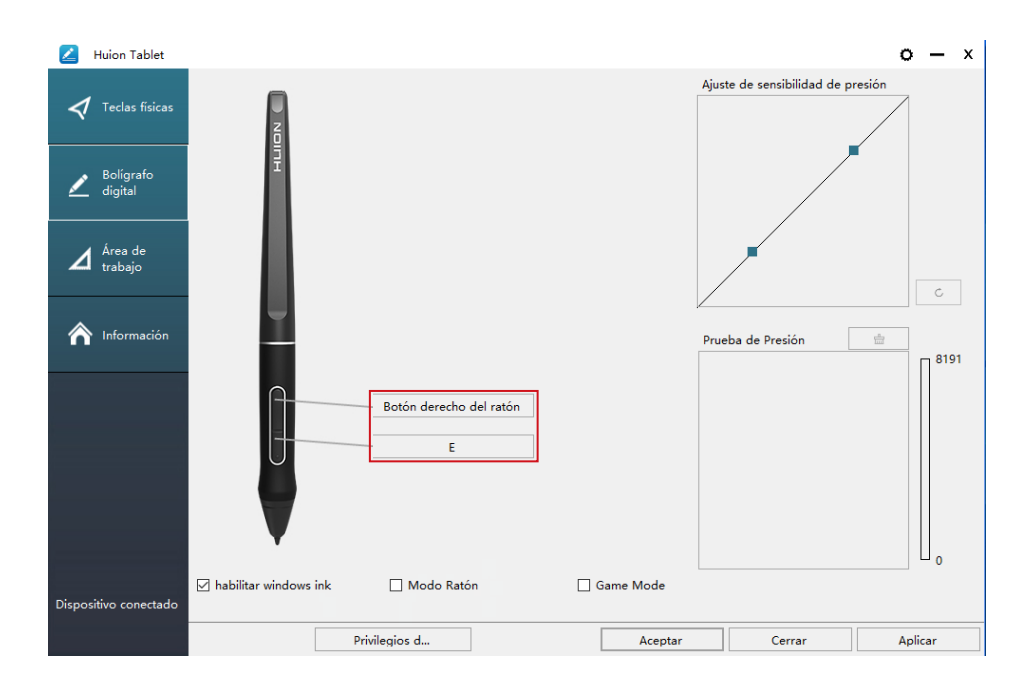

#### 5.4 Habilitar la función de Windows Ink

Microsoft Windows proporciona un amplio soporte la señal de entrada del lápiz. Las características del lápiz son compatibles con Microsoft Office, Windows Journal, Adobe Photoshop CC, Sketch Book 6, etc.

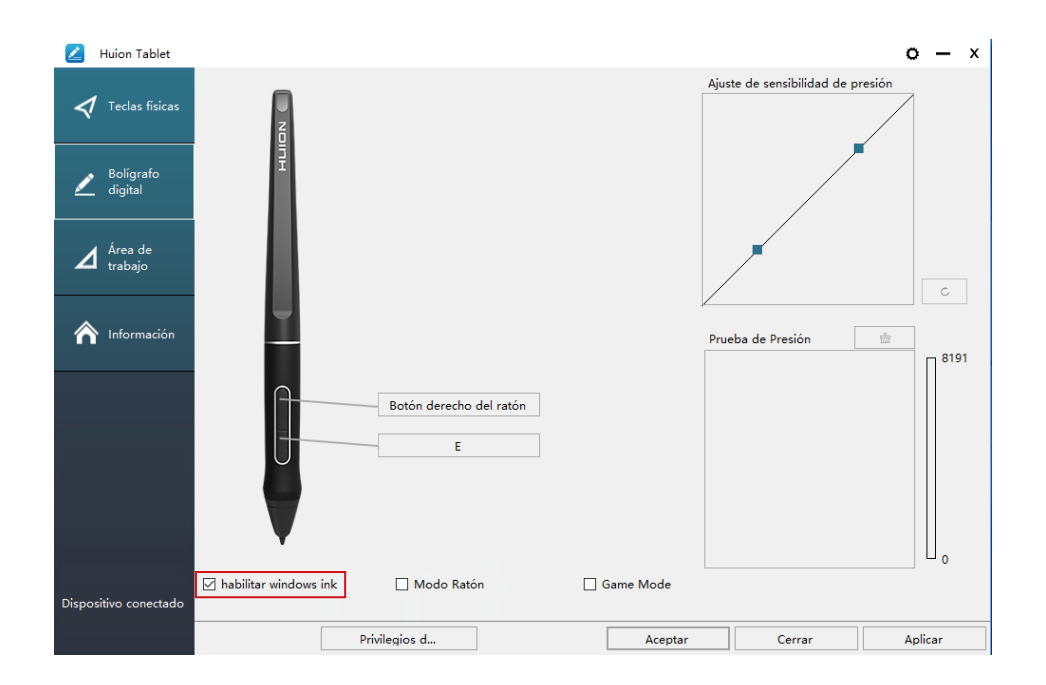

#### 5.5 Ajuste de sensibilidad de presión

La sensibilidad de la presión cambiará arrastrando el control deslizante hacia arriba o hacia abajo, cuanto menor sea el valor, más sensible a la presión.

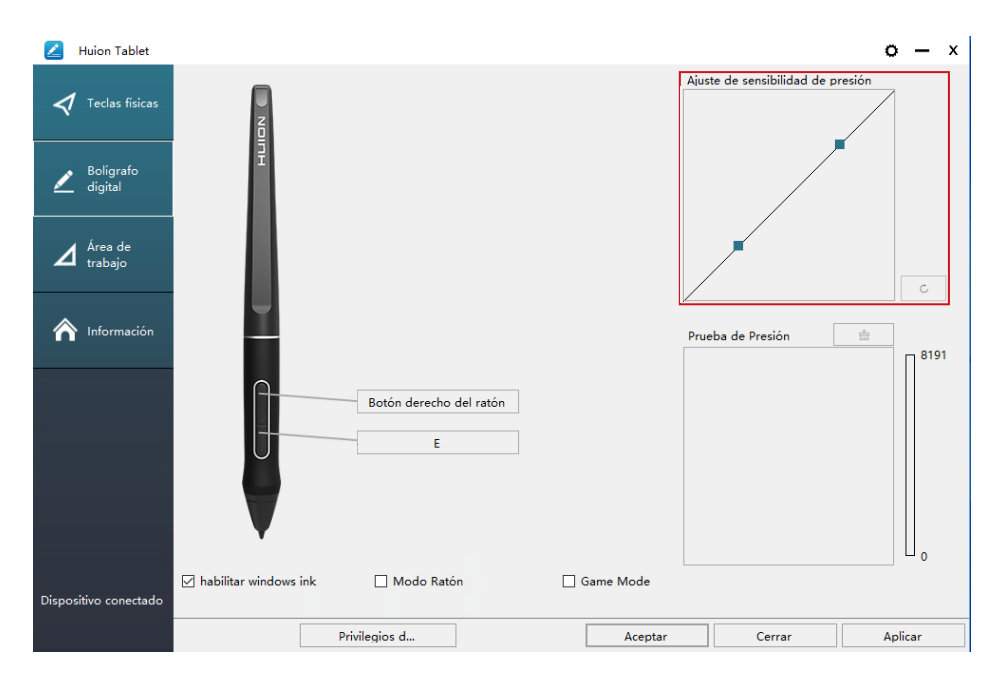

Arrastre hacia arriba (izquierda): el cambio de presión es más obvio, una pequeña presión produce una gran presión.

Arrastre hacia abajo (derecha): el cambio de presión es débil, mucha presión produce menos presión.

Haga clic en el botón centre en la parte inferior derecha del cuadro de configuración para restablecer la sensibilidad a la presión al estado predeterminado.

Por ejemplo: aplique \* N respectivamente la misma presión, bajo diferentes coeficientes de presión producidos diferentes efectos de presión. Según sus hábitos sobre como sostener el lápiz y el tamaño de la mano modifique los ajustes para

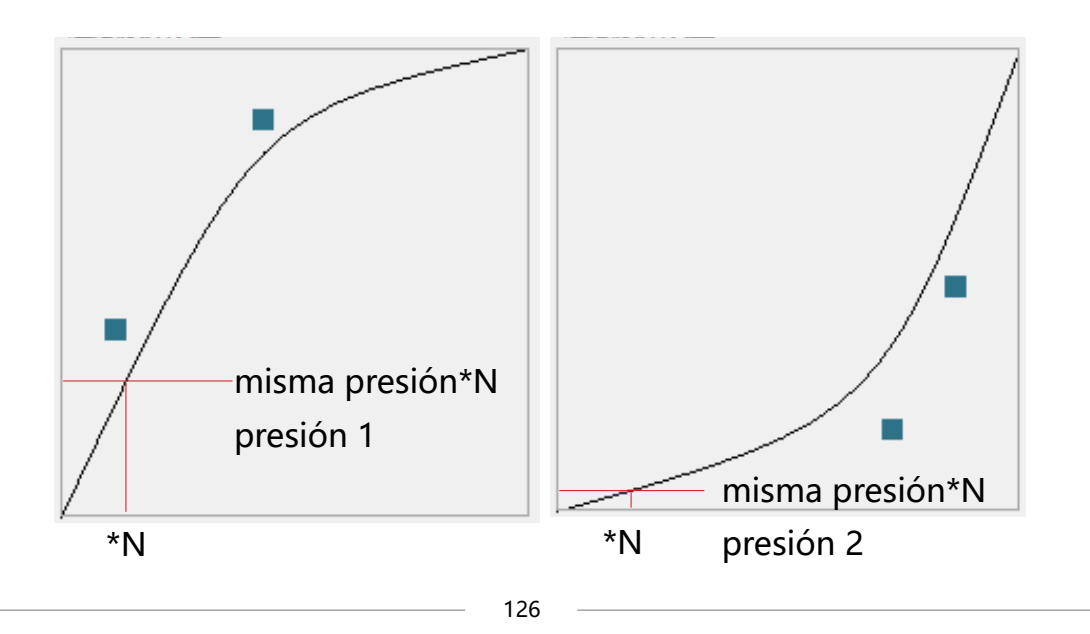

#### 5.6 Prueba de presión del lápiz

Puede aplicar presión gradualmente al lápiz en la Pantalla para probar el nivel de presión. Haga clic en el botón " \_\_\_\_\_ " para borrar toda la tinta.

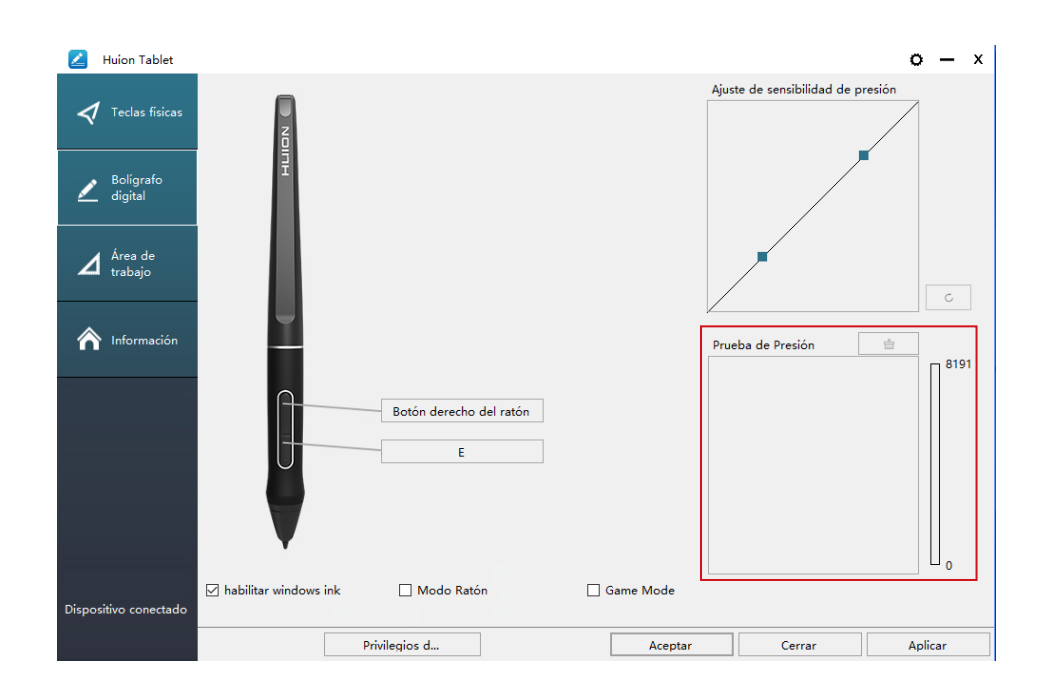

#### 5.7 Exportación e importación de datos

El controlador admite la exportación e importación de sus datos de configuración personalizados para el producto, lo que es conveniente para facilitar el uso de diferentes programas y evitar el tener configuraciones repetidas.

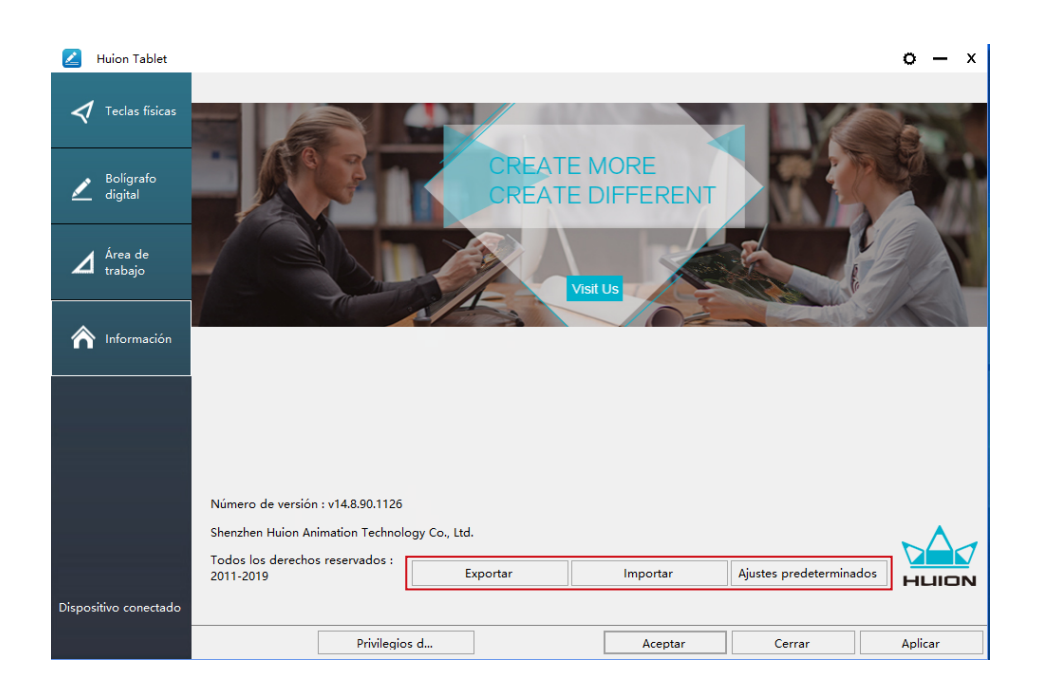

# **6**/Especificaciones

|          | Modelo                   | GT-156                                             |  |  |
|----------|--------------------------|----------------------------------------------------|--|--|
|          | Tamaño del panel         | 15.6 pulgadas                                      |  |  |
|          | Resolución               | 1920 x 1080 (16:9)                                 |  |  |
|          | Tipo de LCD              | IPS                                                |  |  |
|          | Área Activa              | 344.16 x 193.59mm                                  |  |  |
|          | Relación de<br>contraste | 1000:1                                             |  |  |
| Pantalla | Brillo                   | 220 cd/m2                                          |  |  |
|          | Tiempo de<br>Respuesta   | 25ms                                               |  |  |
|          | Angulo de Visión         | 89° /89° (H) /89° /89° (V) (Typ.) (CR<br>> 10)     |  |  |
|          | Gama de colores          | 120% sRGB                                          |  |  |
|          | Color de la<br>pantalla  | 16,7M (8bit)                                       |  |  |
|          | Tipo de toque            | Resonancia Electromagnética Pasiva                 |  |  |
|          | Resolución               | 5080LPI                                            |  |  |
| _        | Niveles de Presión       | 8192                                               |  |  |
| Toque    | Precisión                | ±0.5 mm (Centro), ±3 mm (Esquina)                  |  |  |
|          | Altura de<br>detección   | 10mm                                               |  |  |
|          | Tasa de informe          | 266PPS                                             |  |  |
|          | Modelo                   | PW507                                              |  |  |
| Lápiz    | Dimensiones              | 163.7 x Φ14.3mm                                    |  |  |
|          | Botones                  | Dos botones presionables,<br>personalizables       |  |  |
|          | Voltaje de salida        | 12V 1A                                             |  |  |
|          | Interfaz de video        | USB-C                                              |  |  |
| General  | Teclas<br>presionables   | 6 Teclas presionables presonalizables              |  |  |
| General  | Dimensiones              | 437.8 x 251.2 x 11.5mm                             |  |  |
|          | Peso neto                | 1.35kg                                             |  |  |
|          | SO Compatibles           | Windows 7 o posterior, mac OS 10.12<br>o posterior |  |  |

ES

# **7** / Solución de problemas

#### 7.1 Posibles averías relacionadas con la pantalla

| Situaciones anormales                    | Posibles Soluciones                                                                                                    |
|------------------------------------------|----------------------------------------------------------------------------------------------------|
| El indicador de encendido<br>no parpadea | 1.Asegúrese de que la fuente de alimentación esté<br>encendida.<br>2. Compruebe el enchufe y el cable de alimentación                                                                                                    |
| Keine Anzeige auf dem<br>Bildschirm      | <ol> <li>Asegúrese de que la fuente alimentación esté encendida.</li> <li>Conecte correctamente el cable.</li> <li>Si se conecta la pantalla con un ordenador portátil,<br/>asegúrese de que la pantalla esté en el modo de pantalla<br/>correcto: modo extendido o duplicado.</li> <li>Verifique si el indicador lateral se muestra de color verde,<br/>si no, significa que no hay señal. Reinicie su ordenador o<br/>vuelva a conectar el cable.</li> <li>¿El cable de señal está roto o doblado? Si es así,<br/>reemplace el cable de señal.</li> </ol>                                                                                                    |
| Sin señal                                | <ol> <li>Asegúrese de que los cables estén bien conectados.</li> <li>Si utiliza un ordenador de escritorio, asegúrese de que el<br/>puerto HDMI esté conectado a la tarjeta gráfica en la torre,<br/>pero no a la de la placa base.</li> <li>Si usa un ordenador con sistema operativo Windows,<br/>asegúrese de presionar '' Windows + P '' en el teclado, luego<br/>elija Duplicar o Extender. No elija Solo ordenador o Solo<br/>proyector.</li> <li>Si no hay un puerto HDMI en su computadora, necesita<br/>un adaptador HDMI adicional. NO recomendamos un<br/>adaptador USB a HDMI. Tampoco recomendamos un hub<br/>USB. Recomendamos DVI / VGA / Display Port / Type-C /<br/>Thunderbolt, etc. a los adaptadores HDMI.</li> </ol> |
| Las imágenes se muestran<br>borrosas.    | Establezca la resolución de pantalla a 2560 x 1440.                                                                                                    |

| Situaciones anormales                                                                          | Posibles Soluciones                                                                                                    |
|------------------------------------------------------------------------------------------------|----------------------------------------------------------------------------------------------------|
| Muestra solo el fondo<br>de pantalla y la barra de<br>tareas del monitor de la<br>computadora. | <ol> <li>Es porque estás en modo extendido en este momento. Es<br/>una situación normal.</li> <li>Si no está familiarizado con el modo extendido, le<br/>recomendamos que lo use en modo Duplicado / Espejo.</li> <li>Sistema operativo Windows: presione la combinación de<br/>teclado Windows + P luego elija Duplicar</li> <li>Mac OS: Preferencia del sistema Pantallas Disposición<br/> Marque "Duplicar pantallas".</li> <li>Si decide utilizarlo en modo Extendido. Asegúrese de<br/>elegir la pantalla con rotulador como Área de trabajo en<br/>Controlador. Suele ser '' Pantalla 2 ''.</li> </ol> |
| Falta de colores                                                                               | Verifique que los pines del cable de señal no estén doblados<br>o fracturados.                                                                                                    |
| Hay aberración cromática                                                                       | Como la temperatura de color regional es diferente, una<br>aberración cromática menor es un fenómeno normal.                                                                                                    |
| Las Imágenes son<br>inestables o fluctúan                                                      | Es probable que haya equipos eléctricos cerca que provoquen interferencias electrónicas.                                                                                                    |

## 7.2 Mögliche Probleme mit FUNKTIONEN

| Situaciones anormales                                                               | Posibles Soluciones                                                                                                    |
|-------------------------------------------------------------------------------------|----------------------------------------------------------------------------------------------------|
| No hay presión en el<br>software de edición<br>gráfica, pero el cursor<br>se mueve. | Es posible que haya instalado otros controladores de pantalla<br>o que haya abierto el software de edición gráfica al instalar<br>el controlador. Desinstale todos los controladores y cierre el<br>software de edición gráfica, luego reinstale el controlador. Es<br>mejor reiniciar su ordenador después de terminar<br>la instalación.' |
| El lápiz no funciona.                                                               | <ol> <li>Asegúrese de estar utilizando el bolígrafo que vino<br/>originalmente con su pantalla.</li> <li>Asegúrese de haber instalado el controlador correctamente.</li> </ol>                                                                                                    |
| Los botones<br>presionables no<br>funcionan                                         | <ol> <li>Asegúrese de que la función Presionar teclas esté habilitada<br/>en el controlador.</li> <li>Asegúrese de haber definido correctamente los botones<br/>presionables.</li> <li>Compruebe si el interruptor de bloqueo de presión está en la<br/>posición de desbloqueo.</li> </ol>                                                  |
| El ordenador no puede<br>entrar al modo de<br>suspensión.                           | Cuando no esté utilizando la pantalla, no coloque el lápiz sobre<br>la superficie de la pantalla, ya que mantendrá el ordenador<br>despierto.                                                                                                    |
| El botón lateral del lápiz<br>no funciona.                                          | Al presionar el botón lateral, asegúrese de que la punta no<br>toque la superficie de la pantalla y que la distancia entre la<br>punta y la superficie esté dentro de los 10 mm.                                                                                                    |
| Hay una desviación<br>entre la punta del lápiz<br>y el cursor.                      | Intenta calibrar el lápiz.                                                                                                    |
| El ordenador no puede<br>reconocer la pantalla.                                     | Verifique que el puerto USB esté normal. Si hay algún problema,<br>utilice otro puerto USB.                                                                                                    |

ES

# 7/ Contacto después del servicio

SHENZHEN HUION ANIMATION TECHNOLOGY CO., LTD.

- **&** +86-755-32998548
- e www.huion.com
- www.facebook.com/huion
- service@huion.com
- S huion-skype
- https://twitter.com/HuionTab

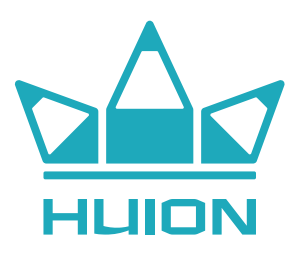